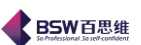

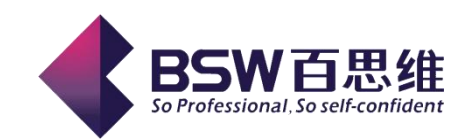

# 保税物流关务进出口管理平台

电子化手册说明书

(电子化手册管理模块)

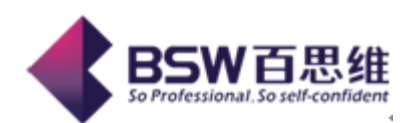

| 文档编号↩ | KF001₽ | 文档名称↩                    | 百思维系统操作手册↩   |  |  |  |  |  |  |  |
|-------|--------|--------------------------|--------------|--|--|--|--|--|--|--|
| 作者₽   | 有文裕↩   | 日期₽                      | 2011-06-20+3 |  |  |  |  |  |  |  |
| 修改者₽  | ¢      | 修改日期₽                    | 2011-06-20+3 |  |  |  |  |  |  |  |
| 版本↩   | 8.104  | 文档级别↩                    | 公开↩          |  |  |  |  |  |  |  |
| 公司₽   |        |                          |              |  |  |  |  |  |  |  |
| 服务热线₽ |        | 0769-86228899, 22384206+ |              |  |  |  |  |  |  |  |

保税物流进出口关务管理平台操作手册 共40页第1页

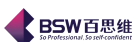

| 目 录 |  |
|-----|--|
|-----|--|

| 百思维关系统 | · 操作手册       | 错误! | 未定义书签。 |
|--------|--------------|-----|--------|
| 第一章    | 电子化手册        |     |        |
| 1.     | 参数设定         |     |        |
| 2.     | 报关商品资料       |     | 7      |
| 3.     | 物料与报关对应表     |     |        |
| 4.     | 工厂与报关对比      |     | 11     |
| 5.     | 备案资料库备案      |     | 15     |
| 6.     | 通关手册备案(合同备案) |     |        |
| 7.     | 进出口申请单       |     |        |
| 8.     | 进出口报关单       |     |        |
| 9.     | 数据核销         |     |        |
| 10.    | 统计报表         |     |        |
| 11.    | 报关分析         |     |        |
|        |              |     |        |

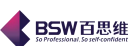

## 第一章 电子化手册

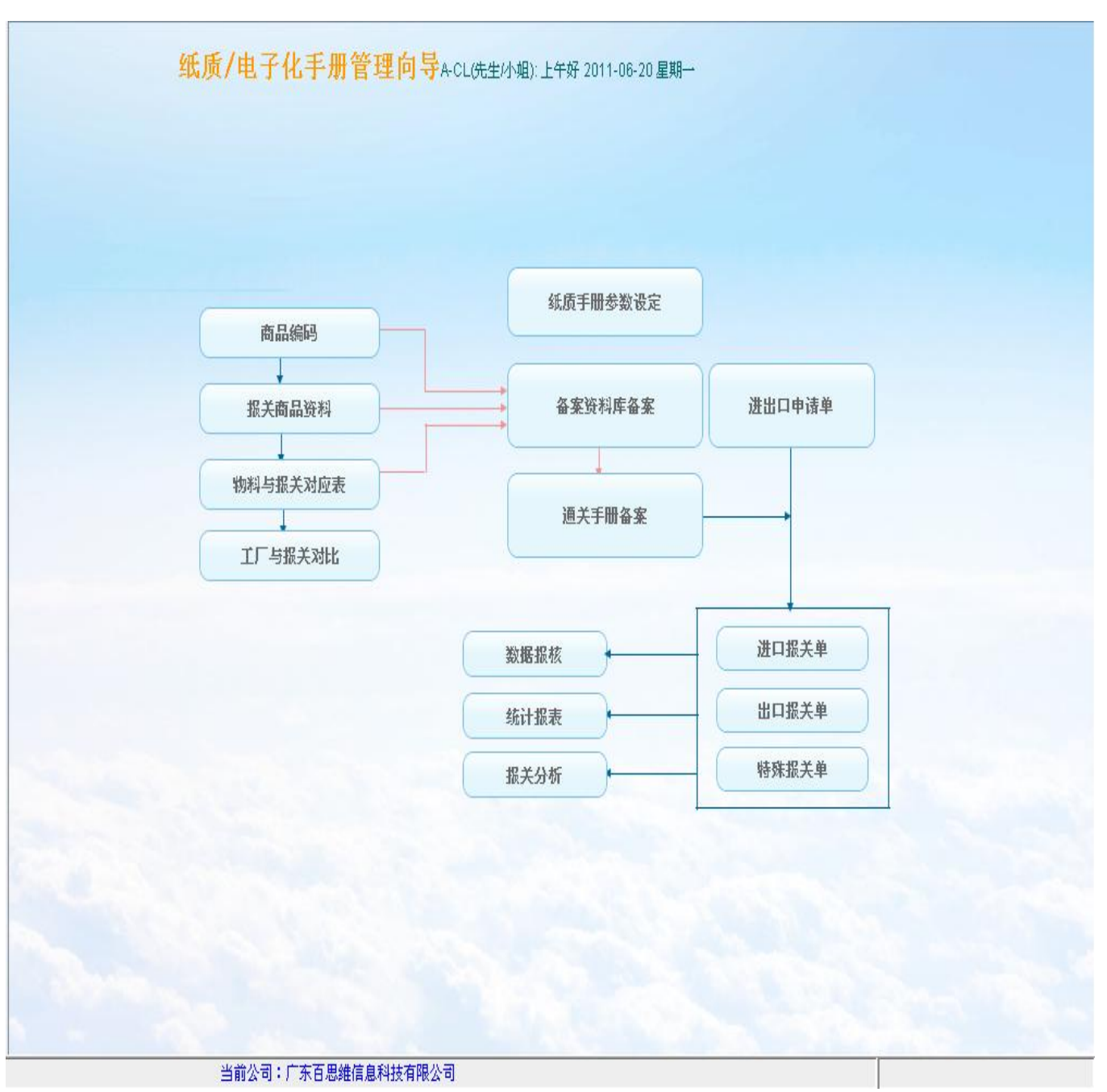

此模块中有两种报关模式:一是普通纸质手册模式;二是纸质手册电子化模式。整个流程可 以参照以下图示:

## 1. 参数设定

点击主界面中的【电子化手册】模块中的参数设定按钮,系统弹出【手册系统参数设置】主

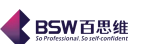

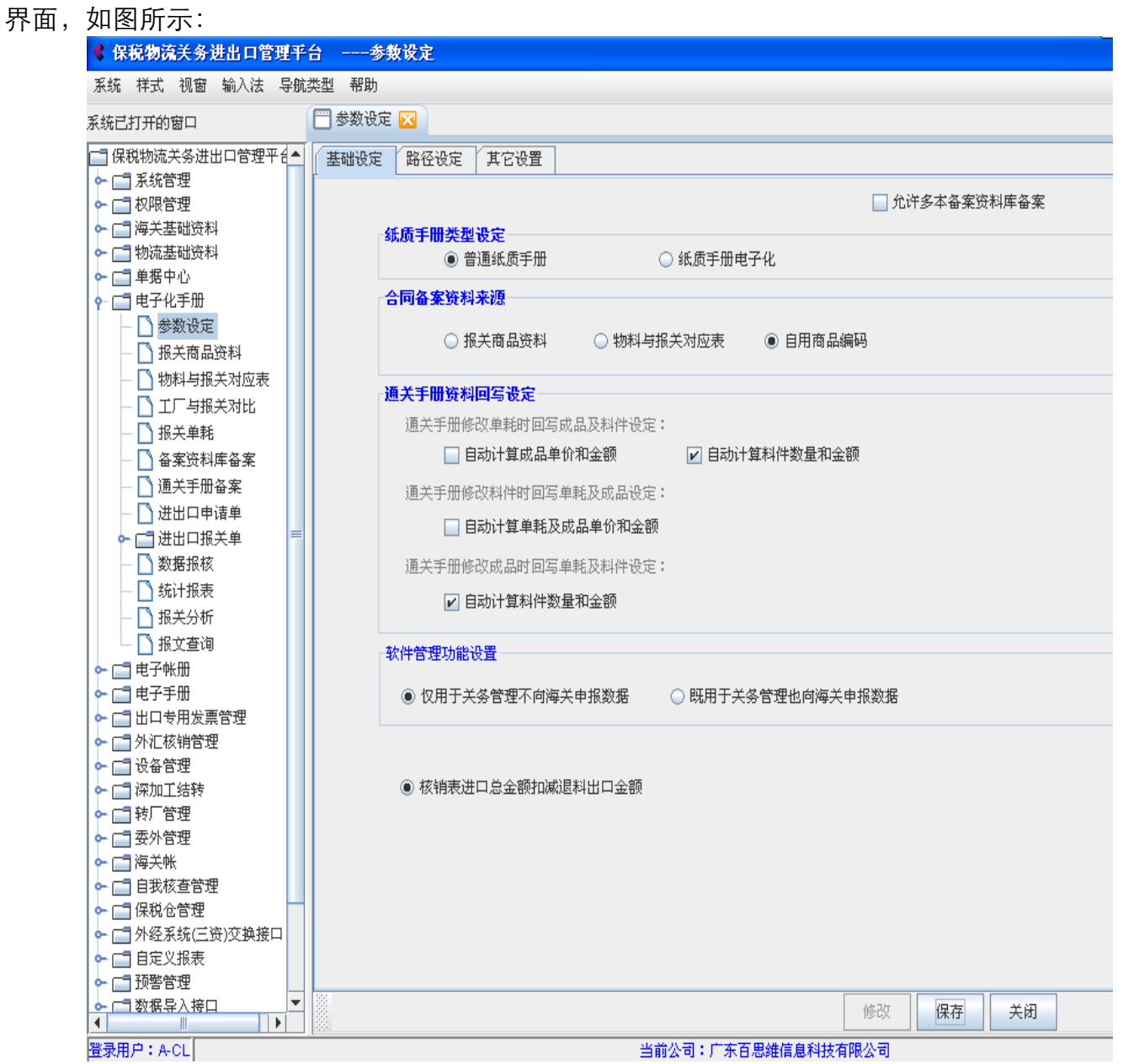

# 注:参数设定中包括基础设定、路径设定、其他设置。

基础设定:

A、纸质手册类型设定:一是普通纸质手册模式;二是纸质手册电子化模式。

B、备案资料库来源分为三种来源:第一种是报关商品资料,此表为纸质手册管理中的单独一 个模块;第二种是物料与报关对应表,此表为纸质手册管理中的单独一个模块,也称归并对应表; 第三种是自用商品编码,此来源为纸质手册管理中的报关商品资料中的资料。

C、通关手册资料回写设定:

 1)通关手册修改单耗时回写成品及料件设定:有两个选项功能。自动计算成品总额(即根据 料件的金额及耗用数量系统自动计算成品金额),自动计算料件总额(即系统自动计算料件的总金 额)。

2) 通关手册修改料件时回写单耗及成品设定: 自动计算单耗及成品单价和金额

3) 通关手册修改成品时回写单耗及料件设定:自动计算单耗及料件单价和金额 路径设定:如图:

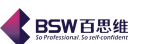

| ◆ 保税物流关务进出口管理平台 -     | 参数设定                                                |
|-----------------------|-----------------------------------------------------|
| 系统 样式 视窗 输入法 导航奕型     |                                                     |
| 系统已打开的窗口 🛛 🗂 参        | 数设定 🔀                                               |
| 📑 保税物流关务进出口管理平台📥 🛛 基础 | ·<br>設定 路径设定 其它设置                                   |
| ▶ 📑 系统管理              |                                                     |
| ← [] 权限管理             | 注意:所有路径均指在服务器端的路径,请先在服务器端进行设置.                      |
| ▶ 📑 海关基础资料            | 路径设置                                                |
| ← □ 物流基础资料            | 据文发送路径 Dimailhovisend                               |
|                       |                                                     |
|                       | 回现存成路径 D:\mailbox\revrice …                         |
|                       | 处理完的回执                                              |
|                       | 存放路径                                                |
| ─ □ 物科与报关对应表          | 日志所在路径 z.\mailboxlog …                              |
|                       |                                                     |
|                       | QP数据导入路径设定                                          |
|                       | Zhanailleadaut                                      |
| ─ □ 通关手册备案            |                                                     |
| — 🗋 进出口申请单            |                                                     |
| ▶ 📑 进出口报关单            | 地在版外地址                                              |
| — 🗋 数据报核              | 地址 端口 6666 卡密码                                      |
| — 🗋 统计报表              |                                                     |
| — 🗋 报关分析              | 生成报文签名信息的基本配置                                       |
| — 🗋 报文查询              |                                                     |
| ⊷ 📑 电子帐册              | ● 从IC下里读职签名用基本信息                                    |
| ⊷ 📑 电子手册              | 从IC卡里读取签名用基本信息设置                                    |
| ▶ 📑 出口专用发票管理          |                                                     |
| ▶ 📑 外汇核销管理            | 读卡唯一号 [/FjFmAl3pWGPFU7fwVfM6qZDZnuUpO0+oTLx/Ge2/g== |
|                       | 读卡密码 88888888                                       |
|                       |                                                     |
|                       | □ 远程加登 ○ 普通版 ⑧ 加强版 读卡测试                             |
|                       | 9097端口已开通                                           |
|                       |                                                     |
|                       |                                                     |
| ▶ □ 外经系统(三资)交换接口      |                                                     |
| ▶ □ 自定义报表             |                                                     |
| ◆ □ 预警管理              |                                                     |
|                       | 修改 保存 关闭                                            |
| 登录用户:A-CL             | 当前公司:广东百思维信息科技有限公司                                  |

注:

- A、 路径设置:包括报文发送路径、回执存放路径、处理完的回执存放路径和日志所在路径的设置,主要是备案资料库、通关手册备案、数据报核、回执、处理完毕的回执、以及操作日志等存放位置。这些路径可以根据实际需要设置路径,不一定是图中的设置。
- B、 **QP 数据导入路径设定**:是指把从 QP 系统中导出的数据通过此路径导入到本系统的路 径设置,该路径可以根据实际需要设定。
- C、 生成报文签名信息的基本配置:系统中提供了两种配置方式,一是从卡里读取签名用基本信息(海关登记的报关员卡或者报关操作员卡的卡号和密码信息);二是手工配置签名用基本信息。

| 省百思维信息 | 科技有限公司   |             |                                    | BSW百思<br>So Professional. So vorticen |
|--------|----------|-------------|------------------------------------|---------------------------------------|
| 生成报文   | (签名信息的基  | 本配置         |                                    |                                       |
|        | ◉ 从IC卡里读 | 卖取签名用基本     | 信息 💦 手工配置签名用基本信息                   |                                       |
|        | 从IC卡里读题  | 取签名用基本信     | 息设置 手工配置签名用基本信息设置                  |                                       |
|        | 读卡唯一号    | [/FjFmAl3pW | GPFU7fwVfM6qZDZnuUpO0+oTLx/Ge2/g== |                                       |
|        | 读卡密码     | 88888888    |                                    |                                       |
|        |          | 📄 远程加签      | ○ 普通版 ⑧ 加强版 读卡测试                   |                                       |
|        |          |             | 9097端口已开通                          |                                       |

### 生成报文签名信息的基本配置

| ○ 从IC卡里读取签名用基本信息   | ● 手工配置签名用基本信息   |  |
|--------------------|-----------------|--|
| ↓ 从IC卡里读取签名用基本信息设置 | 「手工配置签名用基本信息设置」 |  |
| 操作员卡号 123456       |                 |  |
|                    |                 |  |
|                    |                 |  |

### 其他设置:

| 心以且:                                                                                                    |                                                                                                    |
|----------------------------------------------------------------------------------------------------|----------------------------------------------------------------------------------------------------|
| 《保税物流关务进出口管                                                                                                    | 理乎台参数设定                                                                                               |
| 系统样式视窗输入法                                                                                                    | 导航类型 帮助                                                                                               |
| 系统已打开的窗口                                                                                                    | ── 参数设定 🔽                                                                                             |
| 保税物流关务进出口管理平                                                                                                    | 26▲ 基础设定 路径设定 其它设置                                                                                    |
| <ul> <li>□ 示机音理</li> <li>□ 初限管理</li> <li>□ 海关基础资料</li> <li>□ 物流基础资料</li> <li>□ 单据中心</li> <li>□ 电子化手册</li> <li>□ 参数设定</li> </ul>         | 合同小数位设置       单价小数位保留       5     位       金额小数位保留       5                                             |
| <ul> <li>一 报关商品资料</li> <li>一 物料与报关对应表</li> <li>一 工厂与报关对比</li> <li>一 报关单耗</li> <li>一 备案资料库备案</li> </ul>                                  | <ul> <li>▲案资料库和通关手册备案中名称、规格长度设置</li> <li>☑ 名称、规格限定长度 长度为: 30 字符</li> </ul>                            |
| <ul> <li>□ 通关手册备案</li> <li>□ 进出口申请单</li> <li>□ 进出口报关单</li> <li>□ 数据报核</li> <li>□ 数据报核</li> </ul>                                        | ■ 报表数量、金额栏位小数位控制<br>量多保留: 5 位小数 单耗保留: 8 位小数                                                           |
| <ul> <li>→ 501 抗液</li> <li>→ 振关分析</li> <li>→ 振关分析</li> <li>→ 振文査询</li> <li>● □ 电子帐册</li> <li>● □ 电子帐册</li> <li>&gt; □ 电子电分声量</li> </ul> | <ul> <li>据关单设定</li> <li>报关单生效是否检查转关附加信息: 进出口报关单中单价是否可修改设定:</li> <li>□是否检查</li> <li>☑ 可修改单价</li> </ul> |
| <ul> <li>□ □ □ □ □ □ □ □ □ □ □ □ □ □ □ □ □ □ □</li></ul>                                                                                | 特殊报关单商品资料来源设定 ○ #兰西吕海利 ● 自用商品编码                                                                       |
| <ul> <li>□ 转厂管理</li> <li>□ 委外管理</li> <li>□ 海关帐</li> <li>□ 自我核查管理</li> </ul>                                                             |                                                                                                    |
| <ul> <li>□□□□□□□□□□□□□□□□□□□□□□□□□□□□□□□□□□□□</li></ul>                                                                                 |                                                                                                    |
| ▲ 武田 臣 L E E E E E E E E E E E E E E E E E E                                                                                            | ● <b>修</b> 役 保存 关闭                                                                                    |
| 度求用户:A-CL                                                                                                    | 当前公司:) 朱白思維信息科技有限公司                                                                                   |
|                                                                                                    | 保税物流进出口关务管理平台操作手册 共 40 页 第 6 页                                                                        |

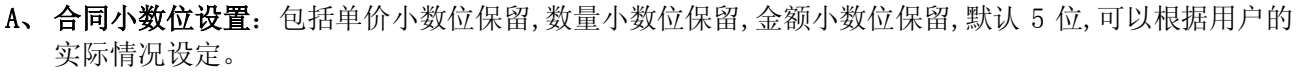

BSW百思维

- B、 备案资料库和通关手册备案中名称、规格长度设置: 备案资料库和通关手册备案中名称、规格长度设置, 默认 30 个字符。
- C、报表数量、金额小数位控制:设置报表数量、金额小数位控制。
- D、报关单设定: 报关单生效时是否检查转关附加, 是否可以修改单价。
- E、特许报关单商品资料来源设定:可以选择为报关单商品资料或者自用商品编码。

## 2. 报关商品资料

| 莫块为备案资料库的                                                         | ∮€          | 来源之一,    | ,点击丨                     | 电子化手                                    | 册】中的 <mark>报</mark>                      | 关商品资              | 资料,界面如       | 下:       |
|-------------------------------------------------------------------|-------------|----------|--------------------------|-----------------------------------------|------------------------------------------|-------------------|--------------|----------|
| 《保税物流关务进出口管理                                                      | Ŧ           | 台 ───报关商 | 品资料                      |                                         |                                          |                   |              |          |
| 系统样式视窗输入法导                                                        | 航道          | 料型 帮助    |                          |                                         |                                          |                   |              |          |
| 系统已打开的窗口                                                          | (           | 🎬 报关商品资料 | 1 🔀                      |                                         |                                          |                   |              |          |
|                                                                   | -           |          |                          |                                         |                                          |                   |              |          |
| 休祝初祝天务过山口官理干百<br>▲ ┌= 玄纮答理                                        | -           | 新增修改     | 删除刷新                     | 关闭物料类别                                  | 成品                                       | -                 |              |          |
|                                                                   |             |          | ,,,                      |                                         |                                          |                   | ж. т         |          |
|                                                                   |             | 归升序专     |                          |                                         |                                          | <b>•</b>          | 突型:尤         |          |
| ▶ □ 物流基础资料                                                        |             | 行号 归并序号  | 编码                       | 商品名称                                    | 商品规格                                     | 常用单位              | 第一法定单位       | 第        |
| ▶ □ 单据中心                                                          |             | 1 1      | 8501109990               | 微型马达                                    | SANYO/<1W/手                              | 台                 | 台            |          |
| - □ = 申子化手册                                                       |             | 2 2      | 8501109990               | 微型马达A                                   | SANYO/<1W/手                              | 台                 | 台            |          |
| □ ○ 参数设定                                                          |             | 3 3      | 8501109990               | 微型马达A/直径                                | SANYO/<1W/手                              | 台                 | 台            |          |
|                                                                   |             | 4 4      | 8501109990               | 微型马达B                                   | SANYO/<1W/手                              | 台                 | <u></u>      |          |
|                                                                   |             | 5 5      | 8501109990               | 微型马达C                                   | SANYO/<1W/                               |                   |              |          |
| — 🗋 物料与报关对应表                                                      |             | b b      | 8501109990               | 微型与达し                                   | SANYUKIWIJ                               |                   |              |          |
| — 🗋 工厂与报关对比                                                       |             | 2 Q      | 8501109990<br>8501100000 | 「「「「「「「」」」」(「「」」」(「」)」(「」)」(「」)」(「」)」(「 | SANTORIWE                                | 4                 | <u> </u>     |          |
| — 🗋 报关单耗                                                          |             | 9 10     | 8501103330               | 微型马达G<br>微型马达G                          | SANYO/<1W/                               | 日<br>台            | 日<br>合       |          |
| - 🏹 备案资料库备案                                                       |             | 10 210   | 8501109990               | 微型马达2                                   | SANYO/<1W/                               | 日<br>合            | 日<br>合       |          |
| → 通关手冊各案                                                          |             | 11 211   | 8501109990               | 微型马达3                                   | SANYO/<1W/F                              | 台                 | 日<br>日       |          |
|                                                                   |             | 12 213   | 8501109990               | 微型马达A1                                  | SANYO/<1W/手                              | <br>台             | <br>台        | <u> </u> |
|                                                                   |             | 13 215   | 8501109990               | 微型马达F1                                  | SANYO/<1W/手                              | 台                 | 台            |          |
|                                                                   |             | 14 218   | 8501109990               | 微型马达H1                                  | SANYO/<1W/手                              | 台                 | 台            |          |
| - ) 数据报核                                                          |             | 15 387   | 8501109990               | 微型马达H2                                  | SANYO/<1W/手                              | 台                 | 台            |          |
| — 🗋 统计报表                                                          |             | 16 482   | 8501109990               | 微型马达H4                                  | SANYO/<1W/手                              | 台                 | 台            |          |
| — 🗋 报关分析                                                          |             | 17 567   | 8501109990               | 微型马达H6                                  | SANYO/<1W/手                              | 台                 | 台            |          |
| - □ 报文查询                                                          |             | 18 593   | 8501109990               | 微型马达N1                                  | SANYO/<1W/                               | 台                 |              |          |
| ☞ □ 申子帐册                                                          |             | 19 595   | 8501109990               | 微型马达H/                                  | SANYO/<1VWF                              |                   |              |          |
|                                                                   |             | 20 596   | 8501109990               | 微型与达H8<br>微型スチェッ                        | SANYUKIWE                                |                   |              |          |
|                                                                   |             | 21 000   | 0501109990               |                                         | SANTO/STWJ                               |                   |              |          |
|                                                                   |             | 22 602   | 8501109990<br>8501109990 | 微空与达F3<br>微刑马达N3                        | SANYO(<1)A/F                             | <u>-</u><br>      | <u>-</u><br> |          |
|                                                                   |             | 24 604   | 8501109990               | 微型马达H9<br>微型马达H9                        | SANYO/<1W/                               |                   |              |          |
|                                                                   |             | 25 605   | 8501109990               | 微型马达N4                                  | SANYO/<1W/F                              | 台                 | 日<br>合       |          |
|                                                                   |             |          | 1                        |                                         | -                                        |                   |              |          |
|                                                                   |             |          |                          |                                         |                                          |                   |              |          |
|                                                                   |             |          |                          |                                         |                                          |                   |              |          |
|                                                                   |             |          |                          |                                         |                                          |                   |              |          |
|                                                                   |             |          |                          |                                         |                                          |                   |              |          |
|                                                                   |             |          |                          |                                         |                                          |                   |              |          |
| ► □ 外经系统(三资)交换接口                                                  |             |          |                          |                                         |                                          |                   |              |          |
| ▶ 📑 目定义报表                                                         |             |          |                          |                                         |                                          |                   |              |          |
| ▶ 📑 预警管理                                                          |             |          |                          |                                         |                                          |                   |              |          |
| ◆□□数据导入接口                                                         | •           | 4        |                          |                                         |                                          |                   |              |          |
|                                                                   |             | •        |                          |                                         | مرجع والعديان                            | <b>王田林居吉</b> 名(4) | 「            |          |
| 宜求用尸:A-CL                                                         |             |          |                          |                                         |                                          | 日思維信息科理           | 如用服公司        |          |
| - [] 预警管理<br>- [] 数据导入接口<br>] ] ] ] ] ] ] ] ] ] ] ] ] ] ] ] ] ] ] | •<br>•<br>税 | ▲ 勿流进出口Э | 长务管理平:                   | 台操作手册                                   | <u>当前公司</u> :广东<br>共 40 页 第 <sup>4</sup> | 百思维信息科拉<br>7 页    |              |          |

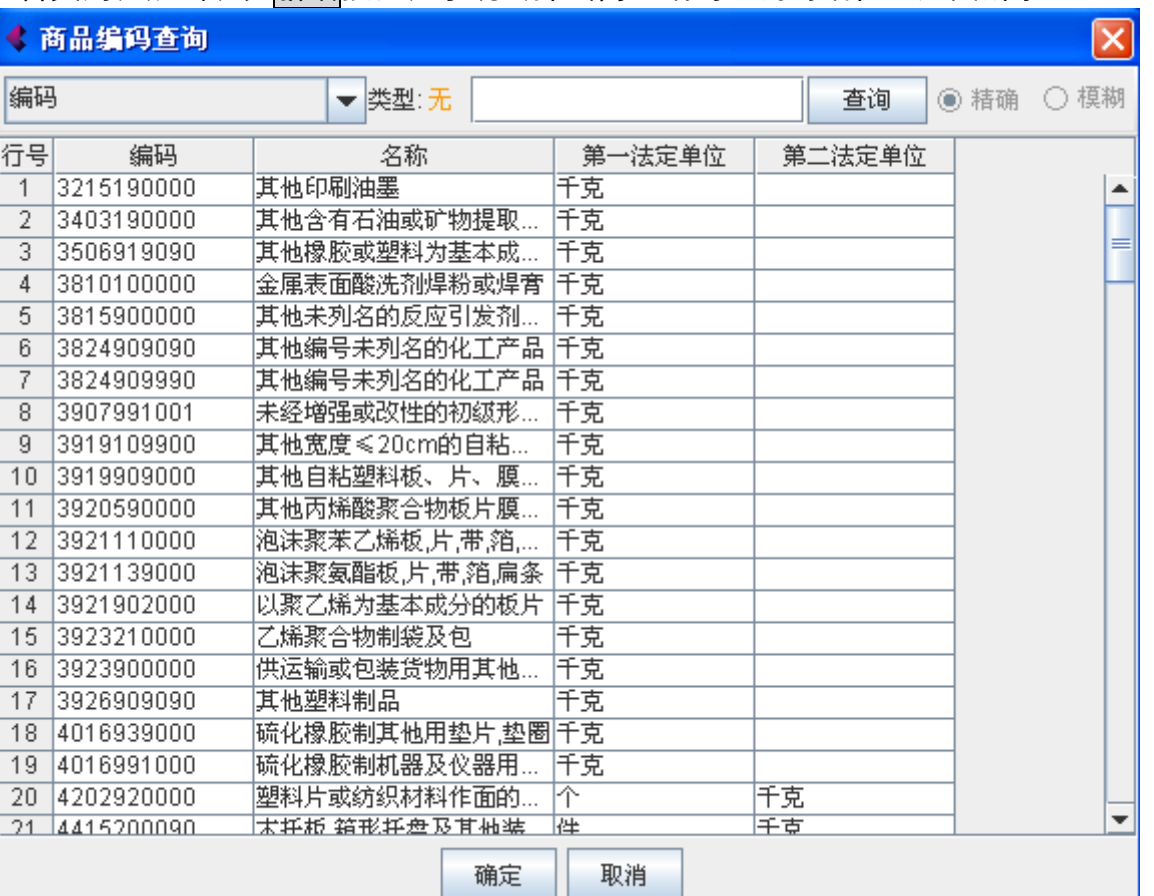

选择物料类别,点击表头<mark>新增</mark>按钮,系统会弹出商品编码查询对话框。如图所示:

用户可以根据本企业的需要,在海关编码库中筛选出适用本公司的商品编码-来源与自用商品 编码。

## 3. 物料与报关对应表

此模块主要是做了工厂物料名称与报关商品名称的对应情况。它也是备案资料库的来源之一。 模块提供了导入、归并、新增物料、刷新功能。如图示:

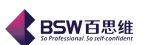

| <b>RCW</b> 百黑维                     |
|------------------------------------|
| So Professional, So self-confident |

| ◀ 保 | 税物济 | 关务 | 进出口管 | 管理平台 | 物料与报关3 | 应 |
|-----|-----|----|------|------|--------|---|
|     |     |    |      |      |        |   |

|  | ٦ | X |
|--|---|---|
|  |   |   |

| 系统已打开的窗口         |                                        | 财与报关对应表     |                       |             |               |        |      |      |             |            |              |         |        |
|------------------|----------------------------------------|-------------|-----------------------|-------------|---------------|--------|------|------|-------------|------------|--------------|---------|--------|
| 📑 保税物流关务进出口管理平台  |                                        | ≩λ 打印 新城    | 物料 刷新 关闭              | 类别 成品       | <b>_</b>      | 合并显示   |      |      |             |            |              |         |        |
| ► [] 系统管理        |                                        | 11.1. 481.8 | 1224-1 993491 27 (193 |             |               |        |      |      |             |            |              |         |        |
| ∽ 📑 权限管理         | 料号                                     | 체号 ☆권·无     |                       |             |               |        |      |      |             |            | ۲. F         | 下页 ④ 精確 | - ○ 模糊 |
| ▶ 📑 海关基础资料       |                                        |             |                       |             |               |        |      |      |             |            |              | 0 100   |        |
| ⊷ 📑 物流基础资料       | ~~~~~~~~~~~~~~~~~~~~~~~~~~~~~~~~~~~~~~ |             |                       | 工厂资料        |               |        |      |      |             | 报关资料       |              |         |        |
| ▶ 📑 单据中心         | 11.9                                   | 料号          | 商品编码                  | 工厂名称        | 规格            | 企业单位   | 归并序号 | 报关名称 | 商品规格        | 十位商品編      | <b>嗣</b> 报关单 | 单位 第一法定 | 单位     |
| - □ 电子化手册        | 1                                      | FM084200    | 8501109990            | 马达          | FM-0842       | 台      | 1    | 微型马达 | SANYO/<1W/手 | 8501109990 | 台            | 台       | 1      |
|                  | 2                                      | FZ015600    | 8501109990            | FZ-0156 马达  | FZ-0156       | 台      | 1    | 微型马达 | SANYO/<1W/手 | 8501109990 | 台            | 台       |        |
| - 1 报关商品资料       | 3                                      | FZ0195A0    | 8501109990            | FZ-0195A 马达 | FZ-0195A      | 台      | 1    | 微型马达 | SANYO/<1W/手 | 8501109990 | 台            | 台       |        |
|                  | 4                                      | FZ030200    | 8501109990            | FZ-0302 马达  | FZ-0302       | 台      | 1    | 微型马达 | SANYO/<1W/手 | 8501109990 | 台            | 台       |        |
|                  | 5                                      | FZ031004    | 8501109990            | FZ-0310 马达  | FZ-0310       | 台      | 1    | 微型马达 | SANYO/<1W/手 | 8501109990 | 台            | 台       |        |
|                  | 6                                      | FZ031005    | FZ031004 90           | FZ-0310 马达  | FZ-0310 MOTOR | 台      | 1    | 微型马达 | SANYO/<1W/手 | 8501109990 | 台            | 台       |        |
| - 🗋 报关单耗         | 7                                      | FZ036800    | 8201103980            | FZ-0368 马达  |               | 8      | 1    | 微型马达 | SANYO/<1W/手 | 8501109990 | 台            | 台       |        |
| - 🗋 备案资料库备案      | 8                                      | FZ036900    | 8501109990            | BMR-3217 马达 | BMR-3217      | 8      | 1    | 微型马达 | SANYO/<1W/手 | 8501109990 | 台            | 台       |        |
| 通关手册备案           | 9                                      | FZ038100    | 8501109990            | FZ-0381 马达  | FZ-0381       | 8      | 1    | 微型马达 | SANYO/<1W/手 | 8501109990 | 台            | 台       |        |
| □ 进出口由速单         | 10                                     | FZ038700    | 8501109990            | FZ-0387 马达  | FZ-0387       | 台      | 1    | 微型马达 | SANYO/<1W/手 | 8501109990 | 台            | 台       |        |
|                  | 11                                     | FZ040000    | 8501109990            | FZ-0400 马达  | FZ-0400       | 台      | 1    | 微型马达 | SANYO/<1W/手 | 8501109990 | 台            | 台       |        |
|                  | 12                                     | FZ040200    | 8501109990            | FZ-0402 马达  | FZ-0402       | 台      | 1    | 微型马达 | SANYO/<1W/手 | 8501109990 | 台            | 台       |        |
|                  | 13                                     | FZ044700    | 8501109990            | FZ-0447 马达  |               | 台      | 1    | 微型马达 | SANYO/<1W/手 | 8501109990 | 台            | 台       |        |
| 统计报表             | 14                                     | FM085800    | 8501109990            | 马达          | FM-0858       | 台      | 1    | 微型马达 | SANYO/<1W/手 | 8501109990 | 台            | 台       |        |
| — 🗋 报关分析         | 15                                     | FM0863E4    | 8501109990            | 马达          |               | 台      | 1    | 微型马达 | SANYO/<1W/手 | 8501109990 | 台            | 台       |        |
| - 私文查询           | 16                                     | FM0863S7    | 8501109990            | 马达          |               | 台      | 1    | 微型马达 | SANYO/<1W/手 | 8501109990 | 台            | 台       |        |
| ~ □ 电子帐册         | 17                                     | FM0891B0    | 8501109990            | 马达          |               | 台      | 1    | 微型马达 | SANYO/<1W/手 | 8501109990 | 台            | 台       |        |
| ~ □ 电子手册         | 18                                     | FM090300    | 8501109990            | 马达          | CH-2956       | 台      | 1    | 微型马达 | SANYO/<1W/手 | 8501109990 | 台            | 台       | _      |
| ▶ □ 出口专用发票管理     | 19                                     | FM095100    | 8501109990            | 马达          |               | 台      | 1    | 微型马达 | SANYO/<1W/手 | 8501109990 | 台            | 台       | _      |
| ▶ □ 外汇核销管理       | 20                                     | FM095200    | 8501109990            | 马达          |               | 台      | 1    | 微型马达 | SANYO/<1W/手 | 8501109990 | 台            | 台       |        |
| - 13 公管理         | 21                                     | FM095900    | 8501109990            | 马达          |               | 台      | 1    | 微型马达 | SANYO/<1W/手 | 8501109990 | 台            | 台       |        |
|                  | 22                                     | FM102700    | 8501109990            | 马达          |               | 台      | 1    | 微型马达 | SANYO/<1W/手 | 8501109990 | 台            | 台       |        |
|                  | 23                                     | FM103101    | 8501109990            | 马达          |               | 台      | 1    | 微型马达 | SANYO/<1W/手 | 8501109990 | 台            | 台       |        |
| 2 一致/日理          | 24                                     | FM5534      | 8501109990            | 马达          |               | 台      | 1    | 微型马达 | SANYO/<1W/手 | 8501109990 | 台            | 台       |        |
|                  | 25                                     | FZ001801    | 8501109990            | FZ-0018 马达  |               | 台      | 1    | 微型马达 | SANYO/<1W/手 | 8501109990 | 台            | 台       |        |
|                  | 26                                     | FZ005900    | 8501109990            | FZ-0059 马达  |               | 台      | 1    | 微型马达 | SANYO/<1W/手 | 8501109990 | 台            | 台       |        |
| ▶ □ 目抜核查管理       | 27                                     | FZ007200    | 8501109990            | FZ-0072 马达  |               | 台      | 1    | 微型马达 | SANYO/<1W/手 | 8501109990 | 台            | 台       |        |
| ▶ 📑 保税仓管理        | 28                                     | FZ007300    | 8501109990            | FZ-0073 马达  |               | 台      | 1    | 微型马达 | SANYO/<1W/手 | 8501109990 | 台            | 台       |        |
| ▶ 📑 外经系统(三资)交换接口 | 29                                     | FZ008300    | 8501109990            | FZ-0083 马达  |               | 台      | 1    | 微型马达 | SANYO/<1W/手 | 8501109990 | 台            | 台       |        |
| ▶ 📑 自定义报表        | 30                                     | FZ008400    | 8501109990            | FZ-0084 马达  |               | 8      | 1    | 微型马达 | SANYO/<1W/手 | 8501109990 | 台            | 8       |        |
| ▶ 📑 预警管理         | 31                                     | FZ008500    | 8501109990            | FZ-0085 马达  |               | 8      | 1    | 微型马达 | SANYO/<1W/手 | 8501109990 | 台            | <u></u> |        |
| ▲ □ 割 数 据 导入 接口  | 32                                     | FZ009600    | 8501109990            | FZ-0096 马达  |               | 1      | 1    | 微型马达 | SANYO/<1W/手 | 8501109990 | 台            | 台       |        |
|                  | 1                                      |             |                       |             |               |        |      |      |             |            |              |         |        |
| 登录用户:A-CL        |                                        |             |                       | 当前公司        | 1:广东百思维信息     | 科技有限公司 |      |      |             |            |              |         |        |

1) 导入功能:系统提供了两种导入方式。

一是从报关常用工厂物料表中导入:也就是从工厂物料主档中导入。因对应表第一层资料与工厂物料主档中的资料一致。

二是从文件导入:

从文件导入法,首先我们要按照归并前料号、10 位商品编码、商品名称/型号/规格,申报单位,工厂单位,及归并后备案序号,10 位商品编码,商品名称/型号/规格,申报单位,单位折扣 系数,单位重量将要导入的资料进行整理成 EXCEL 文件存档。

从文件导入的界面如图:

| ≰内部归并数据导入                                                                                                    | × |
|----------------------------------------------------------------------------------------------------|---|
| <ul> <li>需要导入的物料类别</li> <li>● 成品</li> <li>● 対件</li> <li>名称规格分隔符号 / ● 文件第一行是否为标题行</li> <li>● 是否将物料编码去尾部空格并且转换成大写</li> <li>导入数据的文件 …</li> <li>设定导入资料与文件资料的列对应关系</li> </ul> |   |
| 确定 取消                                                                                                    |   |
| 保税物流进出口关务管理平台操作手册 共40页 第9页                                                                                                    |   |

名称规格分隔符号:是可以自行编辑填写,一般采用分号(;),左反斜杠(/),右反斜杠(\), 逗号(,)等等。在编辑导入文件时,商品名称/型号/规格放在同一栏位中,并且用分隔符号来把 名称,型号和规格的内容分开来。

**BSW**百思维

文件第一行是否为标题行:当勾选此项时,文件导入到系统中时,会自动把文件的第一行做 为对应表的标题。否则,文件的第一行内容将作为表体中的一笔数据被导入系统中来。

是否将物料编码去尾部空格并且转换成大写:当勾选此项时,文件导入到系统中时,系统不记录物料编码尾部因误录的空格,并且将物料编码中的小写字母转换成大写字母。

选择需要导入的物料类别,根据实际需要做适当的设定后,选择导入数据的文件,单击"设 定导入资料与文件资料的列对应关系",将弹出相应的窗口,如下:

| 🕻 设定导入资料与文件资                                                                                                    | <b>(料的列对应关系</b>                                                                                                    | $\mathbf{X}$         |
|----------------------------------------------------------------------------------------------------|----------------------------------------------------------------------------------------------------|----------------------|
| <ul> <li>归并前</li> <li>序号</li> <li>料号</li> <li>10位商品编码</li> <li>商品名称,型号,规格</li> <li>商品名称</li> <li>規格,型号</li> <li>申报单位</li> <li>工厂单位</li> </ul> | <ul> <li>第1列</li> <li>▼</li> <li>第2列</li> <li>▼</li> <li>第3列</li> <li>▼</li> <li>第4列</li> <li>▼</li> <li>■</li> <li>▼</li> <li>■</li> <li>▼</li> <li>■</li> <li>▼</li> <li>■</li> <li>▼</li> <li>■</li> <li>▼</li> <li>■</li> <li>■<!--</th--><th>其他对应<br/>单位折算系数<br/>单重</th></li></ul> | 其他对应<br>单位折算系数<br>单重 |
| 归并后<br>备案序号<br>10位商品编码<br>商品名称,规格,型号<br>商品名称<br>规格,型号<br>申报单位                                                                                 |                                                                                                    | 確定 取消 恢复初始值          |

对应关系编辑界面中,可以根据实际需要设定各个栏位排列顺序。您也可以通过恢复初始值 来将上述字段按照系统提供的默认顺序存放。设定好之后,确定后返回内部归并数据导入界面, 点击确定,内部归并数据将被自动导入系统中。若数据导入不成功,系统将会弹出数据导入失败 的原因。

2) 归并功能:

选中物料右键点击按纽系统会提示如下图并刷新数据。

| FZ045100  | 8501109990 LSA-10VM03 马达LSA | -10VM  |
|-----------|-----------------------------|--------|
| FZ046000  | 新增10码归并                     |        |
| FZ0479000 | 法森物料异报关对应                   |        |
| FZ051303  | *1704994-038974972          |        |
| FZ0513A0  | 新增物料与报关对应来自报关商品资料           |        |
| FZ051600  | 撤消物料与报关对应                   |        |
| FZ05160C  | 31611310911 5316 CT321      |        |
| FZ052200  | 册除(D)                       | Ctrl-D |
| FZ056600  |                             | ette e |
| FZ060000  | 2 夏前(0)                     | Ctri-C |
| FZ063800  | 2 查找(F)                     | Ctrl-F |
| FZ063801  | ■ 导出Excel(全部)(S)            | Ctrl-S |
| E7065400  |                             |        |

保税物流进出口关务管理平台操作手册 共40页第10页

### 3) 新增物料功能

### 新增物料: 这新增的物料是来自于报关常用工厂物料。点击新增物料系统弹出对话框:

| <b>4</b> 4 | ◆ 物料查询   |                      |               |              |    |        |        |   |  |
|------------|----------|----------------------|---------------|--------------|----|--------|--------|---|--|
| 料号         | ŀ        | ▼ <mark>类型: 5</mark> | Æ             |              | 查询 | ● 精確   | ●○模    | 糊 |  |
| 行号         | 料号       | 物料编码                 | 商品名称          | 商品规格         | 单位 | 单价     | 净重     |   |  |
| 1          | FZ056600 | 8501109990           | FZ-0566 马达    | FZ-0566      | 台  | 0.4020 | 1.2    |   |  |
| 2          | FZ060000 | 8501109990           | BSY-3331 马达   | BSY-3331     | 台  | 0.935  | 0.8784 |   |  |
| 3          | FZ063800 | 8501109990           | LKY-10VM01 马达 | LKY-10VM01   | 台  | 0.935  | 0.75   | = |  |
| 4          | FZ063801 | 8501109990           | LKY-10VM01 马达 | LKY-10VM01 M | 台  | -1     | 0.0    |   |  |
| 5          | FZ065400 | 8501109990           | LKY-10VM02 马达 | LKY-10VM02   | 台  | 0.8041 | 0.0    |   |  |
| 6          | FZ080900 | 8501109990           | LTJ-10VM01 马达 | LTJ-10VM01   | 台  | 0.935  | -1     |   |  |
| 7          | FZ085200 | 8501109990           | BMR-3443 马达   | BMR-3443     | 台  | 0.935  | 0.0    |   |  |
| 8          | FZ088600 | 8501109990           | BRM-3454 马达   | BRM-3454     | 台  | 0.9351 | 0.0    |   |  |
| 9          | FZ090300 | 8501109990           | BRM-3454 马达   | BRM-3454 MOT | 台  | 0.935  | 0.0    |   |  |
| 10         | FZ090800 | 8501109990           | BRM-3464 马达   | BRM-3464     | 台  | 0.935  | 0.0    |   |  |
| 11         | FZ091700 | 8501109990           | LKY-10VM03马达  | LKY-10VM03   | 台  | 0.935  | 0.0    |   |  |
| 12         | FZ091702 | 8501109990           | LKY-10VM03马达  | LKY-10VM03 M | 台  | 0.935  | 0.715  |   |  |
| 13         | FZ099600 | 8501109990           | LKY-10VM04 马达 | LKY-10VM04   | 台  | 0.9350 | 0.0    |   |  |
| 14         | FZ099601 | 8501109990           | LKY-10VM04 马达 | LKY-10VM04 M | 台  | -1     | 0.0    |   |  |
| 15         | FZ099900 | 8501109990           | BFC-3517 马达   | BFC-3517*    | 台  | -1     | 0.0    |   |  |
| 16         | FZ0999B0 | 8501109990           | BFC-3517 马达   | BFC-3517 MOT | 台  | 0.935  | 0.0    |   |  |
| 17         | FZ101200 | 8501109990           | FZ-1012 马达    | FZ-1012      | 台  | 0.935  | 0.0    |   |  |
| 18         | FZ102600 | 8501109990           | FZ-1026 马达    | FZ-1026      | 台  | 0.935  | 0.0    |   |  |
| 19         | FZ102601 |                      | FZ-1026 马达    |              | 台  |        | 0.0    |   |  |
| 20         | E71056A0 |                      | BRM-3563 马达   |              | 台  |        |        | - |  |
| •          |          |                      |               |              |    |        |        |   |  |
|            |          |                      | 确定 耴          | 以消           |    |        |        |   |  |

| 料    | 3         |            |               | ▼ 类型          | 2:无  |      |      |              |            | 上页   | 下页 🕘 精确 |
|------|-----------|------------|---------------|---------------|------|------|------|--------------|------------|------|---------|
|      |           |            | 工厂资料          |               |      |      |      |              | 报关资料       |      |         |
| 11-5 | 料号        | 商品编码       | 工厂名称          | 规格            | 企业单位 | 归并序号 | 报关名称 | 商品规格         | 十位商品编码     | 报关单位 | 第一法定单位  |
| 64   | M01256105 | 8501109990 | RS-2561RIM 马达 | RS-2561 RIM M | 台    |      | 微型马达 |              |            |      |         |
| 65   | M01256900 | 8501109990 | 马达            |               | 台    |      | 微型马达 |              |            |      |         |
| 66   | M01258500 | 8501109990 | 马达            | SP-2585       | 台    |      | 微型马达 |              |            |      |         |
| 67   | M01258902 | 8501109990 | 马达            | YH-2589       | 台    |      | 微型马达 |              |            |      |         |
| 68   | M01259800 | 8501109990 | 马达            | NP-2598       | 台    | 1    | 微型马达 | SANYO(<1)A/E | 8501109990 | 4    | 4       |
| 69   | M01263400 | 8501109990 | 马达            | PH-2634       | 台    |      | 微型马达 |              | 0001100000 |      |         |
| 70   | M01267900 | 8501109990 | 马达            |               | 台    |      | 微型马达 |              |            |      |         |
| 71   | M01268400 | 8501109990 | 马达            | LE-2684       | 台    |      | 微型马达 |              |            |      |         |
| 72   | M01268500 | 8501109990 | 马达            | YH-2685       | 台    |      | 微型马达 |              |            |      |         |
| 73   | M01268800 | M01268400  | 马达            | PH-2688       | 台    |      | 微型马达 |              |            |      |         |
| 74   | M01269500 | 8501109990 | 马达            | PH-2695       | 台    |      | 微型马达 |              |            |      |         |
| 75   | M01270600 | 8501109990 | 马达            | GN-2706       | 台    |      | 微型马达 |              |            |      |         |
| 76   | M01270603 | 8501109990 | GN-2706 马达    | GN-2706*      | 台    |      | 微型马达 |              |            |      |         |
| 77   | M01270900 | 8501109990 | 马达            |               | 台    |      | 微型马达 |              |            |      |         |
| 78   | M01271100 | 8501109990 | 马达            |               | 台    |      | 微型马达 |              |            |      |         |
| 79   | M01271600 | 8501109990 | 马达            | VC-2716       | 台    |      | 微型马达 |              |            |      |         |
| 80   | M01272000 | 8501109990 | 马达            | PH-2720       | 台    |      | 微型马达 |              |            |      |         |
| 81   | M01274400 | 8501109990 | 马达            | MR-2744       | 台    |      | 微型马达 |              |            |      |         |
| 82   | M01275000 | 8501109990 | 马达            | PH-2750       | 台    |      | 微型马达 |              |            |      |         |

## 4. 工厂与报关对比

该模块主要是反映工厂物料与报关商品资料的对照表。

保税物流进出口关务管理平台操作手册 共40页第11页

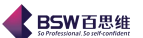

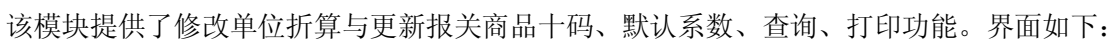

| < 保税物流关务进出口管理平                        | 台 |          | -工厂与报关        | 对比         |        |                 |                              |                                        |                                      |            |         |         |
|---------------------------------------|---|----------|---------------|------------|--------|-----------------|------------------------------|----------------------------------------|--------------------------------------|------------|---------|---------|
| 系统 样式 视窗 输入法 导航类型 帮助                  |   |          |               |            |        |                 |                              |                                        |                                      |            |         |         |
| 系统已打开的窗口                              | ( | <b>*</b> | 料与报关对应        | 表 🛛 🗖      | IT/    | 与报关             | 动比 🔀                         |                                        |                                      |            |         |         |
| 保税物流关务进出口管理平台                         | - |          | 料件            |            | •      |                 | 归并序                          | 묵                                      | -                                    |            |         |         |
| ← [ ] 权限管理                            |   | 行号       | 归并序号          | 报关商品编      | 嗣码     |                 | 报关名称                         |                                        | 商品                                   | 品规格        | 报户      | (単位)    |
|                                       |   | 1        | 1             | 8533400000 | )      | 变阻器             | 器                            |                                        | 微马达配件                                |            | 千个      |         |
|                                       |   | 2        | 2             | 3919109900 | )      | 其他的             | 宽度≤20cm的自制                   | 」塑料板…                                  |                                      |            | 台       |         |
| ← □ 単据中心                              |   | 3        | 4             | 8505119000 | )      | 磁铁              |                              |                                        | 金属永磁体                                |            | 千克      |         |
| ◆ □ 电子化手册                             |   | 4        | 6             | 8503009090 | )      | 底板              |                              |                                        | 五金制品偏-                               | 半马达配件      | 十克      |         |
| □□□ □ 参数设定                            |   | 5        | /             | 8503009090 | 1      | 电制              |                              |                                        | 五金制品/微-                              | 的还能作       | 見       |         |
| □ □ □ □ □ □ □ □ □ □ □ □ □ □ □ □ □ □ □ |   | 7        | 8<br>0        | 0544421900 | )<br>) | 电线              |                              |                                        | 111111111111111111111111111111111111 | 们按关        | - 兄     |         |
|                                       |   | 8        | 5<br>12       | 8483300090 | ,<br>1 |                 | <b>冲</b> 承                   |                                        | 0.002-0.15                           | 小山支天       | <br>千个  |         |
| 初科与报天对应表                              |   | 9        | 12            | 8503009090 | ,<br>1 | 平衡              | ±/*                          |                                        | 五金制品(微)                              | 马达配件       | 千克      |         |
|                                       |   | 10       | 21            | 8544110000 | )      | 漆包银             | ~<br>同线圈                     |                                        | 直径0.01-0.2                           | 2MM        | 克       |         |
| 报关单耗                                  |   | 11       | 22            | 8544110000 | )      | 漆包約             | 线                            |                                        | 漆包铜线值                                | 径0.01-0.2N | 1M 克    |         |
| 🚽 📄 备案资料库备案                           |   | 12       | 25            | 8534009000 | )      | 软性纲             | 线路板组件/有元件                    | 一层                                     | 扁平马达用/(                              | 0.1-500平方  | f 克     |         |
|                                       |   | 13       | 26            | 8503009090 | )      | 受轴              | 反                            |                                        | 五金制品/微                               | 马达配件       | 克       |         |
|                                       | = | 14       | 26            | 8503009090 | )      | 受轴              | ۶.                           |                                        | 五金制品/微                               | 马达配件       | 克       |         |
|                                       |   | 15       | 26            | 8503009090 | )      | 受轴              | 友<br>                        |                                        | 五金制品廠                                | 马达配件       | 豆       |         |
|                                       |   | 33       |               |            |        |                 |                              |                                        |                                      |            |         |         |
|                                       |   |          | ⑧ 改 単 位 折 算 与 | 却我我关商      | 品十年    | 5   默           | (认系数) 导人                     |                                        |                                      |            |         |         |
|                                       |   | 行号       | 料号            | 商品编码       | 1 T    | 一名称             | 规格八                          | 企业单位                                   | 7 申报单位                               | 折質系数       | 单价      | 净重      |
|                                       |   | 1        | FXK05000      | 853340000  | 0 变    | A               | /                            | <br>个                                  | 千个                                   | 0.001      | 0.02025 | 0.0072  |
| — 🗋 报关单删单查询                           |   | 2        | R0604661A     | 853340000  | 0 变图   | E.              | SrO:53.5138%T.               | 个                                      | 千个                                   | 0.001      | 0.0145  | 0.0124  |
| 📃 👘 商品禁用维护                            |   | 3        | R06081800     | 853340000  | 0 变图   | <u>a</u>        | SrO:53.5138%T.               | 个                                      | 千个                                   | 0.001      | 0.00807 | 0.0072  |
| - 3 数据报核                              |   | 4        | R06082600     | 853340000  | 10 变图  | B.              | Tio2/Sro/BaO/C.              | 个                                      | 千个                                   | 0.001      | 0.00605 | 0.00678 |
|                                       |   | 5        | FXC72101      | 853340000  | 0 变图   | 8               | 变阻器                          | 个                                      | 千个                                   | 0.001      | 0.02025 | 0.0087  |
|                                       |   | 6        | R06064301     | 853340000  | 回变     | 8               | <u> 受阻器</u>                  | <u>^</u>                               | <u>千个</u>                            | 0.001      | 0.0109  | 0.00632 |
|                                       |   | 7        | R06064302     | 853340000  | の変換    | <u><u> </u></u> | 受阻器                          | Ť                                      | <u>+</u> 7                           | 0.001      | 0.012   | 0.0062  |
|                                       |   | 8        | RU6081301     | 853340000  | い受け    | H<br>H          | 受阻器  用速  降<br>  本阻思/0×0×52.5 | T                                      |                                      | 0.001      | 0.01445 | 0.00869 |
|                                       |   | 10       | FX1050        | 853340000  | の文別    | 8               | ×221番/010.03.0.<br>本阳界修任喝辛   | ······································ | <u>   </u><br> 手个                    | 0.001      | 0.010   | 0.0037  |
| ~ □ 电子手册                              |   | 11       | FX1050        | 853340000  | の交換    | 8               | - × H1 H5 HF IN (※ 日)        | ··                                     | 千个                                   | 0.001      | 0.016   | 0.00435 |
| │ 👇 📑 出口专用发票管理                        |   | 12       | R06090100     | 853340000  | の夜回    | 8               | 李阳器族酸锶(                      | ·· 「<br>个                              | 千个                                   | 0.001      | 0.00608 | 0.00433 |
| 🔤 📑 外汇核销管理                            |   | 13       | R06086500     | 853340000  | 0 夜郎   | E E             | 外径2.45内径1.7                  |                                        | 千个                                   | 0.001      | 0.00738 | 0.0042  |
| ← [_] 设备管理                            |   | 14       | R06088200     | 853340000  | 0 变图   | B               | 外径2.45内径1.7                  | 个                                      | 千个                                   | 0.001      | 0.00699 | 0.0043  |
| 👇 📑 深加工结转                             |   | 15       | R06064303     | 853340000  | 0 变图   | B               | 外径2.8内径1.9                   | 个                                      | 千个                                   | 0.001      | 0.01195 | 0.00617 |
| ← [_] 转厂管理                            |   | 16       | R06081302     | 853340000  | 0 变    | B               | 外径3.7内径2.5                   | 个                                      | 千个                                   | 0.001      | 0.0157  | 0.0094  |
| 🖕 📑 委外管理                              |   | 17       | R06052600     | 853340000  | 0 变图   | <u>B</u>        |                              | 个                                      | 千个                                   | 0.001      | 0.01265 | 0.007   |
| 🖕 📑 海关帐                               |   | 18       | R06069500     | 853340000  | 0 変際   | B               |                              | 个                                      | 千个                                   | 0.001      | 0.0145  | 0.0072  |
| 👇 📑 自我核查管理                            | - |          |               |            |        |                 |                              |                                        |                                      |            |         |         |
|                                       |   | p        |               |            | _      | _               |                              |                                        |                                      |            |         |         |

登录用户:A-CL

当前公司:广东百思维信息科技有限公司

1) 修改单位折算与更新报关商品十码

选中商品,点击修改单位折算与更新报关商品十码后,弹出"报关/工厂资料编辑"窗口,如图:

| ◀ 报关/エ厂 | 资料编辑        |     |       |                |  |  |  |
|---------|-------------|-----|-------|----------------|--|--|--|
| 工厂物料资料  |             |     |       |                |  |  |  |
| 物料编码    | FXK05000    |     | 物料名称  | 变阻             |  |  |  |
| 物料单位    | $\uparrow$  |     | 物料规格  | 1              |  |  |  |
| 单位折算    | 0.001       | ]   | 单重    | 0.0072         |  |  |  |
| 报关商品资料  |             |     |       |                |  |  |  |
| 报关编码    | 8533400000  |     | 报关名称  | 变阻器            |  |  |  |
| 报关单位    | 千个          |     | 报关规格  | 微马达配件          |  |  |  |
| ·       |             |     |       |                |  |  |  |
| 保税      | 物流进出口关务管理平台 | 台操作 | ≡手册 共 | <b>40页第12页</b> |  |  |  |

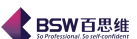

| BSW百思组<br>So Professional, So seth confide | ŧ |
|--------------------------------------------|---|
|--------------------------------------------|---|

2) 默认系数

默认系数按钮:如果工厂物料资料中的企业单位与报关商品资料的报关单位相同,点击此按钮,系统就可

以把所有物料的单位折算修改为1。如不相同,按照【工厂通用代码】中的单位折算对照表进行更新单位折算。

3) 导入功能

可按照导入格式进行导入,点击导入按钮如图:

| ◀ 工厂单位折算导入                     |          |
|--------------------------------|----------|
| 选择要导入的文件                       |          |
| □ 第一行是否为标题行<br>导入格式为:工厂科号 单位折算 |          |
|                                | 上一步下一步取消 |

## 5. 报关单耗

报关单耗是通关手册料件表备案的来源之一,点击【电子化手册】中的<mark>报关单耗</mark>,操作界面如图:

| 《保税物流关务进出口管理平                                                                                                    | 台报关单耗                                                                                                    |  |  |  |  |  |  |
|----------------------------------------------------------------------------------------------------|----------------------------------------------------------------------------------------------------|--|--|--|--|--|--|
| 系统 祥式 视窗 输入法 导航类型 帮助                                                                                                    |                                                                                                    |  |  |  |  |  |  |
| 系统已打开的窗口                                                                                                    | 🛅 报关单耗 🔀                                                                                                    |  |  |  |  |  |  |
| <ul> <li>系統已打开的窗口</li> <li>保税物流关务进出口管理平台</li> <li>承税管理</li> <li>和限管理</li> <li>增关基础资料</li> <li>单据中心</li> <li>单据中心</li> <li>电子化于册</li> <li>数次高品资料</li> <li>日子化于册</li> <li>数次为面晶资料</li> <li>日子化于册</li> <li>一日子化于册</li> <li>一日子化于册</li> <li>一日子化于册</li> <li>一日子化于册</li> <li>一日子化于册</li> <li>一日子化于册</li> <li>一日子化于册</li> <li>一日子化于册</li> <li>一日子化于册</li> <li>一日子和关对应表</li> <li>二丁一与报关对应表</li> <li>二丁一与报关对应表</li> <li>二丁一方用发算管理</li> <li>公子所管理</li> <li>一会外管理</li> <li>一百米化本無冊</li> <li>二百米化本無冊</li> </ul> | ● 損失单耗       ●         ●       ●         ①       ●         ①       ●         ○       ●         ●       ●         ○       ●         ●       ●         ○       ●         ●       ●         ●       ●         ●       ●         ●       ●         ●       ●         ●       ●         ●       ●         ●       ●         ●       ●         ●       ●         ●       ●         ●       ●         ●       ●         ●       ●         ●       ●         ●       ●         ●       ●         ●       ●         ●       ●         ●       ●         ●       ●         ●       ●         ●       ●         ●       ●         ●       ●         ●       ●         ●       ●         ●       ●         ●       ● |  |  |  |  |  |  |
| P □ 日茲核查官理 P □ 日茲核查官理 P □ 日茲核查官理                                                                                                    | ▲ 当前公司:广东百思维信自利共有限公司                                                                                                    |  |  |  |  |  |  |
| 保税物流进出口关                                                                                                    | 会管理平台操作手册 共40页第13页                                                                                                    |  |  |  |  |  |  |

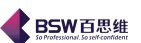

点击新增后如操作界面:

| \$ 1 | 0码成品资料 |              |                |                  |        | × |
|------|--------|--------------|----------------|------------------|--------|---|
| 归并   | 序号     |              |                | 0                | 精确 💿 模 | 糊 |
| 行号   | 归并序号   | 商品编码         | 商品名称           | 型号规格             | 报关单位   | ( |
| 1    | 1      | 8501109990   | 微型马达           | SANYO/<1W/手机用    | 台      | - |
| 2    | 2      | 8501109990   | 微型马达A          | SANYO/<1W/手机用    | 台      |   |
| 3    | 3      | 8501109990   | 微型马达A/直径小于10MM | SANYO/<1W/手机用    | 台      |   |
| 4    | 4      | 8501109990   | 微型马达B          | SANYO/<1W/手机用    | 台      |   |
| 5    | 5      | 8501109990   | 微型马达C          | SANYO/<1W/手机用    | 台      | 1 |
| 6    | 6      | 8501109990   | 微型马达D          | SANYO/<1W/手机用    | 台      | 1 |
| 7    | 7      | 8501109990   | 微型马达E          | SANYO/<1W/手机用    | 台      |   |
| 8    | 9      | 8501109990   | 微型马达F          | SANYO/<1W/手机用    | 台      |   |
| 9    | 10     | 8501109990   | 微型马达G          | SANYO/<1W/手机用    | 台      | 1 |
| 10   | 210    | 8501109990   | 微型马达2          | SANYO/<1W/手机用    | 台      | 1 |
| 11   | 211    | 8501109990   | 微型马达3          | SANYO/<1W/手机用    | 台      | 1 |
| 12   | 213    | 8501109990   | 微型马达A1         | SANYO/<1W/手机用    | 台      | Н |
| 13   | 215    | 8501109990   | 微型马达F1         | SANYO/<1W/手机用    | 台      | 1 |
| 14   | 218    | 8501109990   | 微型马达H1         | SANYO/<1W/手机用    | 台      | 1 |
| 15   | 387    | 8501109990   | 微型马达H2         | SANYO/<1W/手机用    | 台      | 1 |
| 16   | 482    | 8501109990   | 微型马达H4         | SANYO/<1W/手机用    | 台      | 1 |
| 17   | 567    | 8501109990   | 微型马达H6         | SANYO/<1W/手机用    | 台      | H |
| 4    | F00    | 0.0044.00000 |                | CANDIDA AND SHOT |        | 1 |
|      |        |              | 确定取消           |                  |        |   |

此资料来源与物料与报关对应表归并后物料(成品属性)。 点击下行新增按钮,如操作界面:

| \$ 1 | 0码料件资料 |            |              |            |         | × |
|------|--------|------------|--------------|------------|---------|---|
| 备案   | 序号     | •          |              | 0          | )精确 🖲 榠 | 糊 |
| 行号   | 备案序号   | 商品编码       | 商品名称         | 型号规格       | 报关单     | 自 |
| 1    | 2      | 3919109900 | 其他宽度≤20cm的自粘 |            |         | - |
| 2    | 4      | 8505119000 | 磁铁           | 金属永磁体      | 千克      | = |
| 3    | 4      | 8505119000 | 磁铁           | 金属永磁体      | 千克      |   |
| 4    | 4      | 8505119000 | 磁铁           | 金属永磁体      | 千克      |   |
| 5    | 4      | 8505119000 | 磁铁           | 金属永磁体      | 千克      |   |
| 6    | 4      | 8505119000 | 磁铁           | 金属永磁体      | 千克      |   |
| 7    | 4      | 8505119000 | 磁铁           | 金属永磁体      | 千克      |   |
| 8    | 4      | 8505119000 | 磁铁           | 金属永磁体      | 千克      |   |
| 9    | 4      | 8505119000 | 磁铁           | 金属永磁体      | 千克      |   |
| 10   | 4      | 8505119000 | 磁铁           | 金属永磁体      | 千克      |   |
| 11   | 4      | 8505119000 | 磁铁           | 金属永磁体      | 千克      |   |
| 12   | 7      | 8503009090 | 电刷           | 五金制品/微马达配件 |         |   |
| 13   | 7      | 8503009090 | 电刷           | 五金制品/微马达配件 |         |   |
| 14   | 7      | 8503009090 | 电刷           | 五金制品/微马达配件 |         |   |
| 15   | 7      | 8503009090 | 电刷           | 五金制品/微马达配件 |         |   |
| 16   | 7      | 8503009090 | 电刷           | 五金制品/微马达配件 | 克       |   |
| 17   | 7      | 8503009090 | 电刷           | 五金制品/微马达配件 | 克       | - |
| 4    | -      | 0.00000000 |              |            |         |   |
|      |        |            |              |            |         |   |
|      |        |            | 确定    取消     |            |         |   |

保税物流进出口关务管理平台操作手册 共40页第14页

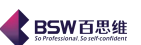

此资料来源与物料与报关对应表归并后物料(料件属性)。新增后可修改单损耗。 如操作界面:

| 🧶 保護機済关系进业口管理率4        | ·       | 关前耗    |                                  |                                                  |         |                |               |                   |            |         |          |
|------------------------|---------|--------|----------------------------------|--------------------------------------------------|---------|----------------|---------------|-------------------|------------|---------|----------|
|                        |         | ~-=-+6 |                                  |                                                  |         |                |               |                   |            |         |          |
| 永筑 件式 优置 剩八法 寻现头       | 空 冊明    |        |                                  |                                                  |         |                |               |                   |            |         |          |
| 系统已打开的窗口               | □ 报关单   | 韩 🔛 🛛  |                                  |                                                  |         |                |               |                   |            |         |          |
| 📑 保税物流关务进出口管理平台 🔄      | 新増      | 劉冊     |                                  |                                                  |         |                |               |                   |            |         |          |
| ▶ 📑 系统管理               |         |        |                                  |                                                  |         |                |               |                   | 15         | 9 B     |          |
|                        | 1 1     | 归并序号   | 6 0501                           | 每关编码<br>100000                                   | 沙田      | 商品名称           | CAL           | 型号规<br>UVO/-19    |            | 単位      |          |
|                        |         |        | 0 0501                           | 103330                                           | 160.92  | -9/20          |               | 10/510            | םןדייי     |         |          |
|                        |         |        |                                  |                                                  |         |                |               |                   |            |         |          |
|                        |         |        |                                  |                                                  |         |                |               |                   |            |         |          |
| 参数设定                   |         |        |                                  |                                                  |         |                |               |                   |            |         |          |
| - 1 报关商品资料             |         |        |                                  |                                                  |         |                |               |                   |            |         |          |
| - 🗋 物料与报关对应表           |         |        |                                  |                                                  |         |                |               |                   |            |         |          |
| │ │ │ 工厂与报关对比          |         |        |                                  |                                                  |         |                |               |                   |            |         |          |
|                        | 新增      | 修改册    | 除 导入                             | 单耗 保存                                            | 7 取消    |                |               |                   |            |         |          |
| - 🗋 备案资料库备案            | 전문 변화   |        | 子往知                              | 西日夕我                                             | <br>    |                | 首位            | 前封                | - 掲載家の     | 前面田長    | 1        |
| — 🗋 通关手册备案             | 1 1 1 1 | 1 853  | ≇ <del>∕&lt;≋≋⊫</del><br>3400000 | <sup>向                                    </sup> | <br>微马达 | .9%/////<br>配件 | <u></u><br>千个 | - <del>-</del> +6 | 0.1        | 1.001   | <u> </u> |
| — 🗋 进出口申请单             | 2       | 6 850  | 3009090                          | 底板                                               | 五金制     | 品偏平马           | - 千克          | 2                 | 0.2        | 2.00401 |          |
| - □ 进出口报关单             | 3       | 4 850  | 5119000                          | 磁铁                                               | 金属永     | 磁体             | 千克            | 3                 | 0          | 3       |          |
|                        |         |        |                                  |                                                  |         |                | -             |                   | ,          |         |          |
|                        |         |        |                                  |                                                  |         |                |               |                   |            |         |          |
|                        |         |        |                                  |                                                  |         |                |               |                   |            |         |          |
|                        |         |        |                                  |                                                  |         |                |               |                   |            |         |          |
|                        |         |        |                                  |                                                  |         |                |               |                   |            |         |          |
|                        |         |        |                                  |                                                  |         |                |               |                   |            |         |          |
|                        |         |        |                                  |                                                  |         |                |               |                   |            |         |          |
|                        |         |        |                                  |                                                  |         |                |               |                   |            |         |          |
|                        |         |        |                                  |                                                  |         |                |               |                   |            |         |          |
| ▶ □ 电子手册               |         |        |                                  |                                                  |         |                |               |                   |            |         |          |
| ▶ 📑 出口专用发票管理           |         |        |                                  |                                                  |         |                |               |                   |            |         |          |
| ☞ 📑 外汇核销管理             |         |        |                                  |                                                  |         |                |               |                   |            |         |          |
| ▶ 📑 设备管理               |         |        |                                  |                                                  |         |                |               |                   |            |         |          |
|                        |         |        |                                  |                                                  |         |                |               |                   |            |         |          |
|                        |         |        |                                  |                                                  |         |                |               |                   |            |         |          |
|                        |         |        |                                  |                                                  |         |                |               |                   |            |         |          |
|                        |         |        |                                  |                                                  |         |                |               |                   |            |         |          |
| <u> </u><br>登录用户: A-CL |         |        |                                  |                                                  |         | 当前公司           | 1:广东          | 百思维(              | 言息科技有      | 限公司     |          |
| manus an original      |         |        |                                  |                                                  |         |                | 4 - 7 - A1    |                   | H ALT PART |         |          |
|                        |         |        |                                  |                                                  |         |                |               |                   |            |         |          |

## 6. 备案资料库备案

备案资料库备案是通关手册备案的基础,点击【电子化手册】中的<mark>备案资料库备案</mark>,操作界面如图:

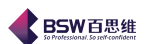

| < 保税物流关务进出口管理平台                                                                                                    | ) (                                    | 备案      | 资料库备  | 案                                      |         |             |      |                  |               |                                         |      |                                      |            |         |         |            |
|----------------------------------------------------------------------------------------------------|----------------------------------------|---------|-------|----------------------------------------|---------|-------------|------|------------------|---------------|-----------------------------------------|------|--------------------------------------|------------|---------|---------|------------|
| 系统 样式 视窗 输入法 导航势                                                                                                    | <sup>全 帮助</sup>                        | h       |       |                                        |         |             |      |                  |               |                                         |      |                                      |            |         |         |            |
| 系统已打开的窗口                                                                                                    |                                        | 家资料     | 库备案 🔀 |                                        |         |             |      |                  |               |                                         |      |                                      |            |         |         |            |
| □ 保税物流关务进出口管理平台                                                                                                    | · 》新                                   | 增修      | 改删除   | 转抄                                     | 报关申报    | 处理回执        | 变更 🕴 | 11览 检查           | 变更备案资料库·      | 号码 刷新                                   | 导入   | 关闭                                   |            |         |         |            |
| ► □ 系统管理                                                                                                    | ~~~~~~~~~~~~~~~~~~~~~~~~~~~~~~~~~~~~~~ |         | 타고모   |                                        | 21年26日子 | 久安次半        | 市街日  | 冬安排太             | 心心中空候日        | (公麦白)                                   | 6.彼早 | ———————————————————————————————————— | 加工单位使早     | 加工单位存积  | 在加了小文部中 | 由北口期       |
|                                                                                                    | 115                                    | v<br>15 | 675   | 11 11 11 11 11 11 11 11 11 11 11 11 11 | 小小      | · 雷乗页和<br>1 | 和牛綱方 | · 金柔(八窓)<br>正在执行 | ENT441993233  | ≤ = = = = = = = = = = = = = = = = = = = | 334  |                                      | 4419932334 |         | 90480   | 2011-03-08 |
| · 一 梅大茎加豆科                                                                                                    | 2 9                                    | 6       |       | 埔凤岗                                    | <br>i办  | 1           |      | 正在变更             | ENT441993233. | 4419932                                 | 334  | 东莞华强三洋马。                             | 4419932334 | 东莞华强三洋马 | . 90480 | 2011-03-08 |
|                                                                                                    |                                        |         |       |                                        |         |             |      |                  |               |                                         |      |                                      |            |         |         |            |
| ● □ = 第113                                                                                                    |                                        |         |       |                                        |         |             |      |                  |               |                                         |      |                                      |            |         |         |            |
| 参数设定                                                                                                    |                                        |         |       |                                        |         |             |      |                  |               |                                         |      |                                      |            |         |         |            |
| - 福关商品资料                                                                                                    |                                        |         |       |                                        |         |             |      |                  |               |                                         |      |                                      |            |         |         |            |
| - 物料与报关对应表                                                                                                    |                                        |         |       |                                        |         |             |      |                  |               |                                         |      |                                      |            |         |         |            |
| - 丁厂与报关对比                                                                                                    |                                        |         |       |                                        |         |             |      |                  |               |                                         |      |                                      |            |         |         |            |
|                                                                                                    |                                        |         |       |                                        |         |             |      |                  |               |                                         |      |                                      |            |         |         |            |
|                                                                                                    |                                        |         |       |                                        |         |             |      |                  |               |                                         |      |                                      |            |         |         |            |
| □ 通关手册备案                                                                                                    |                                        |         |       |                                        |         |             |      |                  |               |                                         |      |                                      |            |         |         |            |
| - 7 进出口申请单                                                                                                    |                                        |         |       |                                        |         |             |      |                  |               |                                         |      |                                      |            |         |         |            |
|                                                                                                    |                                        |         |       |                                        |         |             |      |                  |               |                                         |      |                                      |            |         |         |            |
| □□□□□□□□□□□□□□□□□□□□□□□□□□□□□□□□□□□□□                                                                                                    |                                        |         |       |                                        |         |             |      |                  |               |                                         |      |                                      |            |         |         |            |
| - 1 出口报关单                                                                                                    |                                        |         |       |                                        |         |             |      |                  |               |                                         |      |                                      |            |         |         |            |
| □                                                                                                    |                                        |         |       |                                        |         |             |      |                  |               |                                         |      |                                      |            |         |         |            |
| - □ 报关单删单查询                                                                                                    |                                        |         |       |                                        |         |             |      |                  |               |                                         |      |                                      |            |         |         |            |
| □ 商品禁用維护                                                                                                    |                                        |         |       |                                        |         |             |      |                  |               |                                         |      |                                      |            |         |         |            |
| 数据报核                                                                                                    |                                        |         |       |                                        |         |             |      |                  |               |                                         |      |                                      |            |         |         |            |
| - 5 统计报表                                                                                                    |                                        |         |       |                                        |         |             |      |                  |               |                                         |      |                                      |            |         |         |            |
| - □ 报关分析                                                                                                    |                                        |         |       |                                        |         |             |      |                  |               |                                         |      |                                      |            |         |         |            |
| − 私文査询                                                                                                    |                                        |         |       |                                        |         |             |      |                  |               |                                         |      |                                      |            |         |         |            |
| ∽ 📑 电子帐册                                                                                                    |                                        |         |       |                                        |         |             |      |                  |               |                                         |      |                                      |            |         |         |            |
| ☞ 📑 电子手册                                                                                                    |                                        |         |       |                                        |         |             |      |                  |               |                                         |      |                                      |            |         |         |            |
| ∽ 📑 出口专用发票管理                                                                                                    |                                        |         |       |                                        |         |             |      |                  |               |                                         |      |                                      |            |         |         |            |
| ⊷ 📑 外汇核销管理                                                                                                    |                                        |         |       |                                        |         |             |      |                  |               |                                         |      |                                      |            |         |         |            |
| ▶ 📑 设备管理                                                                                                    |                                        |         |       |                                        |         |             |      |                  |               |                                         |      |                                      |            |         |         |            |
|                                                                                                    |                                        |         |       |                                        |         |             |      |                  |               |                                         |      |                                      |            |         |         |            |
|                                                                                                    |                                        |         |       |                                        |         |             |      |                  |               |                                         |      |                                      |            |         |         |            |
|                                                                                                    |                                        |         |       |                                        |         |             |      |                  |               |                                         |      |                                      |            |         |         |            |
| <ul> <li>□ 195<tr< li=""> <li>□ 195<tr< li=""> <li>□ 195<t< td=""><td></td><td></td><td></td><td></td><td></td><td></td><td></td><td></td><td></td><td></td><td></td><td></td><td></td><td></td><td></td><td>•</td></t<></li></tr<></li></tr<></li></ul> |                                        |         |       |                                        |         |             |      |                  |               |                                         |      |                                      |            |         |         | •          |
| 登录用户:A-CL                                                                                                    |                                        |         |       |                                        |         | 当           | 前公司: | 广东百思维            | i信息科技有限公司     |                                         |      |                                      |            |         |         |            |

### 按钮功能介绍

新增:是增加一本资料库,其最初始的资料库状态为初始状态。

修改:就是对备案资料库状态为初始状态和正在变更的资料库进行修改。正在执行的资料库 不能修改。

删除:只可以删除状态为初始状态和正在变更的资料库。正在执行的资料库不可以删除。

转抄:对正在变更、正在执行的资料库都可以进行转抄(复制)。

海关申报: 对初始状态、正在变更的资料库进行海关申报备案,申报备案后的备案状态为正 在执行。

回执处理: 对已经向海关申报备案的资料库可以进行回执处理操作。

变更: 对正在执行的资料库进行变更后, 其资料库状态为正在变更状态。

浏览: 对备案资料库进行浏览查看。

检查: 对备案资料库表头、表体填写按照海关规范进行检查,以保证顺利海关发送。

变更备案资料库号码:变更备案资料库号码。

保税物流进出口关务管理平台操作手册 共40页第16页

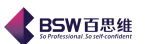

刷新:对资料进行刷新。

导入: 1、从 QP 导出 EXCEL 文件导入备案资料库。2、直接导入备案资料库。

1) 新增备案资料库

点击<mark>新增</mark>按纽,系统会在操作界面中新增一笔初始状态的备案资料库记录。点击修改按纽 弹出下面的备案资料库编辑窗口。合同部分主要分成三个版块:基本情况、料件表、成品表。

·基本情况——这是备案资料库的表头内容。包括企业内部编号、主管海关、加工贸易企业 编号、加工贸易企业名称、申报日期、生产能力(万美元)、备案库编号、管理对象、征免性质、 贸易方式、地区代码、币制、加工种类、限制类标志(可不填)、备注、进口料件范围和出口成品 范围的文字描述等资料。

| 4×18765 1-411-42 | 200 PR 200 PR 20 |                       |
|------------------|----------------------------------------------------------------------------------------------------|-----------------------|
| 修改保存取消           | 改变申报状态 导入 打印                                                                                                    |                       |
|                  |                                                                                                    |                       |
| 企业内部编号           | 4419932334C1000001                                                                                                    | 主管海关 埔凤岗办 🔽           |
| 加工贸易企业编号         | 4419932334                                                                                                    | 加工贸易企业名称广东百思维信息科技有限公司 |
| 申报日期             | <b></b>                                                                                                    | 生产能力(万美元)             |
| 备案资料库编号          |                                                                                                    | 管理对象                  |
| 征免性质             | <b>~</b>                                                                                                    | 贸易方式                  |
| 地区代码             | <b>•</b>                                                                                                    | 市制                    |
| 加工种类             | <b>•</b>                                                                                                    | 限制类标志(可不填)            |
| 备注               |                                                                                                    |                       |
| 进口料件范围(          |                                                                                                    |                       |
|                  |                                                                                                    |                       |
|                  |                                                                                                    |                       |
|                  |                                                                                                    |                       |
| - 出口成品范围(        |                                                                                                    |                       |
|                  |                                                                                                    |                       |
|                  |                                                                                                    |                       |

按钮功能介绍:

1、 改变申报状态: 当发送报文异常或出错时可修改申报状态进行重发。

 导入。可导入成品及料件表。 如操作界面:

| 东省百思维信息科技有限公司                                                                     | <b>BESKE 百思维</b><br>So Professional. So zot confident |
|-----------------------------------------------------------------------------------|-------------------------------------------------------|
| ▲ 备案资料库备案导入接口                                                                     |                                                       |
| 1.打开文件 2.保存数据 栏位设定 退 出 🔤 繁转简 🔄 资料存在覆盖导入 🗔 第一行为标题行                                 |                                                       |
| 1.料件 2.成品                                                                         |                                                       |
| 行号     1:备案序号     2:商品编码     3:归并序号     4:商品规格     5:商品名称     6:常用单位(名称)     7:单价 | 8:75#                                                 |
|                                                                                   |                                                       |
|                                                                                   |                                                       |
|                                                                                   |                                                       |
|                                                                                   |                                                       |
|                                                                                   |                                                       |
|                                                                                   |                                                       |
|                                                                                   |                                                       |
|                                                                                   |                                                       |
|                                                                                   |                                                       |
|                                                                                   |                                                       |
|                                                                                   |                                                       |
|                                                                                   |                                                       |
|                                                                                   | •                                                     |

·料件表——存放通关手册备案中所需要的所有料件信息。系统中提供了新增、修改、删除等功能按纽。\_\_\_\_

点击新增按纽,系统弹出供选择的料件表,(该料件来源在参数设置中已经预先设定)选择 一笔记录后,点击修改按纽进入料件编辑窗口:

| 4 省     | ¥<br>案资料库省           | 条   |        |       |        |                    |                  |      | ×    |
|---------|----------------------|-----|--------|-------|--------|--------------------|------------------|------|------|
| 基本      | 「信息 料件               | ‡表  | 成品表    |       |        |                    |                  |      |      |
| 新       | 所增 <mark>修改</mark> 册 | 删除  | 料件排序   | 改变修改标 | 志      |                    |                  |      |      |
| 行号<br>1 | 修改标志<br>新増           | 15  | 备案所    | 养号    | 归并序号   | 商品编码<br>3824909990 | 商品名称<br>其他编号未列名… | 型号规格 | 计量单位 |
|         | 备案资料                 | 车料作 | ŧ      |       | '      |                    |                  | 3    |      |
|         | 修改保存                 | 取消  | 自上笔    | 下笔 关闭 |        |                    |                  | 1    |      |
|         | 料件序号                 | 1   |        |       | 商品编码   | 3824909990         |                  |      |      |
|         | 商品名称                 | 其他維 | 扁号未列名( | 的化工产品 | 型号规格   |                    |                  |      |      |
|         | 计量单位                 | 台   |        | •     | 法定计量单位 | 千克                 |                  |      |      |
|         | 申报单价                 |     |        |       | 币制     |                    | -                |      |      |
|         | 修改标志                 | 新増  |        |       | 主料烳料   | 📄 是否是主料            |                  |      |      |
|         | 归并序号                 |     |        |       | 备注     |                    |                  |      |      |
| L       |                      |     |        |       |        |                    |                  |      |      |
|         |                      |     |        |       |        |                    |                  |      |      |
|         |                      |     |        |       |        |                    |                  |      |      |
|         |                      |     |        |       |        |                    |                  |      |      |
| •       |                      |     |        |       |        |                    |                  |      |      |
|         |                      | 保税  | 物流进出   | 口关务管  | 理平台操作目 | ≤册 共40             | 页 第 18 页         |      |      |

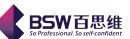

·成品表——存放通关手册备案中所需要的所有成品信息。系统中提供了新增、修改、删除 等功能按纽。操作类似于料件。

2) 修改备案资料库

其操作类似于新增备案资料库。

3)转抄备案资料库

选择一笔正在执行或者正在变更的资料库,点击转抄,系统新增了一笔与之相同的资料库, 其中基本资料、料件表和成品表资料完全相同。

## 7. 通关手册备案(合同备案)

通关手册备案也称为合同备案,是进出口报关的前提,点击【电子化手册】中的<mark>通关手册备</mark> 案,进入以下界面:

| 《保税物流关务进出口管理》    | 平台通关手册备        | 案         |                    |         |          |              |                        |            |                        |                   |                 |
|------------------|----------------|-----------|--------------------|---------|----------|--------------|------------------------|------------|------------------------|-------------------|-----------------|
| 系统 样式 视窗 输入法 导航  | 航类型 帮助         |           |                    |         |          |              |                        |            |                        |                   |                 |
| 系统已打开的窗口         | 🗍 通关手册备案 🔀     |           |                    |         |          |              |                        |            |                        |                   |                 |
| 📑 保税物流关务进出口管理平 📤 | 新增修改删除         | 浏览 备案 海关  | 申报 处理回执            | 变更 转抄   | 刷新 导入 下  | 載合同 关闭 🗆     | 已核销的合同                 |            |                        |                   |                 |
| ▶ 📑 系统管理         |                |           |                    |         |          |              |                        |            | 人业士如何日                 | 40136-34177       | All where DD DD |
|                  | 1 052070252500 | 2010/0002 | 出口合向号<br>2010/0002 | 合向状态    | 谷内性原     |              | 1月 次以共肥設<br>2011-10-21 |            | 企业内部编号<br>441002222402 | - 振达大区<br>- 捕風 岩丸 | 批义帐册号           |
|                  | 2 C52070353184 | 2010/0005 | 2010/0005          | 正在执行    | 纸质于册电子化  | 2010-12-17   | 2012-06-13             | 2012-07-13 | 4419932334C0           | 埔风岗办              |                 |
| 初祝基吨黄科           | 3 C12345678901 |           |                    | 正在执行    | 外资内销产品   | 2011-06-15   | 2011-12-16             | 2012-01-15 | 4419932334C2           | 埔凤岗办              | 11234           |
| 単語中心             | 4 C52070353184 | 2010/0005 | 2010/0005          | 正在变更    | 纸质手册电子化. | . 2010-12-17 | 2012-06-13             | 2012-07-13 | 4419932334C0           | 埔凤岗办              |                 |
|                  |                |           |                    |         |          |              |                        |            |                        |                   |                 |
|                  |                |           |                    |         |          |              |                        |            |                        |                   |                 |
|                  |                |           |                    |         |          |              |                        |            |                        |                   |                 |
|                  |                |           |                    |         |          |              |                        |            |                        |                   |                 |
|                  |                |           |                    |         |          |              |                        |            |                        |                   |                 |
|                  |                |           |                    |         |          |              |                        |            |                        |                   |                 |
|                  |                |           |                    |         |          |              |                        |            |                        |                   |                 |
| □ 107 日22        |                |           |                    |         |          |              |                        |            |                        |                   |                 |
| ○ 35000          |                |           |                    |         |          |              |                        |            |                        |                   |                 |
| 一大利日祖            |                |           |                    |         |          |              |                        |            |                        |                   |                 |
|                  |                |           |                    |         |          |              |                        |            |                        |                   |                 |
| - 」 进出货转) 期初里    |                |           |                    |         |          |              |                        |            |                        |                   |                 |
| - ) 进出货转厂单据      |                |           |                    |         |          |              |                        |            |                        |                   |                 |
| - 🗋 关封余量分析       |                |           |                    |         |          |              |                        |            |                        |                   |                 |
| — 🗋 转厂统计分析       |                |           |                    |         |          |              |                        |            |                        |                   |                 |
| - ■ 转厂其他报表       |                |           |                    |         |          |              |                        |            |                        |                   |                 |
| ▶ 📑 委外管理         |                |           |                    |         |          |              |                        |            |                        |                   |                 |
| - □ 海关帐          |                |           |                    |         |          |              |                        |            |                        |                   |                 |
| - 💙 参数设置         |                |           |                    |         |          |              |                        |            |                        |                   |                 |
| - 「 工厂资料统计报表     |                |           |                    |         |          |              |                        |            |                        |                   |                 |
| □ 海关资料统计报表       |                |           |                    |         |          |              |                        |            |                        |                   |                 |
| - □ 海关财务报表       |                |           |                    |         |          |              |                        |            |                        |                   |                 |
|                  |                |           |                    |         |          |              |                        |            |                        |                   |                 |
|                  |                |           |                    |         |          |              |                        |            |                        |                   |                 |
| 一 千倒衣            |                |           |                    |         |          |              |                        |            |                        |                   |                 |
|                  |                |           |                    |         |          |              |                        |            |                        |                   |                 |
|                  |                |           |                    |         |          |              |                        |            |                        |                   |                 |
| ▶ □ 保税位管理        |                |           |                    |         |          |              |                        |            |                        |                   |                 |
| ▶ □ 外缝系统(三货)发换接口 | ·              |           |                    |         |          |              |                        |            |                        |                   |                 |
|                  |                | 11        |                    |         |          |              |                        |            |                        |                   |                 |
| 登录用户:A-CL        |                |           | 当前公                | ;司:广东百) | 思維信息科技有限 | 公司           |                        |            |                        |                   |                 |
| 17-1-4-1:人切      |                |           |                    |         |          |              |                        |            |                        |                   |                 |

按钮功能介绍

新增: 是增加一本合同,其最初始的合同状态为初始状态。

修改:就是对合同状态为初始状态、和正在变更的合同进行修改。正在执行的合同不能修改。

删除: 只可以删除状态为初始状态和正在变更的合同。正在执行的合同不可以删除。

浏览:选中一本合同,点击浏览按钮就可以查看合同的详细资料。

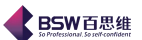

备案: 当类型选择为纸质手册时,可以直接手动备案。

海关申报: 对初始状态、 正在变更的合同进行备案,备案后的合同状态为正在执行。

<u>回执处理</u>: 向海关申报后, 如通过海关审核后, 海关将返回一个报文回执, 通过此按纽可以 对此报文回执进行处理。

变更:对正在执行的合同进行变更后,其合同状态为正在变更状态。

转抄: 对初始状态、正在变更、正在执行的合同都可以进行转抄(复制)。

导入: 1、从 QP 导出 EXCEL 文件导入备案资料库。2、直接导入备案资料库。

已核销的合同:选中后,只显示状态为已核销的合同。已核销合同只可以查看合同内容,不可作任何修改。

下载合同: 是供普通纸质手册模式使用, 即是从海关报关系统中下载相关的合同信息到本地 客户端。

1)新增通关手册(合同)

点击新增按纽,弹出下面的合同编辑窗口。合同部分主要分成三个版块:基本情况、料件总 表、成品及单耗表。如图所示:

| 存修改 取  | 潮 打印                   | 打印变更表       | 显示单耗表     | BOM导出        | 重新计算     | 导入  | 改变申报状态 | 关闭       |         |
|--------|------------------------|-------------|-----------|--------------|----------|-----|--------|----------|---------|
| :情况 料件 | 总表 🕫                   | 成品及单耗表      | 其他        |              |          |     |        |          |         |
|        |                        |             | · · · · · |              |          |     |        |          |         |
| 企业内部编号 | 419932                 | 334C2000021 | 手册编       | 묵            |          |     | 管理对象   |          | •       |
| 主管海关   | 埔凤岗办                   | þ 🔽         | 合同性       | 质            |          | -   | 主管外经部门 | 东莞市外     | 经贸委 📃 🔻 |
| 合同状态   | 草稿状态                   | ź.          | 进出口       | 岸北京关日        | <u>z</u> | -   | 征免性质   | 进料加工     |         |
| 经营单位编码 | 441993:                | 2334        | 经营单位名称    | 称 东莞华引       | 虽三洋马达有   | 佩公  | 司      |          |         |
| 收货单位编码 | 441993                 | 2334        | 收货单位名称    | 称广东百剧        | 思维信息科技   | 支有限 | 公司     |          |         |
| 贸易方式   | 进料对□                   | 1 🗸         | 贸易国;      | 别巴林          |          | -   | 起始日期   |          |         |
| 企业地址   | : 东莞塘厦                 | 夏安业工业区      | -         |              |          |     | 核销到期   |          | •       |
| 联系人    | 金炜                     |             | 联系电       | 话 877205     | 23       |     | 有效日期   |          |         |
| 外商公司   |                        |             |           |              |          |     | 许可证号   |          |         |
| 协议书号   | +                      |             | 进口合同      | 묵            |          |     | 出口合同号  |          |         |
| 进口总值   | 0                      |             | 出口总的      | 值 0          |          |     | 币制     | 美元       |         |
| 监管费率   |                        |             | 监管        | 费 0          |          |     | 成交方式   | CIF      |         |
| 进出口岸2  | 2                      |             | 进出口岸      | £3           |          | •   | 进出口岸4  |          | •       |
| 进出口岸5  | i 📃                    |             | 审批.       | 人            |          |     | 审批日期   |          |         |
| 保税方式   | :                      |             | 加工种的      | 类            |          | -   | 批准文号   |          |         |
| 收货地区   |                        |             | 内销比       | % 0          |          |     | 输入时间   | 2011-6-2 | 21 🔽    |
| 经办人    |                        |             | 原料项       | 数 0          |          |     | 成品项数   | 0        |         |
| 引进方式   | :                      |             | 备案资料库编·   | 号            |          |     |        |          |         |
| 投资方式   | :                      | •           | 单耗申报环*    | <del>م</del> |          | -   | 备注     |          |         |
| 限制类标志  |                        |             | 台帐银       | ίī           |          | -   |        |          |         |
|        | <ul> <li>普通</li> </ul> | 围纸质手册       | 0         | 纸质手册         | 电子化      |     |        |          |         |

保税物流进出口关务管理平台操作手册 共40页 第20页

您可以根据实际情况来填写基本资料、料件总表、成品及单耗表中各个栏位的内容,(蓝色字体的栏位是必填栏位)点击保存,在合同备案主界面就可以看到刚刚新增的那本合同。其初始状态为初始状态。

BSW百思维

在合同编辑窗口中,有保存、修改、表格打印、显示单耗表、BOM 导出、重新计算、导入等功能按纽。现一一解释如下:

保存:保存合同表头的内容,即是基本情况的保存。

修改:修改合同表头的内容,即是基本情况的修改。至于表体中的修改则需要进入料件总表和成品及单耗表中,点击相对应的修改按钮进行编辑。

打印: 系统中提供了多种打印格式,如套打成品表、非套打成品表、套打料件表、非套打料件表等等。当选定一种打印格式后,点击打印表格按纽后,系统将打印相关的合同资料。例如, 打印格式选择非套打料件表,点击打印表格按纽,系统将要打印如下资料:

|          | 进口料件表  |                |                                                   |          |         |    |         |           |     |  |  |
|----------|--------|----------------|---------------------------------------------------|----------|---------|----|---------|-----------|-----|--|--|
| 企业名      | 5称: 东京 | 华彊三洋马诀         | 有限公司 东外经留管:                                       | 加二进字(201 | 0/0005  | )  | 号币      | 别: 美元 (   | 第1页 |  |  |
| 料件<br>序号 | 方式     | 商品编号           | 品名 、規格、型号                                         | 产地       | 数 量     | 单位 | 单价      | 总价        | 备注  |  |  |
| 1        |        | 850 30 09 09 0 | [內剪] 平衡块/五金制品/扁平<br>马达的外                          | 中国       | 900     | 千克 | 0.00001 | 0. 009    |     |  |  |
| 2        |        | 481.91.00.00.0 | [內剪]瓦楞纸箱/。                                        | 中国       | 13375   | 千克 | 0.00001 | 0. 13375  |     |  |  |
| 3        |        | 352 35 00 00 0 | [內购]嘎塑/.                                          | 中国       | 25010   | 千克 | 0.00001 | 0.2501    |     |  |  |
| 4        |        | 482 39 09 00 0 | [內购]纸卡板/纸制                                        | 中国       | 56.0    | 千克 | 0.00001 | 0.0096    |     |  |  |
| 5        |        | 8533400.000    | 变阻器/微马达配件                                         | 中国       | 85500   | 千个 | 6       | 513000    |     |  |  |
| 6        |        | 890 51 90 09 0 | 磁铁/非金属水磁体                                         | 中国       | @27100  | 戏  | 0.08    | 554168    |     |  |  |
| 7        |        | 8505119000     | 磁铁/金属水磁体                                          | 中国       | 940     | 千弦 | 340     | 319600    |     |  |  |
| 8        |        | 850 30 09 09 0 | 应模/五金制品/扁平马达能件                                    | 日本       | 1440    | 千克 | 120     | 172800    |     |  |  |
| 9        |        | 850 30 09 09 0 | 电刷/五金制品/徵马达配件                                     | 中国       | 4181290 | 克  | 2.2     | 9 20 898  |     |  |  |
| 10       |        | 8544491900     | 电线/射压807以下/无接头                                    | 中国       | 426570  | 克  | 0.2     | 85314     |     |  |  |
| 11       |        | 8544421900     | 电线/时压807以下有接头                                     | 中国       | 313500  | 克  | 1       | 3 13 500  |     |  |  |
| 12       |        | 850 30 09 09 0 | 端子/五金制品/徵马达配件                                     | 中国       | 1506050 | 戎  | 0.12    | 180726    |     |  |  |
| 13       |        | 850 30 09 09 0 | / 给子/五 金制品/ 徵马达配件/ 簽<br>片                         | 中国       | 1138780 | 克  | 0.8     | 911024    |     |  |  |
| 14       |        | 8483300090     | <b>带动轴承/0.002-0.15克/</b> 个                        | 中国       | 168000  | 千个 | 4       | 672000    |     |  |  |
| 15       |        | 8483300090     | 滑动轴承/0.002-0.15克/个/陶<br>侥                         | 日本       | 12000   | 千个 | 30      | 3 60 000  |     |  |  |
| 16       |        | 850 30 09 09 0 | 恭極/塑胶制品/徵马达配件                                     | 中国       | 1378780 | 戎  | 0.35    | 482573    |     |  |  |
| 17       |        | 850 30 09 09 0 | 平衡均/五金制品/徵马达配件                                    | 中国       | 40.4410 | 千克 | 45      | 18 19 800 |     |  |  |
| 18       |        | 850 30 09 09 0 | 平衡块單/五金制品/徵马达配<br>件                               | 日本       | 19100   | 戎  | 0.85    | 16.235    |     |  |  |
| 19       |        | 8544110000     | 律包钢线圈/直径0.01-0.2MM                                | 日本       | 786000  | 戏  | 0.6     | 471.600   |     |  |  |
| 20       |        | 8544110000     | 漆包线/漆包铜线/直径0.01-<br>0.20M                         | 日本       | 2162950 | 戏  | 0.02    | 43/279    |     |  |  |
| 21       |        | 853 40 09 00 0 | 软性线路板组件/有元件/一层/<br>扁平马达用/0.01-0.2克/挽/1-<br>90平方配米 | 中国       | 54000   | 克  | 13      | 7 02 000  |     |  |  |

合计总金额 HKD: 0.00 USD: 8,540,297.40 企业备案负责人签名:

保税物流进出口关务管理平台操作手册 共40页 第21页

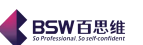

打印变更表: 当手册状态为正在变更时, 可打印变更表。

显示单耗表:显示该本合同中成品对应料件的单耗一览表。该界面还提供了,套打单耗表、 非套打单耗表。如图:

| <b>\$</b> 1 | <b></b> | 料件单耗表      |         |      |          |      |         |      |         |      |         | ×    |
|-------------|---------|------------|---------|------|----------|------|---------|------|---------|------|---------|------|
| /= 0        | 火山山市日   |            | 1:微型    | 马达N3 | 2:微型     | 』马达F | 3:微型    | 马达H8 | 4:微型    | 马达H7 | 5:微型    | 马达H9 |
| 石支          | 科汗序亏    | 进口科作品名     | 单耗      | 损耗   | 单耗       | 损耗   | 单耗      | 损耗   | 单耗      | 损耗   | 单耗      | 损耗   |
| 1           | 2       | [内购]瓦楞纸箱/  | 0.00011 | 0.0  | 0.00015  | 0.0  | 0.00014 | 0.0  | 0.00015 | 0.0  | 0.00019 | 0.0  |
| 2           | 3       | [内购]吸塑/.   | 0.00037 | 0.0  |          |      |         |      |         |      |         |      |
| 3           | 4       | [内购]纸卡板/紙制 | 0.00002 | 0.0  |          |      |         |      |         |      |         |      |
| 4           | 5       | 变阻器/微马达配…  | 0.001   | 0.0  | 0.001    | 0.0  | 0.001   | 0.0  | 0.001   | 0.0  | 0.001   | 0.0  |
| 5           | 6       | 磁铁啡金属永磁…   | 0.0496  | 0.0  | 0.175    | 0.0  | 0.0497  | 0.0  | 0.0774  | 0.0  | 0.045   | 0.0  |
| 6           | 9       | 电刷/五金制品/   | 0.0036  | 0.0  | 0.0167   | 0.0  | 0.0034  | 0.0  | 0.0025  | 0.0  | 0.00406 | 0.0  |
| 7           | 12      | 端子/五金制品/   |         |      |          |      | 0.0244  | 0.0  | 0.05    | 0.0  | 0.0265  | 0.0  |
| 8           | 13      | 端子/五金制品/   | 0.0344  | 0.0  |          |      |         |      |         |      |         |      |
| 9           | 14      | 滑动轴承/0.002 | 0.002   | 0.0  | 0.002    | 0.0  | 0.002   | 0.0  | 0.002   | 0.0  | 0.002   | 0.0  |
| 10          | 16      | 基板/塑胶制品/   | 0.011   | 0.0  | 0.0259   | 0.0  | 0.01    | 0.0  | 0.0175  | 0.0  | 0.0107  | 0.0  |
| 11          | 17      | 平衡块/五金制品…  | 0.00033 | 0.0  | 0.00066  | 0.0  | 0.00024 | 0.0  | 0.00048 | 0.0  | 0.00053 | 0.0  |
| 12          | 20      | 漆包线膝包铜线…   | 0.023   | 0.0  | 0.04     | 0.0  | 0.02    | 0.0  | 0.0173  | 0.0  | 0.0202  | 0.0  |
| 13          | 24      | 塑胶垫圈/微马达   | 0.0006  | 0.0  | 0.0012   | 0.0  | 0.0002  | 0.0  | 0.0009  | 0.0  | 0.0008  | 0.0  |
| 14          | 25      | 铁芯/五金制品/   | 0.0411  | 0.0  | 0.0861   | 0.0  | 0.0411  | 0.0  | 0.041   | 0.0  | 0.0411  | 0.0  |
| 15          | 26      | 外壳/五金制品/…  | 0.1007  | 0.0  | 0.2177   | 0.0  | 0.1007  | 0.0  | 0.1237  | 0.0  | 0.1     | 0.0  |
| 16          | 29      | 吸塑/包装带     |         |      | 0.00022  | 0.0  | 0.00008 | 0.0  | 0.00019 | 0.0  | 0.00023 | 0.0  |
| 17          | 30      | 橡胶支架微马达…   | 0.0119  | 0.0  |          |      |         |      |         |      |         |      |
| 18          | 31      | 整流子/微马达配…  | 0.001   | 0.0  | 0.001    | 0.0  | 0.001   | 0.0  | 0.001   | 0.0  | 0.001   | 0.0  |
| 19          | 32      | 支架/五金制品/   | 0.1024  | 0.0  |          |      | 0.0817  | 0.0  | 0.1433  | 0.0  | 0.075   | 0.0  |
| 20          | 33      | 纸卷盘/纸板,卷轴  |         |      | 0.00029  | 0.0  | 0.00029 | 0.0  | 0.00029 | 0.0  | 0.0003  | 0.0  |
| 21          | 34      | 轴/五金制品/微   | 0.02012 | 0.0  | 0.0385   | 0.0  | 0.0215  | 0.0  | 0.0306  | 0.0  | 0.027   | 0.0  |
|             |         |            |         |      |          |      |         |      |         |      |         |      |
| •           |         |            |         |      |          |      |         |      |         |      |         | •    |
| -           | 上一批成品   | 下一批成品 室    | 打单耗表    | 非套打单 | 耗表<br>显示 | 所有成品 | 关闭      |      |         |      |         |      |

重新计算:是指根据成品数量和单耗重重新反算成品单价和料件数量。(合同状态为初始状态)

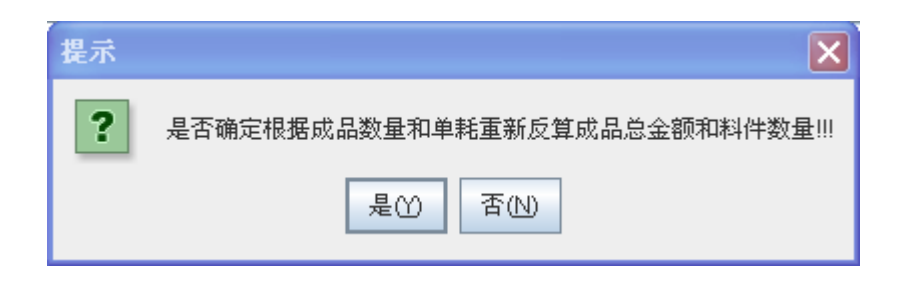

进入料件总表,系统中提供了新增料件、变更编码、变更名称规格、修改料件、删除料件、 变更序号、料件排序、数量取整、改变修改标志功能。如图示:

| <b>¢</b> i | <b>重关手册</b> | 备案            |        |                                       |               |                |      | ×       |
|------------|-------------|---------------|--------|---------------------------------------|---------------|----------------|------|---------|
| i i        | 呆存 修改       | マ 取消 打印       | 打印变更表  | 显示单耗表 BOI                             | M导出 导入 改变申报状态 | ¥ 关闭           |      |         |
|            | 大惊况 🖌       | 料件兑表 成        |        | ───────────────────────────────────── | II            |                |      |         |
|            | + 1406      | 4-11105x4X MA | HHZA   |                                       |               |                |      |         |
|            | 新增料件        | 变更名称规格        | 修改料件 册 | 除料件 变更序号                              | 号 料件排序 数量取整 改 | <b>!</b> 变修改标志 | 料件总表 |         |
| 行号         | 修改          | マ标志 料件        | 序号 记录号 | · 商品编码                                | 商品名称          | 规格型号           | 计量单位 | È       |
| 1          | 未修改         | 1             | 472    | 8503009090                            | [内购]平衡块       | 五金制品/扁平马       | 千克   | 0.00001 |
| 2          | 未修改         | 2             | 466    | 4819100000                            | [内购]瓦楞纸箱      |                | 千克   | 0.00001 |
| 3          | 未修改         | 3             | 476    | 3923900000                            | [内购]吸塑        |                | 千克   | 0.00001 |
| 4          | 未修改         | 4             | 500    | 4823909000                            | [内购]纸卡板       | 纸制             | 千克   | 0.00001 |
| -5         | 未修改         | 5             | 1      | 8533400000                            | 变阻器           | 微马达配件          | 千个   | 6       |
| 6          | 未修改         | 6             | 487    | 8505190090                            | 磁铁            | 非金属永磁体         | 克    | 0.08    |
| - 7        | 未修改         | 7             | 4      | 8505119000                            | 磁铁            | 金属永磁体          | 千克   | 340     |
| 8          | 未修改         | 8             | 6      | 8503009090                            | 底板            | 五金制品/扁平马       | 千克   | 120     |
| 9          | 未修改         | 9             | 7      | 8503009090                            | 电刷            | 五金制品微马达        | 克    | 2.2     |
| 10         | 未修改         | 10            | 9      | 8544491900                            | 电线            | 耐压80V以下/无.     | 克    | 0.2     |
| 11         | 未修改         | 11            | 8      | 8544421900                            | 电线            | 耐压80V以下有       | 克    | 1 =     |
| 12         | 未修改         | 12            | 490    | 8503009090                            | 端子            | 五金制品微马达。       | 克    | 0.12    |
| 13         | 未修改         | 13            | 501    | 8503009090                            | 端子            | 五金制品微马达        | 克    | 0.8     |
| 14         | 未修改         | 14            | 12     | 8483300090                            | 滑动轴承          | 0.002-0.15克/个  | 千个   | 4       |
| 15         | 未修改         | 15            | 502    | 8483300090                            | 滑动轴承          | 0.002-0.15克/个. | 千个   | 30      |
| 16         | 未修改         | 16            | 491    | 8503009090                            | 基板            | 塑胶制品/微马达,      | 克    | 0.35    |
| 17         | 未修改         | 17            | 18     | 8503009090                            | 平衡块           | 五金制品/微马达       | 千克   | 45      |
| 18         | 未修改         | 18            | 439    | 8503009090                            | 平衡块罩          | 五金制品/微马达       | 克    | 0.85    |
| 19         | 未修改         | 19            | 21     | 8544110000                            | 漆包铜线圈         | 直径0.01-0.2MM   | 克    | 0.6     |
| 20         | 未修改         | 20            | 22     | 8544110000                            | 漆包线           | 漆包铜线/直径0       | 克    | 0.02    |
| 21         | 未修改         | 21            | 25     | 8534009000                            | 软性线路板组件/有元件/一 | . 扁平马达用/0.01.  | 克    | 13 -    |
| 22         | 未修改         | 22            | 26     | 8503009090                            | 受轴板           | 五金制品(微马达)      | 克    | 0.3     |
| 23         | 未修改         | 23            | 27     | 8503009090                            | 塑胶垫圈          | 扁平马达配件         | 克    | 7       |
| 24         | 未修改         | 24            | 28     | 8503009090                            | 塑胶垫圈          | 微马达配件          | 克    | 5       |
| 25         | 未修改         | 25            | 493    | 8503009090                            | 铁芯            | 五金制品微马达        | 克    | 0.36    |
| 26         | 未修改         | 26            | 494    | 8503009090                            | 外壳            | 五金制品(微马达)      | 克    | 0.07    |
| 27         | 未修改         | 27            | 33     | 8503009090                            | 五金外壳          | 扁平马达配件         | 千克   | 120     |
| 28         | 未修改         | 28            | 34     | 8503009090                            | 五金轴           | 扁平马达配件         | 克    | 1.6 💌   |
|            |             |               |        |                                       |               |                |      |         |

新增料件: 在合同中增加相应的料件。在系统参数设定中选择合同备案来源, 系统会自动弹

## 出查询对话框。如图:

| 44 | 备案资料店 | ┋──料件查询        |          |               |      |      | ×    |
|----|-------|----------------|----------|---------------|------|------|------|
| 备案 | 序号    | •              | ▶ 类型:无   |               | 查询   | ● 精确 | ○ 模糊 |
| 行号 | 备案序号  | 编码             | 商品名称     | 商品规格          | 常用单位 |      |      |
| 1  | 2     | 8503009090     | 齿轮       |               | 克    |      |      |
| 2  | 3     | 8505190090     | 磁铁       | 非金属永磁体        | 千克   |      |      |
| 3  | 5     | 3815900000     | 催化剂      |               | 克    |      |      |
| 4  | 10    | 8503001000     | 定子       | 五金件+软性线       | 克    |      |      |
| 5  | 11    | 8503009090     | 端子       | 五金制品/微马达      | 千克   |      |      |
| 6  | 13    | 8483300090     | 滑动轴承/国内购 |               | 千个   |      |      |
| 7  | 14    | 8503009090     | 基板       | 塑胶制品/微马达      | 千克   |      |      |
| 8  | 15    | 8542310000     | 集成电路/扁平马 | 0.1-400千个/千克  | 个    |      |      |
| 9  | 16    | 8542390000     | 集成电路/扁平马 | 0.1-400千个/千克  | 个    |      |      |
| 10 | 17    | 3919909000     | 胶纸       |               | 克    |      |      |
| 11 | 19    | 8503009090     | 平衡块/国内购买 | 五金制品/扁平马      | 千克   |      |      |
| 12 | 20    | 8503009090     | 平衡块/国内购买 | 五金制品/微马达      | 千克   |      |      |
| 13 | 23    | 8544110000     | 漆包线/国内购买 | 直径0.01-0.2MM  | 克    |      |      |
| 14 | 24    | 8534009000     | 软性线路板/空白 | 0.01-200克(炔/0 | 克    |      |      |
| 15 | 29    | 8503001000     | 塑胶制品     | 微马达配件         | 千克   |      |      |
| 16 | 30    | 8503009090     | 铁芯       | 五金制品/微马达      | 千克   |      |      |
| 17 | 31    | 8503009090     | 外壳       | 五金制品/微马达      | 千克   |      |      |
| 18 | 32    | 8503009090     | 外壳/国内购买  | 五金制品/微马达      | 千克   |      |      |
| 19 | 35    | 3923900000     | 吸塑/国内购买  |               | 千克   |      |      |
| 20 | 36    | 8503009090     | 橡胶支架     | 微马达配件         | 千克   |      |      |
|    | 38    | ี่สรกวกกิจกิจก | 支境和      | 朔応五全件間四       | 千古   |      | -    |
|    |       |                | 确定       | 取消            |      |      |      |

保税物流进出口关务管理平台操作手册 共40页 第23页

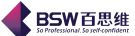

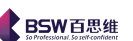

现系统选择的是自用商品编码(即报关商品资料)中的资料,记录可以选择一条,也可以多条记录同时选择,选择一条记录,则直接进入修改料件编辑框:(其中蓝色字体为**必填栏位**。)

| ◆ 料件修改 修改 保存 」 | 1笔 下笔 取消 关闭 | ]                 |      |            | ×    |
|----------------|-------------|-------------------|------|------------|------|
| 序号             | 38          | 宿                 | 品编码  | 8483300090 |      |
| 商品名称           | 滑动轴承/国内购买   | 型                 | 号规格  |            |      |
| 数量             | 0           |                   | 单位   | 千个         | •    |
| 单价             | 5.9         |                   | 总金额  | 0          |      |
| 原产国            | <b>•</b>    | 征                 | 免方式  |            | -    |
| 归并序号           | 13          | <u>مح</u><br>لکار | 親用量  |            |      |
| 单位诤重           | 0           | 主                 | 料備料  | ☑ 是否主料     |      |
| 第一法定单位         | $\uparrow$  | 第一法定比             | )例因子 | 0          |      |
| 第二法定单位         |             | 第二法定比             | '例因子 | 0          |      |
| 方式             |             | 非保税料              | 件比例  | 0          | %    |
| 说明             |             |                   |      |            |      |
| 使用该料件的成品       | ,<br>列表:    |                   |      |            |      |
| 行号 是否选中        | 成品序号        | 商品编码              | 商    | 品名称        | 规格型号 |
|                |             |                   |      |            |      |

**变更编码**: 当海关的商品编码有更新时,合同中某个料件的商品编码与现用海关编码不同,我们就要变 更本合同的商品编码。例如,先要将 8483300010 的商品编码改成 8483300090 时,只需选中 8483300010 的商品 后,点击商品编码右边按纽,在弹出的海关商品编码中选择 8483300090,确定就可以实现编码的变更了。如图:

|      | 料1  | 件修改        |                 |            |            |      | ×                                      |
|------|-----|------------|-----------------|------------|------------|------|----------------------------------------|
| 1000 | (修) | 改保存上笔      | 下笔 取消 关闭        |            |            |      |                                        |
|      |     |            |                 |            |            |      |                                        |
|      |     | 序号 38      |                 | 商品编码       | 8483300090 |      |                                        |
|      |     | 商品名称 漫击    | 如子 (用内心)了       | 71 2 10 12 |            |      |                                        |
|      |     | 每品编码查询     |                 |            |            |      |                                        |
|      |     |            |                 |            |            |      |                                        |
|      | 编码  | 3          | ▼ 类型:无          |            | 查询         | ● 精确 | ○ 模糊                                   |
|      | 行号  | 编码         | 名称              | 第一法定单位     | 2 第二法定单位   |      |                                        |
|      | 1   | 3215190000 | 其他印刷油墨          | 千克         |            |      | ▲                                      |
|      | 2   | 3403190000 | 其他含有石油或矿物提取     | 千克         |            |      |                                        |
|      | 3   | 3506919090 | 其他橡胶或塑料为基本成     | 千克         |            |      |                                        |
|      | 4   | 3810100000 | 金属表面酸洗剂焊粉或焊膏    | 千克         |            |      |                                        |
|      | 5   | 3815900000 | 其他未列名的反应引发剂     | 千克         |            |      |                                        |
|      | 6   | 3824909090 | 其他编号未列名的化工产品    | 千克         |            |      |                                        |
|      | 7   | 3824909990 | 其他编号未列名的化工产品    | 千克         |            |      |                                        |
|      | 8   | 3907991001 | 未经增强或改性的初级形     | 千克         |            |      |                                        |
|      | 9   | 3919109900 | 其他宽度≤20cm的自粘    | 千克         |            |      |                                        |
| G.   | 10  | 3919909000 | 其他自粘塑料板、片、膜     | 千克         |            |      |                                        |
|      | 11  | 3920590000 | 其他丙烯酸聚合物板片膜     | 千克         |            |      |                                        |
| 1    | 12  | 3921110000 | 泡沫聚苯乙烯板,片,带,箔,  | 千克         |            |      | —————————————————————————————————————— |
|      | 13  | 3921139000 | 泡沫聚氨酯板,片,带,箔,扁条 | 千克         |            |      |                                        |
|      | 14  | 3921902000 | 以聚乙烯为基本成分的板片    | 千克         |            |      |                                        |
|      | 15  | 3923210000 | 乙烯聚合物制袋及包       | 千克         |            |      |                                        |
|      | 16  | 3923900000 | 供运输或包装货物用其他     | 千克         |            |      |                                        |
|      | 17  | 3926909090 | 其他塑料制品          | 千克         |            |      |                                        |
|      | 18  | 4016939000 | 硫化橡胶制其他用垫片,垫圈   | 千克         |            |      |                                        |
|      | 19  | 4016991000 | 硫化橡胶制机器及仪器用     | 千克         |            |      |                                        |
|      | 20  | 4202920000 | 塑料片或纺织材料作面的     | 个          | 千克         |      |                                        |
|      | 21  | 4415200090 | 本托板 箱形托盘及其抽装    | 伴          | 千支         |      | <b>_</b>                               |
|      |     |            | 确定              | 取油         |            |      |                                        |
| H    |     |            | NHLAE           | *1×113     |            |      |                                        |
| 1    |     |            |                 |            |            |      |                                        |
|      |     | 保税物        | 勿流进出口关务管理平台操作   | F手册 共40    | 页 第 24 页   |      |                                        |

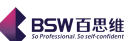

修改料件: 修改合同中进口料件的数量、单价和原产国等详细的料件情况。 选中一个料件,点击修改料件按纽,进入合同料件编辑,界面同新增料件界面。 该界面中还提供了如下的功能按纽:

修改——修改单笔料件的资料;

保存——修改单笔料件的资料;

上笔、下笔——方便多笔料件间的切换。

删除料件:当需要删除某个料件时,选中要删除的料件(可以是一笔,也可以是多笔料件), 点击此删除料件按钮,即可。

变更序号:一般来说,新申请合同在备案前需要重新排列序号。选中一个料件后,点击此变更序号按钮,在编辑框中输入新的料件序号,确定即可。如图:

| ◆ 変更料 | 件序号      | × |
|-------|----------|---|
| 旧序号   | 38       |   |
| 新序号   |          | Ī |
| 不能有相  | 相同的备案序号! |   |
| 确定    | 取消       |   |

料件排序: 是将料件汇总表中所有料件按自己的意愿进行来排序。点击此按钮,进入料件的自由排序界面,通过鼠标来控制界面中的上、下键按钮来移动料件的排列顺序。界面如图:

|         | ≰ 排序          |                  | $\mathbf{X}$ |
|---------|---------------|------------------|--------------|
| 3       | 35 8503009090 | 转子架              |              |
| 3       | 36 8503009090 | 软性线路板组件/有元件/一层   |              |
| 3       | 37 8503009090 | 软性线路板组件/有元件/一层   |              |
| 3       | 38 8483300090 | 滑动轴承/国内购买        |              |
|         |               |                  | <b>†</b>     |
|         |               |                  |              |
|         |               |                  | 4            |
|         |               |                  |              |
|         |               |                  |              |
|         |               |                  |              |
|         |               |                  |              |
|         |               |                  | 确定           |
|         |               |                  |              |
|         |               |                  | 取消           |
|         | < Ⅲ           | •                |              |
| 数量取整:是指 | 将所有进口料件的      | 的数量取整。           |              |
|         | 提示            |                  | ×            |
|         | ?             | 是否将所有记录的数量取整!!!  |              |
|         |               | 是的否心             |              |
|         |               |                  |              |
|         | 保税物流进出口关系     | 各管理平台操作手册 共40页第2 | 25 页         |

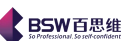

进入成品及单耗表,此时会出现的对话框上部分为成品的明细,下部分为每个成品所对应的 所需要的料件耗用情况。如图所示:

| <b>4</b> ž     | 重关手册      | 备案   |      |       |          |         |               |                                           |                            |                 |         |              |         |                |                                |       |     |            | ×   |
|----------------|-----------|------|------|-------|----------|---------|---------------|-------------------------------------------|----------------------------|-----------------|---------|--------------|---------|----------------|--------------------------------|-------|-----|------------|-----|
| 600 <b>(</b> 5 | 禄存 修改     | 2 取消 | 打印   | 打印    | 变更表      | 显示      | 羊羊耗泥          | 表 BO                                      | M导出                        | 导入              | 5       | <u>牧</u> 变申拍 | 跋状态     | 关闭             | I                              |       |     |            |     |
| 》<br>(基z       | ≸情况 │     | 料件总制 | 長 成  | 品及单   | 自耗表      | <br>ŢĮł | 也             |                                           |                            |                 |         |              |         | 1              |                                |       |     |            |     |
|                | 新增成品      | 变更名; | 称规格  | 修改    | 成品       |         | t品;           | 金 更 库 -                                   | 号 成                        | 品排序             | ç r     | 改变修改         | の标志     | ta l           | 品及单耗表                          |       |     | _          | _   |
|                |           |      |      | 10000 |          | -       |               |                                           |                            |                 |         |              | ~ ~ ~ ~ |                |                                | 1     |     | _          |     |
| 行号             | · 修改      | 収标志  | 成品   | 序号    | 记录       | :묵<br>- | 商品            | 编码                                        | hill Well                  | 商               | 品名      | 名称           |         | <u></u>        | 1格型号                           | 出     | 口数量 |            | _   |
| 1              | 未修改       |      | 1    |       | 603      | 8       | 50110         | 09990                                     | 微型                         | 当达N:            | 3       |              |         | SANY           | 0/<1///手                       | 28000 | 000 | 台          | -   |
| 2              | 木修以       |      | 2    |       | 9<br>596 | 0       | 50110         | 09990                                     | 【<br>型<br>一<br>型<br>刊<br>7 | 히즈ト<br>고(士山)    | -       |              |         | CANY           | 01<1100手                       | 80000 | 00  | - E<br>- 4 | - = |
| 4              | 未修改       |      | 4    |       | 595      | 8       | 50110         | 09990<br>09990                            | 御刑                         | 国法日             | 7       |              |         | SANY           | 0/<11/0/手                      | 90000 | 00  |            | -   |
| 5              | 未修改       |      | 5    |       | 604      | 8       | 50110         | 09990                                     | 微型                         | Sizeri<br>Si达H! | 3       |              |         | SANY           | 0/<1₩/手                        | 30000 | 00  |            | - 1 |
| 6              | 未修改       |      | 6    |       | 4        | 8       | 50110         | 09990                                     | 微型                         | 马达B             |         |              |         | SANY           | ANYO/<1W/手… 3<br>ANYO/<1W/手… 3 |       | 00  | 台          |     |
| 7              | 未修改       |      | 7    |       | 215      | 8       | 50110         | 09990                                     | 微型3                        | 马达F1            |         |              |         | SANYO/<1W/手 50 |                                | 50000 | 00  | 台          |     |
| 8              | 3 未修改 8 6 |      |      | 6     | 8        | 50110   | 1109990 微型马达D |                                           |                            | SANY            | 0/<1\/手 | 30000        | 00      | 台              | -                              |       |     |            |     |
|                |           |      |      |       |          |         |               |                                           |                            |                 |         |              |         |                |                                |       |     |            |     |
| 1000 HR        | 新増单耗      | 删除单  | 耗为空的 | 的记录   | 修改       | 「单耗     | 删除            | 转抄                                        | 单耗                         | 保存              | 取れ      | 消 改多         | 医修改机    | 标志             |                                |       |     |            |     |
| 行号             | 修改        |      | 料    | 件总表   | 序号       | 商       | 品编码           | 3                                         | 商品                         | 名称              |         | 规            | 格型号     | +              | 净耗                             |       | 损耗率 | %          |     |
| 1              | 未修改       |      | 2    |       |          | 4819    | 1000          | 00 内                                      |                            |                 |         | 0.00011      |         | 0              | 0.0                            |       | -   |            |     |
| 2              | 未修改       |      | 3    |       |          | 3923    | 39000         | 。<br>00 内                                 | 阪山吸芝                       | <u>ار</u>       | -       |              |         | 0.00037        |                                | c     | 0.0 |            |     |
| 3              | 未修改       |      | 4    |       |          | 4823    | 39090         | 00 内                                      | 购紙十                        | -<br>₹板         | -       | 纸制           |         |                | 0.00002                        | c     | 1.0 |            |     |
| 4              | 未修改       |      | 5    |       |          | 8533    | 34000         | -<br>一一一一一一一一一一一一一一一一一一一一一一一一一一一一一一一一一一一一 | -<br>且器                    |                 | _       | 微马达的         | 配件      |                | 0.001                          | 0     | 1.0 |            |     |
| 5              | 未修改       |      | 6    |       |          | 8505    | 51900         | 90 1834                                   | 失                          |                 |         | 非金属          | 永磁体     | :              | 0.0496                         | 0     | 1.0 |            |     |
| 6              | 未修改       |      | 9    |       |          | 8503    | 0090          | 90 电/                                     | 矵                          |                 |         | 五金制          | 品微马     | 3达             | 0.0036                         | 0     | 1.0 |            |     |
| 7              | 未修改       |      | 13   |       |          | 8503    | 80090         | 90 端                                      | ř                          |                 |         | 五金制          | 品微马     | 3达             | 0.0344                         | 0     | 1.0 |            |     |
| 8              | 未修改       |      | 14   |       |          | 8483    | 3000          | 90 滑翔                                     | 动轴承                        |                 |         | 0.002-0      | 0.15克   | M              | 0.002                          | 0     | 1.0 |            | H   |
| 9              | 未修改       |      | 16   |       |          | 8503    | 80090         | 90 基                                      | 扳                          |                 |         | 塑胶制          | 品微马     | 3达             | 0.011                          | 0     | 1.0 |            |     |
| 10             | 未修改       |      | 17   |       |          | 8503    | 80090         | 90 平行                                     | <b>新</b> 块                 |                 |         | 五金制          | 品微马     | 站…             | 0.00033                        | 0     | 1.0 |            |     |
| 11             | 未修改       |      | 20   |       |          | 8544    | 1100          | 00 漆1                                     | 包线                         |                 |         | 漆包铜          | 线值谷     | 20             | 0.023                          | 0     | 1.0 |            |     |
| 12             | 未修改       |      | 24   |       |          | 8503    | 80090         | 90 翅)                                     | 校垫圈                        |                 |         | 微马达          | 配件      |                | 0.0006                         | lo    | 1.0 |            | -   |
|                |           |      |      |       |          |         |               |                                           |                            |                 |         |              |         |                |                                |       |     |            |     |

成品及单耗表的上半部分:系统提供了新增成品、变更名称规格、修改成品、删除成品、变更序号、成品 排序。

新增成品: 同料件的新增, 其成品资料的来源也取决于参数设定中合同备案来源的设定。

变更编码: 同料件的编码变更。

修改成品: 修改成品的详细资料,点击此按纽进入成品修改界面: 系统提供了修改、保存、上笔、下笔、

关闭功能按钮。

| ≰ 成品修改      |             |          |               |
|-------------|-------------|----------|---------------|
| 修改保存上       | 笔 下笔 取消 关闭  |          |               |
| 成品序号        | 1           | 商品编码     | 8501109990    |
| 商品名称 微型马达N3 |             | 型号规格     | SANYO/<1W/手机用 |
| 数量          | 28000000    | 单位       | 습 🔽           |
| 加工费单价       | 0           | 原料费      | 0             |
| 单价          | 0.24        | 征免方式     | 全免 🔽          |
| 消费国         | 日本 🗸        | 加工费总价    | 0             |
| 总金额         | 6720000     | 单位毛重     | 0             |
| 记录号         | 603         | 单位诤重     | 0             |
| 第一法定单位      | 台           | 第一法定比例因子 | 0             |
| 第二法定单位      |             | 第二法定比例因子 | 0             |
| 方式          |             | 申报状态     | 企业申报          |
| 补充说明        | ,)          |          |               |
|             |             |          |               |
| 保税物         | 流进出口关务管理平台搏 | 操作手册 共40 | )页第26页        |

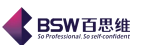

删除成品:类似于料件的删除。

变更序号:类似于料件的序号变更。

排列成品:类似于料件的排序。

单耗表中料件资料,来源于当前合同的料件总表中。成品单耗表提供了如下功能按钮:从料件总表中新增成品单耗、从备案资料库中增加单耗、从报关单耗增加单耗、删除单耗为空的记录、修改单耗、删除、转抄单耗、保存、取消。

从料件总表中新增成品单耗,系统会弹出当前料件总表中的资料供选择。如图:

| 4   | 当前合同的料件 |            |                                                   |               |      |         | ×  |
|-----|---------|------------|---------------------------------------------------|---------------|------|---------|----|
| 料件  | #序号     | •          |                                                   |               | 0    | 精确 🖲 榠  | 糊  |
| 行号  | 料件序号    | 商品编码       | 商品名称                                              | 规格型号          | 计量单位 | 企业申报    | 1  |
| 1   | 1       | 8503009090 | [内购]平衡块                                           | 五金制品/扁平马      | 千克   | 0.00001 | -  |
| 2   | 7       | 8505119000 | 磁铁                                                | 金属永磁体         | 千克   | 340     |    |
| 3   | 8       | 8503009090 | 底板                                                | 五金制品/扁平马      | 千克   | 120     |    |
| 4   | 10      | 8544491900 | 电线                                                | 耐压80V以下/元     | 克    | 0.2     |    |
| 5   | 11      | 8544421900 | 电线                                                | 耐压80V以下有      | 克    | 1       |    |
| 6   | 12      | 8503009090 | 端子                                                | 五金制品微马达…      | 克    | 0.12    |    |
| - 7 | 15      | 8483300090 | 滑动轴承                                              | 0.002-0.15克/个 | 千个   | 30      |    |
| 8   | 18      | 8503009090 | 平衡块罩                                              | 五金制品(微马达      | 克    | 0.85    | =  |
| 9   | 19      | 8544110000 | 漆包铜线圈                                             | 直径0.01-0.2MM  | 克    | 0.6     |    |
| 10  | 21      | 8534009000 | 软性线路板组件/                                          | 扁平马达用/0.01    | 克    | 13      |    |
| 11  | 22      | 8503009090 | 受轴板                                               | 五金制品微马达…      | 克    | 0.3     |    |
| 12  | 23      | 8503009090 | 塑胶垫圈                                              | 扁平马达配件        | 克    | 7       |    |
| 13  | 27      | 8503009090 | 五金外壳                                              | 扁平马达配件        | 千克   | 120     |    |
| 14  | 28      | 8503009090 | 五金轴                                               | 扁平马达配件        | 克    | 1.6     |    |
| 15  | 29      | 3923900000 | 吸塑                                                | 包装带           | 千克   | 4.6     |    |
| 16  | 33      | 4822900000 | 紙卷盘                                               | 纸板,卷轴         | 千克   | 2.5     |    |
| 17  | 35      | 8503009090 | 转子架                                               | 五金制品/扁平马      | 克    | 0.2     | -  |
| 1   |         |            | HEALTH AND AN AN AN AN AN AN AN AN AN AN AN AN AN |               |      | •       | 1- |
|     |         |            | 确定                                                | 取消            |      |         |    |

选中其中一料件,进入单耗表维护成品对应料件的单、损耗情况窗口:

| 单耗修改                        |              |            |            | × |  |  |  |  |  |  |
|-----------------------------|--------------|------------|------------|---|--|--|--|--|--|--|
| 修改保存                        | 上一笔 下一笔 取消   | 关闭         |            |   |  |  |  |  |  |  |
|                             |              |            |            |   |  |  |  |  |  |  |
| 序号                          | 1            | 商品编码       | 8503009090 |   |  |  |  |  |  |  |
| 商品名称                        | 受轴板          | 型号规格       | 五金制品/微马达配件 | ] |  |  |  |  |  |  |
| 诤耗                          | 0            | 损耗率        | 0          | % |  |  |  |  |  |  |
| 单耗                          | 0            | 料件数量       | 料件数量 0     |   |  |  |  |  |  |  |
| 单价                          | 0.3          | 料件总金额      | 0          | ] |  |  |  |  |  |  |
| 备注                          |              |            |            |   |  |  |  |  |  |  |
| 单耗=净耗                       | / (1-损耗/100) | 料件数量=      | 单耗 * 成品数量  | - |  |  |  |  |  |  |
| 如果此料件的损耗是2%的话,那么在此损耗栏位填写的是2 |              |            |            |   |  |  |  |  |  |  |
| 净耗最多允                       | C许保留9位小数,损耗率 | 强多允许保留5位小数 | ¢          |   |  |  |  |  |  |  |

注: 损耗数量不能大于1

从商品资料中增加单耗:是增加单耗的另一种方式,从自用商品骗马库中增加资料。 删除单耗为空的记录:系统会自动查找出单耗为空的记录,并删除。

|    |                      |                         |                     | ••••••••• |
|----|----------------------|-------------------------|---------------------|-----------|
| 多  | 改单耗:                 | 修改单耗、                   | 损耗。                 |           |
| Ð  | 除单耗:                 | 类似于成品                   | 出删除。                |           |
| lŧ | 列单耗:                 | 类似于成品                   | 排序。                 |           |
| 多判 | 改单耗:<br>除单耗:<br>列单耗: | 修改单耗、<br>类似于成品<br>类似于成品 | 损耗。<br>出删除。<br>出排序。 |           |

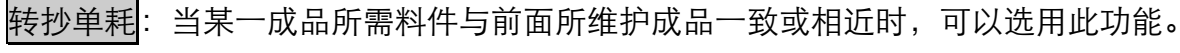

BSW百思维

2) 修改合同

当一份合同需要变更修改时,用此按钮。操作类似于新增的操作。

3) 删除、浏览、备案、变更、转抄、刷新、关闭、下载合同的操作略。

合同填制完毕后,系统会自动生成以下报表供打印参考:

|   | ¥I €D                                    | 打印变更表            | 显示单制     |  |  |  |  |  |  |  |  |  |
|---|------------------------------------------|------------------|----------|--|--|--|--|--|--|--|--|--|
|   | <mark>快捷方式:ALT+P</mark> )<br>非套打出口成品表(新) |                  |          |  |  |  |  |  |  |  |  |  |
|   | 客打进口料件表(新)                               |                  |          |  |  |  |  |  |  |  |  |  |
| - | 非套打进口科件表(新)<br>套打成品表                     |                  |          |  |  |  |  |  |  |  |  |  |
|   | 非套                                       | 打成品表             |          |  |  |  |  |  |  |  |  |  |
|   | 套打科件表<br>非套打料件表                          |                  |          |  |  |  |  |  |  |  |  |  |
|   | 套打<br>非态                                 | 单耗表<br>打 单耗表     |          |  |  |  |  |  |  |  |  |  |
| - | 打印                                       | 加工合同备案           | 情况表      |  |  |  |  |  |  |  |  |  |
|   | 打印<br>打印                                 | 预申报合同组<br>出口成县委用 | 成表<br>売  |  |  |  |  |  |  |  |  |  |
|   | 打印                                       | 料件进出平衡           | 松<br>检查表 |  |  |  |  |  |  |  |  |  |
|   | 打印加工贸易单耗申报表                              |                  |          |  |  |  |  |  |  |  |  |  |
|   | <b>∄1€</b> Ρ                             | 合同国内购料           | 清单表      |  |  |  |  |  |  |  |  |  |

## 8. 进出口申请单

| 点击糸统王                  | 界面甲的          | 」【纰质于:        | 册管理.      | ,进         | Λ.       | 迸出し        | 甲市        | 青甲,    | 糸统会           | 甲出以 トメ                                 | 寸 古 框        |           |
|------------------------|---------------|---------------|-----------|------------|----------|------------|-----------|--------|---------------|----------------------------------------|--------------|-----------|
| 《保税物流关务进出口管            | 理平台进出!        | 口申请单          |           |            |          |            |           |        |               |                                        |              |           |
| 系统样式视窗输入法              | 导航类型 帮助       |               |           |            |          |            |           |        |               |                                        |              |           |
| 系统已打开的窗口               | 🦳 进出口申请单 🔀    |               |           |            |          |            |           |        |               |                                        |              |           |
| 📑 保税物流关务进出口 📤          | 1 单据类型        | 新增修改显示册       | 删除 生成报关单据 | - 导入 生效    | 撤消       | 生效 查询 其    | 地功能 🗦     | 制 录入日期 | 2011-7-1 🔻 到日 | 2011-7-29 🔻 刷新                         |              |           |
|                        | - 🗋 料件进口      |               |           | 一一一一一      | 方池       | 中全結把半角     | 百日台粉      | 己結何日数  | 戸辞記子前済水里      |                                        |              | 安白洲南西     |
|                        | — 🗋 料件转厂      | 1 1000        | 売沈相ちや     | 主双口朔       | 11 XX    | 元主称版大半     | 项目志致<br>0 | 山积坝自致  | 山积顶大半加小亏      | 一一一一一一一一一一一一一一一一一一一一一一一一一一一一一一一一一一一一一一 | <b>平仏網</b> 写 | 一 各广川共应间。 |
| ► □ 時天空加近44            | — 🗋 退厂返工      | 2 001         |           | 2011-07-14 | ~        | ~          | 1         | 1      | 116           | 2010/0003                              |              | 香港三洋电机    |
|                        | — 🗋 一般贸易进口    | 3 002         |           | 2011-07-14 | V        |            | 1         | 0      |               |                                        |              | 香港三洋电机    |
|                        | - 「 讲料成品退換    | 4 003         |           | 2011-07-14 | V        |            | 1         |        |               |                                        |              | 香港三洋电机    |
|                        | - 「修理物品       | 5 004         |           | 2011-07-14 | V        |            | 1         |        |               |                                        |              | 香港三洋电机    |
|                        | 100 ST 100 HH | 6 005         |           | 2011-07-14 | ~        |            | 1         |        |               |                                        |              | 香港三洋电机    |
|                        |               | 7 006         |           | 2011-07-14 | ~        |            | 1         |        |               |                                        |              |           |
| - 🗋 物料与报关对             |               | 8 007         |           | 2011-07-14 | <u>v</u> |            | 1         |        |               |                                        |              | 一省庵三洋电机   |
| — 🗋 工厂与报关对             |               | 10 12         |           | 2011-07-14 | ~        |            | 1         | 1      | 121           | 2010/0003                              |              |           |
| — 🗋 报关单耗               |               | 11 13         |           |            | -        | r r        | 1         | 1      | 122           | 2010/0003                              |              |           |
|                        |               | 12 14         |           |            | ~        | ~          | 1         | 1      | 123           | 2010/0003                              |              |           |
| - 「 通关手冊备案             |               | 13 15         |           |            | V        | ×          | 1         | 1      | 124           | 2010/0003                              |              |           |
|                        |               | 14 20         |           |            | V        | ×          | 2         | 2      | 125           | 2010/0003                              |              |           |
|                        |               | 15 21         |           |            | V        | ¥          | 2         | 2      | 126           | 2010/0003                              |              |           |
|                        |               |               |           |            |          |            |           |        |               |                                        |              |           |
|                        |               |               |           |            |          |            |           |        |               |                                        |              |           |
| 75511475               |               |               |           |            |          |            |           |        |               |                                        |              |           |
| □抵大分析                  |               |               |           |            |          |            |           |        |               |                                        |              |           |
| □□ 报文查询                |               |               |           |            |          |            |           |        |               |                                        |              |           |
| ⊷ 📑 电子帐册               |               |               |           |            |          |            |           |        |               |                                        |              |           |
| ▶ 📑 电子手册               |               |               |           |            |          |            |           |        |               |                                        |              |           |
| ⊷ 📑 出口专用发票管理           |               |               |           |            |          |            |           |        |               |                                        |              |           |
| ⊷ 📑 外汇核销管理             |               |               |           |            |          |            |           |        |               |                                        |              |           |
| ▶ 📑 设备管理               |               |               |           |            |          |            |           |        |               |                                        |              |           |
| ▶ 📑 深加工结转              |               |               |           |            |          |            |           |        |               |                                        |              |           |
|                        |               |               |           |            |          |            |           |        |               |                                        |              |           |
| ▶ 📑 委外管理               |               |               |           |            |          |            |           |        |               |                                        |              |           |
| ▶ 📑 海关帐                |               |               |           |            |          |            |           |        |               |                                        |              |           |
| ▶ 📑 账务成本分析 🛛 🛁         |               |               |           |            |          |            |           |        |               |                                        |              |           |
| ▶ 📑 自我核查管理             |               |               |           |            |          |            |           |        |               |                                        |              |           |
| 🕨 📑 保税仓管理              |               |               |           |            |          |            |           |        |               |                                        |              |           |
| ▶ 📑 外发加工管理             |               |               |           |            |          |            |           |        |               |                                        |              |           |
| ▶ 📑 外经系统(三资)交          | 4 II F        |               |           |            |          |            |           |        |               |                                        |              |           |
|                        | 进口出口          | 1             |           |            |          |            |           |        |               |                                        |              |           |
| *  /* _ /<br>答录用户:A-CI |               | <u>  •   </u> | 当前从       | 司:广东百甲纳    | ŧ∕≘e≆    | は右限公司      |           |        |               |                                        |              |           |
| present . NOC          |               |               |           |            |          | ILA HIRA 4 |           |        |               |                                        |              |           |

十五位十田五山的【红氏王 

此模块同电子帐册->电子帐册通关-->进出口申请单中的操作基本相同,区别在于纸质手册 管理中,进出口申请单只提供了生成报关单功能。

保税物流进出口关务管理平台操作手册 共40页 第28页

生成报关单:是通过进出口申请表生成报关单。选中一笔进出口报关单后,点击生成报关单 据按钮,进入生成报关的步骤流程:

1) 设置生成纸质手册报关单表头数据。按照操作指引一步一步操作下去就可以生成一张报关单。

| ◀ 进出口申请单转报》                                            | (单                                                        |            |                          |           |                                  |   |
|--------------------------------------------------------|-----------------------------------------------------------|------------|--------------------------|-----------|----------------------------------|---|
| 第一步:设置生成报关单表头数                                         | 效据                                                        |            |                          |           |                                  |   |
| <b>生成方式</b><br><ul> <li>生成新的报</li> <li>手选合同</li> </ul> | <ul> <li>送单</li> <li>追加到现有的报:</li> <li>根据余量自动选</li> </ul> | 关单合同       | <b>进出口</b><br>● 进<br>○ 出 | <b>类型</b> | <b>商品单价来源</b><br>● 申请单<br>○ 通关手册 |   |
| 报关单类型                                                  | 报关单类型  料件进口                                               |            |                          |           | 3 C520703(                       | - |
| 报关单编号                                                  |                                                           | ¢          | 甲报地海关                    |           |                                  | - |
| 运输方式                                                   |                                                           | <b>–</b> ž | <b>世出口岸</b>              |           |                                  | • |
| 贸易方式                                                   | 一般贸易                                                      | - 3        | 客户/供应商                   | 香港三洋电     | ात्री.                           | - |
| 运输工具                                                   |                                                           | 4          | 社                        |           |                                  |   |
|                                                        |                                                           |            |                          |           |                                  |   |
| [                                                      | 上一步下一步                                                    | 执行         |                          | 关闭        |                                  |   |

2) 选择需要生成纸质手册报关单的单据。

| 4 | 进              | 出口申 | 请单转报关单   | <u>þ</u>   |          |       |      |      |          |  |  |  |  |
|---|----------------|-----|----------|------------|----------|-------|------|------|----------|--|--|--|--|
| 第 | 第二步:选择需要报关单的单据 |     |          |            |          |       |      |      |          |  |  |  |  |
|   |                |     |          |            |          |       |      |      |          |  |  |  |  |
|   |                |     |          |            |          |       |      | 全选   | 不选       |  |  |  |  |
| 行 | i号             | 选择  | 单据号      | 生效日期       | 有效       | 已转报关单 | 项目个数 | 仓库名称 | 客户供。     |  |  |  |  |
|   | 1              |     | 002      | 2011-07-14 | ~        |       | 1    |      | 香港三洋电机 🔺 |  |  |  |  |
|   | 2              |     | 003      | 2011-07-14 | <b>1</b> |       | 1    |      | 香港三洋电机   |  |  |  |  |
|   | 3              |     | 004      | 2011-07-14 | ~        |       | 1    |      | 香港三洋电机   |  |  |  |  |
|   | 4              |     | 005      | 2011-07-14 | ~        |       | 1    |      | 香港三洋电机   |  |  |  |  |
|   | 5              |     | 006      | 2011-07-14 | ~        |       | 1    |      | 香港三洋电机   |  |  |  |  |
|   | 6              |     | 007      | 2011-07-14 | ~        |       | 1    |      | 香港三洋电机   |  |  |  |  |
|   | 7              |     | 008      | 2011-07-14 | ~        |       | 1    |      | 香港三洋电机   |  |  |  |  |
|   | 8              |     | 11032501 | 2011-03-25 | ~        |       | 2    |      |          |  |  |  |  |
|   | 9              |     | 112703   | 2011-03-23 | ~        |       | 1    |      |          |  |  |  |  |
| 1 | 0              |     | 12345    | 2011-06-15 | ~        |       | 2    |      | 香港三洋电机_  |  |  |  |  |
| 1 | 1              |     | 18990184 | 2011-03-23 | ~        |       | 2    |      | <b>•</b> |  |  |  |  |
|   |                |     |          |            |          |       |      |      | •        |  |  |  |  |
|   |                |     |          |            |          |       |      |      |          |  |  |  |  |
|   |                |     |          |            |          |       |      |      |          |  |  |  |  |
|   |                |     |          | 上一步        | 下一步      | 执行    | ×    | 研    |          |  |  |  |  |
|   |                |     |          |            |          |       |      |      |          |  |  |  |  |

3) 选择需要生成纸质手册报关单的商品信息。

| 省百思维信息科技有限公司     |                                     |      |                              | So Professional. So Jack Feature |  |  |  |  |  |  |  |  |
|------------------|-------------------------------------|------|------------------------------|----------------------------------|--|--|--|--|--|--|--|--|
| ◆ 进出口申请单         | 转报关单                                |      |                              |                                  |  |  |  |  |  |  |  |  |
| 第三步:选择需要生        | 成报关单的商品信息                           |      |                              |                                  |  |  |  |  |  |  |  |  |
| 可供选择的商品信         | 可供选择的商品信息                           |      |                              |                                  |  |  |  |  |  |  |  |  |
| 行号 选择<br>1 ☑ 1CK | 料号     名称       CJ224KWE     积层陶瓷电容 | 规格型号 | 集装箱号码         单位           个 | 数量<br>1000                       |  |  |  |  |  |  |  |  |
|                  | /                                   | I    |                              |                                  |  |  |  |  |  |  |  |  |
|                  |                                     |      |                              |                                  |  |  |  |  |  |  |  |  |
|                  |                                     |      |                              |                                  |  |  |  |  |  |  |  |  |
|                  |                                     |      |                              |                                  |  |  |  |  |  |  |  |  |
| •                |                                     |      |                              | •                                |  |  |  |  |  |  |  |  |
|                  |                                     |      |                              |                                  |  |  |  |  |  |  |  |  |
|                  | 上一步下一步                              | 执行   | 关闭                           |                                  |  |  |  |  |  |  |  |  |

4) 点击执行即可。

### 9. 进出口报关单

进出口报关单、特殊报关单类似联网监管—>电子帐册通关—>进出口报关单、特殊报关单操 作类似。

注:当进出口报关贸易方式是一般贸易或者是设备进出口时,才需要填写特殊报关单。 在进出品报关单管理中需要了解以下几个变量的含义:

**合同定量**: 合同定量为当前合同中备案的数量

**合同余量**: 合同定量减去已生效报关单数量

**当前余量:**合同余量减去未生效报关单数量

报关单部分均提供了如下报表:

- A、 h2000 报关单打印
- B、 装箱单打印
- C、 发票打印
- D、 载货清单打印
- E、 报关单附页

### 报关单删单查询:

如图:

删单的报关单会在此模块显示,有助于对报关差错率的控制。

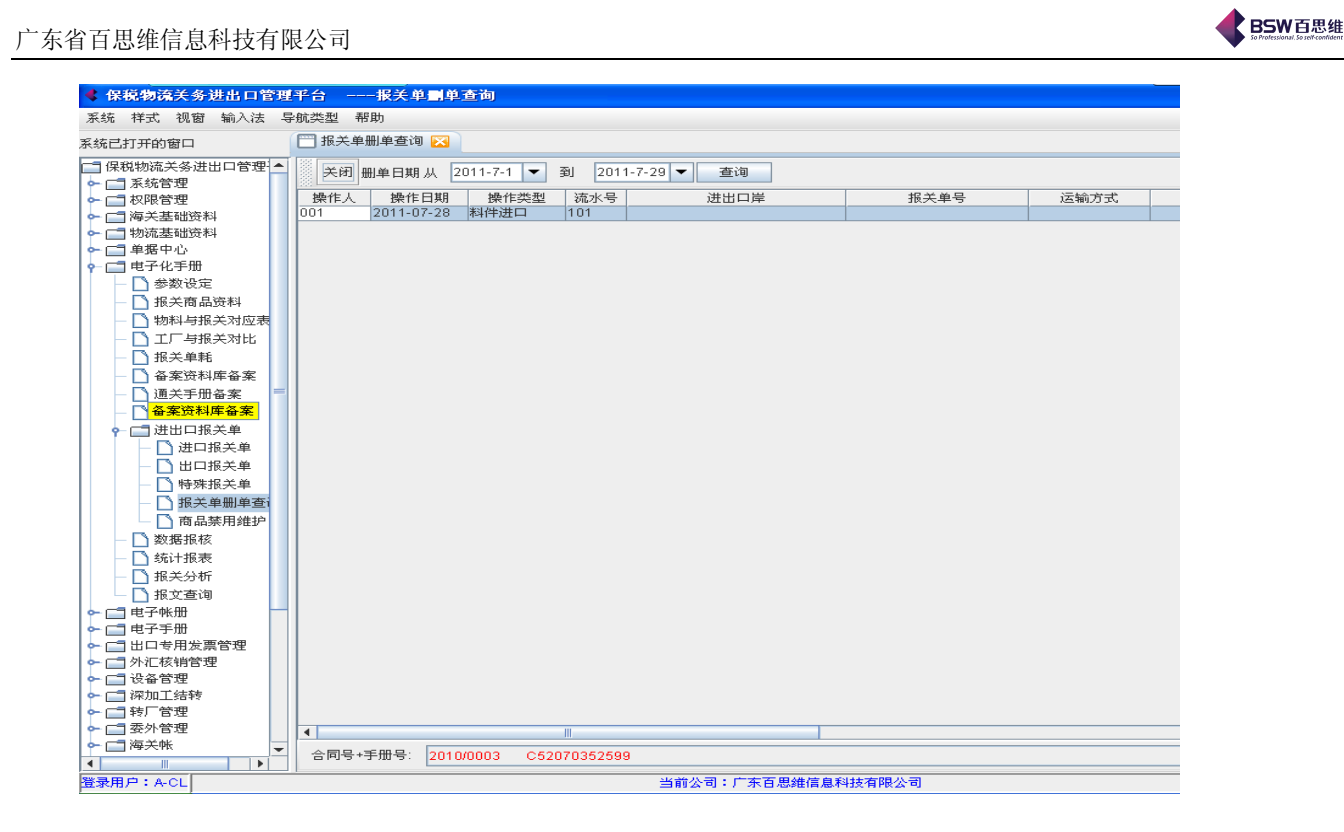

## 10.合同核销

合同核销为电子化手册管理流程中最后一个环节,选择【电子化手册管理】,点击数据报核选项,进入以下画面:

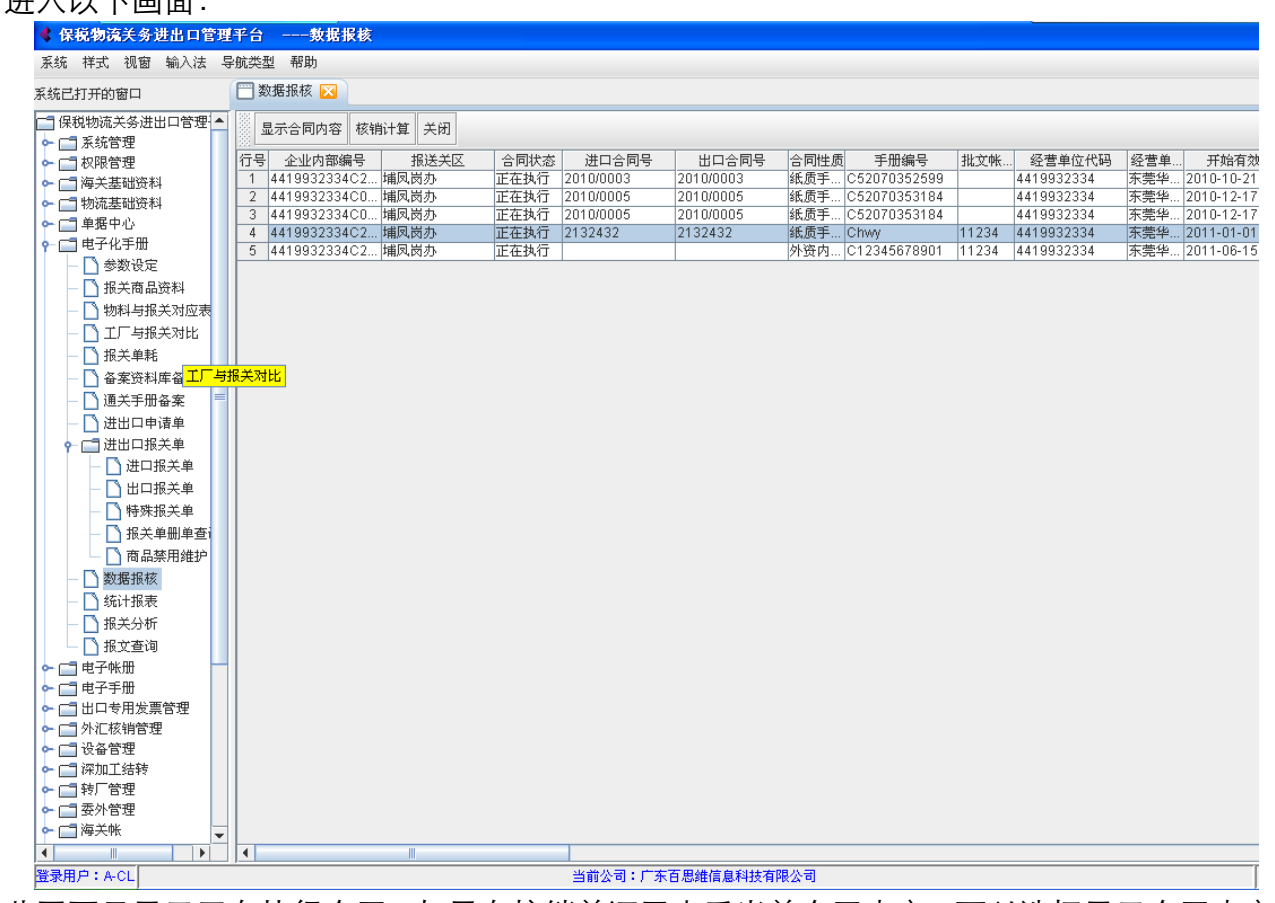

此画面只显示正在执行合同,如果在核销前还需查看当前合同内容,可以选择显示合同内容。

保税物流进出口关务管理平台操作手册 共40页 第31页

| ◀ 通关手册备款                                 | 2                                          |                       |              |               |            |          |  |
|------------------------------------------|--------------------------------------------|-----------------------|--------------|---------------|------------|----------|--|
| 保存修改 1                                   | [2] [1] [1] [1] [1] [1] [1] [1] [1] [1] [1 | 显示单耗表 BO              | DM导出 导入 改变申报 | 秋态 关闭         |            |          |  |
| (基本情况 料)                                 | #总表 成品及单耗表                                 | 其他                    |              |               |            |          |  |
| 企业内部编                                    | ₹ 419932334C2000021                        | 手册编号                  | Chwy         | 管理对象          | 加工单位       | <b>V</b> |  |
| 主任 法 法 法 法 法 法 法 法 法 法 法 法 法 法 法 法 法 法 法 | -<br>( 埔凤岗办 / 🗸 🗸                          | 合同性质                  | 紙质手册电子化进料 🧹  | 主管外经部门        | 东莞市外经贸委    |          |  |
| 合同状态                                     | 》正在执行                                      | 进出口岸                  | 北京关区 🗸       | 征免性质          | 进料加工       |          |  |
| 经营单位编码                                   | 9 4419932334                               | 经营单位名称                | 东莞华强三洋马达有限公  | ·ə            | ,          |          |  |
| 收货单位编码                                   | 马 4419932334                               | 收货单位名称                | 广东百思维信息科技有限  | 公司            |            |          |  |
| 贸易方面                                     | 大 进料对口 🛛 🚽                                 | 贸易国别                  | 巴林 🚽         | 起始日期          | 2011-1-1   |          |  |
| 企业地均                                     | 上 东莞塘厦宏业工业区                                |                       |              | 核销到期          | 2012-1-30  | <b>~</b> |  |
| 联系。                                      | 金炜                                         | 联系电话                  | 87720523     | 有效日期          | 2011-12-31 | <b>•</b> |  |
| 外商公司                                     | 1                                          |                       |              | 许可证号          |            |          |  |
| 协议书                                      |                                            | 进口合同号                 | 2132432      | 出口合同号         | 2132432    |          |  |
| 进口总(                                     | 340000                                     | 出口总值                  | 11800        | 币制            | 美元         | <b>•</b> |  |
| · · · · · · · · · · · · · · · · · · ·    | ×                                          | 监管费                   | 0            | 成交方式          | CIF        |          |  |
| 进出口岸 法出口岸                                | 2                                          | 」 进出口岸3<br>宝地1        | <b></b>      | 进出口岸4 安北口期    |            |          |  |
| は田山岸<br>(月約音)                            | ▼<br>G                                     | ∧ 加甲加∧<br>+ 101 → 101 |              | 甲抗口期          |            |          |  |
| になかれ                                     |                                            | 内销比%                  | 0            | 输入时间          | 2011-7-5   | <b>v</b> |  |
| 经办.                                      |                                            | 原料项数                  | 2            | 成品项数          | 1          |          |  |
| 引进方面                                     | t 🗸                                        | 各家资料库编号               | 1            | 770 HH- 74364 |            |          |  |
| 投资方面                                     | t                                          | 单耗申报环节                | ·<br>备案      | 备注            |            |          |  |
| 限制类标志                                    | : 调整后新手册 ↓ ▼                               | 台帐银行                  | 中国银行         |               |            |          |  |

当前弹出的画面与合同备案模块内容一致,方便用户查看,不需再切换。 选择一本合同点击核销计算,系统立即将该本合同中所有已生效的进、出口报关单数据,自 动进行统计汇总,并自动生成"自用核销表"与"海关核销表"。如图示:

|   | 日初主风                                   | 日用核钥衣 马            | /母大作         | 亥 明 衣 。 知 🖄     | //、          |
|---|----------------------------------------|--------------------|--------------|-----------------|--------------|
|   | ◀ 核销申请表计算                              |                    |              |                 | $\mathbf{X}$ |
|   | <ul> <li>自用核销表</li> <li>海关机</li> </ul> | 亥销表 海关申报 处理回执 改变申打 | 服状态 🗌 番禺海纬   | 关 打印 关闭         |              |
| 1 | 自用核销表表头 自用核销                           | 削报关单 自用核销成品表 自用核   | 销料件表 自用相     | 亥销单耗表 其他        |              |
|   | 手册号                                    | C52070353184       | 合同号          | 2010/0005       |              |
|   | 公司名称                                   | 广东百思维信息科技有限公司      | 企业管理类别       | A类 电话 87720523  |              |
|   | 合同有效期                                  | 2011-12-17         | 合同批准证号       | 东外经(2010)37222号 |              |
|   | 进口总金额                                  | 4,975,798.11 出口总金额 | 6,588,943.34 | 加工费 0 美元        |              |
|   | 进口报关单份数                                | 81                 | 出口报关单份数      | 39              |              |
|   | 内销补税金额                                 | 内销金额               |              | 进口设备总值          |              |
|   | 内销批准证号                                 |                    | 内销补税单号       |                 |              |
|   | 余料金额                                   |                    | 转入余料手册编号     |                 |              |
|   | 保证金额                                   | 是否敏感产品             | a 🕋 👻        | 是否限制产品 📧 🤜      |              |
|   | 总页数                                    |                    | 币制 美元        |                 |              |
|   | 🔄 不显示数量为(                              | 0的成品和料件 🗌 不显示成品数   | 量为0的单耗资料     |                 | _            |
|   |                                        |                    |              | 重新计算自用核销表       |              |
| l |                                        |                    |              |                 |              |

### 自用核销表

自用核销表包括:自用核销表头、自用核销成品表、自用核销料件表、自用核销单耗、其它 表五部分。其中只能修改自用核销表头,其它的表格中的资料是系统根据已生效的进、出报关单 自动统计的实际进出口资料,企业只能查看不能修改而海关核销表可看可修改。

### 海关核销表

A、海关核销表头

海关核销表头主要包括待核销合同的基本资料和到目前合同核销时合同执行的进、出口总金额、加工费、进、出口报关单份数、余料的金额、转入余料手册编号以及需要企业根据自己实际 情况填写的内销金额、内销补税金额、内销批准证号、内销补税单号、保证金金额、是否敏感商 品、是否限制商品、总页数等字段。如下图:

保税物流进出口关务管理平台操作手册 共40页第32页

| 核销申请表计算      |                  |                  |            |          |  |
|--------------|------------------|------------------|------------|----------|--|
| ○ 自用核销表 ④ 海关 | 核销表 海关申报 处理回执    | 改变申报状态 🔲 番禺海纬    | € 打印 关闭    |          |  |
| 海关核销表表头 海关核  | 该销报关单 海关核销成品表    | 海关核销料件表 海关核      | 亥销单耗表 〕 非  | 地        |  |
| 手册号          | C52070353184     | 合同号              | 2010/0005  |          |  |
| 公司名称         | 广东百思维信息科技有限公司    | 企业管理类别           | A类 电话      | 87720523 |  |
| 合同有效期        | 2011-12-17       | 合同批准证号           | 东外经(2010)3 | 7222号    |  |
| 进口总金额        | 5,060,563.59 出口, | 总金额 6,588,943.34 | 加工费 0      | 美元       |  |
| 进口报关单份数      | 81               | 出口报关单份数          | 39         |          |  |
| 内销补税金额       | 0 内销:            | 金額 0             | 进口设备总值     |          |  |
| 内销批准证号       |                  | 内销补税单号           |            |          |  |
| 余料金额         |                  | 转入余料手册编号         |            |          |  |
| 保证金额         | 0 是否             | 敏感产品 📧 🔻         | 是否限制产品     | 否 💌      |  |
| 总页数          |                  | 币制 美元            | 申报状态       | 初始状态     |  |

注: '核销计算'只对第一次进入合同核销时有用、第二次进入时如果想查看此时的核销情况 可通过'重新计算自用核销表'功能来实现,它将把当前合同中已生效的所有大单数据全部重新 计算过,相当于'刷新'。

功能按钮:不显示数量为0的成品和料件。 不显示成品数量为0的单耗资料。

B、海关核销成品表

海关核销成品表统计了此合同中所有成品的出口总数量、结转出口数量、退厂返工数量、返工复出数量。如下图:

| 🔹 核销申请表计   | 算         |             |          |           |         |        |      | $\times$ |
|------------|-----------|-------------|----------|-----------|---------|--------|------|----------|
| ○ 自用核销表    | ◉ 海关核销表   | 海关申报 处理回到   | 內 改变申报状态 | 🗌 番禺海关 打印 | P 关闭    |        |      |          |
| 海关核销表表头    | 海关核销报关单   | 海关核销成品表     | 長 海关核销料件 | 表 海关核销单制  | 〔表 其他   |        |      |          |
| 商品编码       | 商品名称      | 规格型号        | 计量单位     | 出口总数      | 直接出口数量  | 结转出口数量 | 退厂週  | <u> </u> |
| 8501109990 | 微型马达N3    | SANYO/<1W/手 | 台        | 8116800   | 8116800 | 0.0    | 0.0  |          |
| 8501109990 | 微型马达F     | SANYO/<1W/手 | 台        | 436200    | 436200  | 0.0    | 0.0  |          |
| 8501109990 | 微型马达H8    | SANYO/<1W/手 | 台        | 1444206   | 1444206 | 0.0    | 0.0  |          |
| 8501109990 | 微型马达H7    | SANYO/<1W/手 | 台        | 1678769   | 1678769 | 0.0    | 0.0  |          |
| 8501109990 | 微型马达H9    | SANYO/<1W/手 | 台        | 17500     | 17500   | 0.0    | 0.0  |          |
| 8501109990 | 微型马达B     | SANYO/<1W/手 | 台        | 88030     | 88030   | 0.0    | 0.0  |          |
| 8501109990 | 微型马达F1    | SANYO/<1W/手 | 台        | 807470    | 807470  | 0.0    | 0.0  |          |
| 8501109990 | 微型马达D     | SANYO/<1W/手 | 台        | 200000    | 200000  | 0.0    | 0.0  |          |
| 8501109990 | 微型马达D1    | SANYO/<1W/手 | 台        | 78000     | 78000   | 0.0    | 0.0  |          |
| 8501109990 | 微型马达H6    | SANYO/<1W/手 | 台        | 753800    | 753800  | 0.0    | 0.0  |          |
| 8501109990 | 微型马达H1    | SANYO/<1W/手 | 台        | 485650    | 485650  | 0.0    | 0.0  |          |
| 8501109990 | 微型马达H4    | SANYO/<1W/手 | 台        | 0.0       | 0.0     | 0.0    | 0.0  |          |
| 8501109990 | 微型马达K2    | SANYO/<1W/手 | 台        | 102600    | 102600  | 0.0    | 0.0  |          |
| 8501109990 | 微型马达A/直径… | SANYO/<1W/手 | 台        | 0.0       | 0.0     | 0.0    | 0.0  |          |
| 8501109990 | 微型马达A1    | SANYO/<1W/手 | 台        | 0.0       | 4800    | 0.0    | 4800 |          |
| 8501109990 | 扁平马达A     | SANYO/<1W/手 | 台        | 0.0       | 0.0     | 0.0    | 0.0  | 1        |
| 8501109990 | 扁平马达D     | SANYO/<1W/手 | 台        | 0.0       | 0.0     | 0.0    | 0.0  | 1        |
| 8501109990 | 扁平马达B     | SANYO/<1W/手 | 台        | 0.0       | 0.0     | 0.0    | 0.0  |          |
| 8501109990 | 微型马达H5    | SANYO/<1W/手 | 台        | 0.0       | 0.0     | 0.0    | 0.0  |          |
| 8501109990 | 微型马达G     | SANYO/<1W/手 | 台        | 0.0       | 0.0     | 0.0    | 0.0  | 1        |
| 8501109990 | 微型马达3     | SANYO/<1W/手 | 台        | 0.0       | 0.0     | 0.0    | 0.0  |          |
| 8501109990 | 微型马达C     | SANYO/<1W/手 | 台        | 12600     | 12600   | 0.0    | 0.0  | -        |
| •          |           |             |          |           |         |        | •    | Ī .      |
| 修          | 8改        |             |          |           |         |        |      |          |
|            |           |             |          |           |         |        |      |          |

保税物流进出口关务管理平台操作手册 共40页 第33页

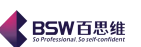

C、海关核销料件表

自用核销料件表主要统计了合同中所有成品所含料件的进口总数量、料件转厂量、余料进口 量、成品耗用量、退运出口量、余料数量。如下图:

| ◀ 核销申请表计   | 算             |               |           |           |          |           |
|------------|---------------|---------------|-----------|-----------|----------|-----------|
| ○ 自用核销表    | ● 海关核销表 海关申报  | 处理回执 改变申      | 报状态 🗌 番禺海 | 关 打印 关闭   |          |           |
| 海关核销表表头    | 海关核销报关单 海关核   | 該销成品表 海关村     | 亥销料件表 海关  | 核销单耗表 其他  | <u>k</u> |           |
| 商品编码       | 商品名称          | 规格型号          | 计量单位      | 进口总数      | 料件直接进口   | 料件转厂      |
| 8503009090 | [内购]平衡块       | 五金制品/扁平马      | 千克        | 0.0       | 0.0      | 0.0 Q 🔺   |
| 4819100000 | [内购]瓦楞纸箱      |               | 千克        | 0.0       | 0.0      | 0.0 C     |
| 3923900000 | [内购]吸塑        |               | 千克        | 0.0       | 0.0      | 0.0 C     |
| 4823909000 | [内购]纸卡板       | 纸制            | 千克        | 0.0       | 0.0      | 0.0 C     |
| 8533400000 | 变阻器           | 微马达配件         | 千个        | 22580     | 22580    | 0.0 C     |
| 8505190090 | 磁铁            | 非金属永磁体        | 克         | 1235869.4 | 91626.4  | 1144243 C |
| 8505119000 | 磁铁            | 金属永磁体         | 千克        | 21.2      | 21.2     | 0.0 C     |
| 8503009090 | 底板            | 五金制品/扁平马      | 千克        | 31.2      | 31.2     | 0.0 0     |
| 8503009090 | 电刷            | 五金制品/微马达      | 克         | 94309.4   | 67512.4  | 26797 C   |
| 8544491900 | 电线            | 耐压80V以下/无     | 克         | 758       | 758      | 0.0 C     |
| 8544421900 | 电线            | 耐压80V以下有      | 克         | 0.0       | 0.0      | 0.0 C     |
| 8503009090 | 端子            | 五金制品/微马达      | 克         | 283032.2  | 145331.2 | 137701 C  |
| 8503009090 | 端子            | 五金制品/微马达      | 克         | 406313.1  | 92828.1  | 313485 C  |
| 8483300090 | 滑动轴承          | 0.002-0.15克/个 | 千个        | 42415.5   | 35855    | 6560.5 C  |
| 8483300090 | 滑动轴承          | 0.002-0.15克/个 | 千个        | 349       | 349      | 0.0 C     |
| 8503009090 | 基板            | 塑胶制品/微马达      | 克         | 323383.5  | 323383.5 | 0.0 C     |
| 8503009090 | 平衡块           | 五金制品/微马达      | 千克        | 7941.8    | 7941.8   | 0.0 C     |
| 8503009090 | 平衡块罩          | 五金制品/微马达      | 克         | 0.0       | 0.0      | 0.0 C     |
| 8544110000 | 漆包铜线圈         | 直径0.01-0.2MM  | 克         | 10633.7   | 10633.7  | 0.0 C     |
| 8544110000 | 漆包线           | 漆包铜线直径0       | 克         | 376240    | 376240   | 0.0 C     |
| 8534009000 | 软性线路板组件/有元件/一 | 扁平马达用/0.01    | 克         | 0.0       | 0.0      | 0.0 C     |
| 8503009090 | 受轴板           | 五金制品/微马达      | 克         | 260       | 0.0      | 260 C 🚽   |
| 4          |               |               |           | l         |          |           |
| 国内购买       | 删除は           | 算边角料          | 修改        | 🖌 修改成     | 品耗用不反算单耗 |           |

退运出口数量:指该项号料件复运出口的数量 (贸易方式:来料料件复出 0265、进料料件 复出 0664);注意:贸易方式为来料料件退换 0300、进料料件退换 0700 的进出口数量是参与"退 运出口"字段的计算的,它应填写在料件 "进口总数量"字段中。

功能按钮:修改成品单耗不反算单耗

D、海关核销单耗表

海关核销表主要统计了所有成品所含料件的单耗、损耗量及总用量。如下图

| < ₿ | 術申请表计算   |                                                 |                 |                |           |           |                                       | ×       |
|-----|----------|-------------------------------------------------|-----------------|----------------|-----------|-----------|---------------------------------------|---------|
|     | )自用核销表 💿 | 海关核销表海关目                                        | ₱报 处理回执 改       | 攻变申报状态 🔲 番     | 調海关 打印 关  | 闭         |                                       |         |
| 海   | 长核销表表头 海 | 关核销报关单 海                                        | <b>异</b> 关核销成品表 | 海关核销料件表        | 海关核销单耗表   | 其他        |                                       |         |
| 行号  | 修改标志     | 成品序号                                            | 成品名称            | 成品规格           | 料件序号      | 料件名称      | 料件规格                                  |         |
| 1   | 未修改      |                                                 |                 |                | 2         | [内购]瓦楞纸箱  |                                       | 0.000 🔺 |
| 2   | 未修改      |                                                 |                 |                | 3         | [内购]吸塑    |                                       | 0.000   |
| 3   | 未修改      |                                                 |                 |                | 4         | [内购]纸卡板   | 紙制                                    | 0.000   |
| 4   | 未修改      |                                                 |                 |                | 5         | 变阻器       | 微马达配件                                 | 0.001   |
| 5   | 未修改      |                                                 |                 |                | 6         | 磁铁        | 非金属永磁体                                | 0.049   |
| 6   | 未修改      | ]                                               |                 |                | 9         | 电刷        | 五金制品/微马达                              | 0.003   |
| 7   | 未修改      |                                                 |                 |                | 13        | 端子        | 五金制品/微马达                              | 0.034   |
| 8   | 未修改      |                                                 |                 |                | 14        | 滑动轴承      | 0.002-0.15克/个                         | 0.002   |
| 9   | 未修改      | 1                                               | 御刑 马达 N 2       | SANVO (21)A/(E | 16        | 基板        | 塑胶制品/微马达                              | 0.011   |
| 10  | 未修改      | '                                               | 18(SE-)/2143    | 0/11/0/51/0/2  | 17        | 平衡块       | 五金制品/微马达                              | 0.000   |
| 11  | 未修改      |                                                 |                 |                | 20        | 漆包线       | 漆包铜线/直径0                              | 0.023   |
| 12  | 未修改      | ]                                               |                 |                | 24        | 塑胶垫圈      | 微马达配件                                 | 0.000   |
| 13  | 未修改      |                                                 |                 |                | 25        | 铁芯        | 五金制品/微马达                              | 0.041   |
| 14  | 未修改      |                                                 |                 |                | 26        | 外壳        | 五金制品/微马达                              | 0.100   |
| 15  | 未修改      |                                                 |                 |                | 30        | 橡胶支架      | 微马达配件                                 | 0.011   |
| 16  | 未修改      |                                                 |                 |                | 31        | 整流子       | 微马达配件/40-4                            | . 0.001 |
| 17  | 未修改      |                                                 |                 |                | 32        | 支架        | 五金制品/微马达                              | 0.102   |
| 18  | 未修改      |                                                 |                 |                | 34        | 轴         | 五金制品/微马达                              | 0.020   |
| 19  | 未修改      |                                                 |                 |                | 2         | [内购]瓦楞紙箱  |                                       | 0.000   |
| 20  | 未修改      |                                                 |                 |                | 5         | 变阻器       | 微马达配件                                 | 0.001 🖵 |
| 4   |          |                                                 |                 |                |           |           | · · · · · · · · · · · · · · · · · · · |         |
|     | 修改       | <ul> <li>总用量</li> <li>改</li> <li>過耗量</li> </ul> | 变修改标志<br>数量取整   | 🖌 修改单耗不)       | 反算损耗量,总用量 | 1,成品耗用量和料 | 件余量                                   |         |

保税物流进出口关务管理平台操作手册 共40页 第34页

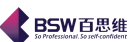

### F、 海关核销报关单

| ◀ 核销申 | 请表计算          |          |                  |           |            |             |                             | ×   |
|-------|---------------|----------|------------------|-----------|------------|-------------|-----------------------------|-----|
| 0 自用  | 核销表 💿 海关机     | 亥销表 海关申报 | 处理回执 改变申         | 服状态 🗌 番禺海 | 关 打印 关闭    |             |                             |     |
| 海关核销  | 表表头 海关核钢      | 消报关单 海关核 | 《销成品表 海关核        | §销料件表 海关相 | 亥销单耗表 【其↓  | tı.         |                             |     |
| 攺标志   | 报关单号          | 申报地海关    | 报关单类型            | 进出口标志     | 申报日期       | 进出口日期       | 核扣方式                        |     |
|       | 520720111071  | 埔凤岗办     | 进口报关单            | 1         | 2011-01-04 | 2011-01-04  | 进料对口1                       | - i |
|       | 520720111071  | 埔凤岗办     | 进口报关单            | 1         | 2011-01-04 | 2011-01-04  | 进料对口1                       |     |
|       | 520720111071  | 埔凤岗办     | 进口报关单            | 1         | 2011-01-06 | 2011-01-06  | 进料对口1                       |     |
|       | 520720111071  | 埔凤岗办     | 进口报关单            | 1         | 2011-01-10 | 2011-01-10  | 进料对口1                       | =   |
|       | 520720111071  | 埔凤岗办     | 进口报关单            | 1         | 2011-01-10 | 2011-01-10  | 进料对口1                       |     |
|       | 520720111071  | 埔凤岗办     | 进口报关单            | 1         | 2011-01-11 | 2011-01-11  | 进料对口1                       |     |
|       | 520720111071  | 埔凤岗办     | 进口报关单            | 1         | 2011-01-11 | 2011-01-11  | 进料对口1                       |     |
|       | 520720111071  | 埔凤岗办     | 进口报关单            | 1         | 2011-01-12 | 2011-01-12  | 进料对口1                       |     |
|       | 520720111071  | 埔凤岗办     | 进口报关单            | 1         | 2011-01-13 | 2011-01-13  | 进料对口1                       |     |
|       | 520720111071  | 埔凤岗办     | 进口报关单            | 1         | 2011-01-17 | 2011-01-17  | 进料对口1                       |     |
|       | 520720111071  | 埔凤岗办     | 进口报关单            | 1         | 2011-01-17 | 2011-01-17  | 进料对口1                       |     |
|       | 520720111071  | 埔凤岗办     | 进口报关单            | 1         | 2011-01-19 | 2011-01-19  | 进料对口1                       |     |
|       | 520720111071  | 埔凤岗办     | 进口报关单            | 1         | 2011-01-20 | 2011-01-20  | 进料对口1                       |     |
|       | 520720111071  | 埔凤岗办     | 进口报关单            | 1         | 2011-01-20 | 2011-01-20  | 进料对口1                       |     |
|       | 520720111071  | 埔凤岗办     | 进口报关单            | 1         | 2011-01-25 | 2011-01-24  | 进料对口1                       |     |
|       | 520720111071  | 埔凤岗办     | 进口报关单            | 1         | 2011-01-25 | 2011-01-24  | 进料对口!                       |     |
|       | 520720111071  | 埔凤岗办     | 进口报关单            | 1         | 2011-01-27 | 2011-01-27  | 进料对口!                       |     |
|       | 520720111071  | 埔凤岗办     | 进口报关单            | 1         | 2011-01-27 | 2011-01-27  | 进料对口1                       |     |
|       | 520720111071  | 埔凤岗办     | 进口报关单            | 1         | 2011-02-12 | 2011-02-12  | 进料对口1                       |     |
|       | 520720111071  | 埔凤岗办     | 进口报关单            | 1         | 2011-02-12 | 2011-02-12  | 进料对口1                       |     |
|       | 520720111071  | 埔凤岗办     | 进口报关单            | 1         | 2011-02-14 | 2011-02-14  | 进料对口1                       |     |
|       | 520720111071  | 埔凤岗办     | 进口报关单            | 1         | 2011-02-14 | 2011-02-14  | 进料对口1                       |     |
|       | 520720111071  | 埔凤岗办     | 进口报关单            | 1         | 2011-02-15 | 2011-02-15  | 进料对口1                       |     |
|       | 520720111071  | 埔凤岗办     | 进口报关单            | I         | 2011-02-17 | 2011-02-17  | 进料対ロロ                       |     |
|       | 520720111071  | 埔凤岗办     | 进口报关单            | 1         | 2011-02-17 | 2011-02-17  | 进料対ロロ                       | -   |
| 4     | 1500200444024 | ham u L  | NUMBER OF STREET | h         | 0011 00 10 | 10044-00-40 | Additional Consultant and a |     |

### G、其它

根据实际报关单,按'计算'自动计算出'进口总值、出口总值、出口加工费、出口总件数、 进口毛重、进口净重、出口毛重、出口净重、增值率、净重损失率(参考)'。如下图:

| 《 核销申请表计 | 算       |       |        |        |         |         |      |       | × |
|----------|---------|-------|--------|--------|---------|---------|------|-------|---|
| ○ 自用核销表  | ◉ 海关核销表 | 海关申报  | 处理回执 i | 改变申报状态 | 🔲 番禺海关  | 打印      | 关闭   |       |   |
| 海关核销表表头  | 海关核销报关单 | 自 海关核 | 亥销成品表  | 海关核销料件 | #表 海关核等 | 肖单耗表    | き 其他 |       |   |
|          |         |       |        |        |         |         |      |       |   |
| 进口总值     | 出口      | 加工费   |        | 进口毛重   |         | 进       | 口诤重  |       |   |
| 出口总值     | 出口      | 总件数   |        | 出口毛重   |         | 出口      | 口诤重  |       |   |
|          |         |       |        |        |         |         |      |       |   |
| 增值率      |         |       |        |        |         |         |      |       |   |
| 增值率      |         |       |        |        |         |         |      |       |   |
| 油面揭牛家    |         |       |        |        |         |         |      |       |   |
| 净重损失率(   | 参考)     |       |        |        |         |         |      |       |   |
|          |         |       |        |        |         |         |      |       |   |
|          |         |       |        |        |         | 1. data |      | +TCD  |   |
|          |         |       |        |        |         | 计算      |      | 31 ch |   |
|          |         |       |        |        |         |         |      |       |   |
|          |         |       |        |        |         |         |      |       |   |
|          |         |       |        |        |         |         |      |       |   |
|          |         |       |        |        |         |         |      |       |   |

### 海关核销表

'海关核销表'同样由海关核销表头、海关核销报关单、海关核销成品表、海关核销料件表、 海关核销单耗表、其它六部分组成;这六部分所含的内容与'自用核销表'所含内容完全相同。 它与'自用核销表'主要区别在于'海关核销表'企业可根据自己的实际情况对它进行核对、

修改,在表的下方都会有一修改,点击后就可以修改内容了。如下图:

| < 核销申请表计算     |                                         |               |             |              |        | ×      |
|---------------|-----------------------------------------|---------------|-------------|--------------|--------|--------|
| ○ 自用核销表 (     | )海关核销表                                  | 美申报 处理回执 改变申报 | 段状态 🗌 番禺海   | 关 打印 关闭      |        |        |
| 海关核销表表头       | 海关核销报关单                                 | 海关核销成品表 海关核   | 销料件表 海关     | 核销单耗表 其他     |        |        |
| 商品编码          | 商品名称                                    |               | 计量单位        | 进口总数         | 料件直接进口 | 料件转厂   |
| 8503009090 [  | 内购1平衡块                                  | 五金制品/扁平马*     | 千克          | 0.0          | 0.0    | 0.0    |
| 4819100000 [  | ◀ 料件核销(                                 | <b>崔改</b>     |             |              |        |        |
| 3923900000 [  |                                         |               |             |              |        |        |
| 4823909000 [  | 修改保存                                    | 取消 上一笔 下一笔    |             |              |        | P (    |
| 8533400000 3  |                                         |               |             |              |        | 11010  |
| 8505190090    | 22<br>                                  |               |             |              |        | 44243  |
| 8505119000 1  | 5 商日夕称                                  | 181++-7.      | 40 40 TH    |              |        |        |
| 9502009090    | で 「回日日-1日/約)<br>目                       | 1百岁71117年     | 规格型专        | 0.002-0.15克个 |        | 707    |
| 854491900     | 计量单位                                    | 千个            | 进口首都        | 42 415 5     |        |        |
| 854421900     |                                         |               | 「四日志敏       | 42,410.0     |        |        |
| 8503009090 \$ | 料件转厂                                    | 6.560.5       |             | -            |        | 7701   |
| 8503009090    | H I I I I I I I I I I I I I I I I I I I |               | 31111111111 | <u> </u>     |        | 3485 0 |
| 8483300090    | ■ 成品耗用                                  | 28,957.22     | 内销数量        | 0            |        | 60.5   |
| 8483300090    | E E                                     |               |             |              |        | D (    |
| 8503009090    | 退运出口                                    | 0             | 边角料         | 0            |        | P      |
| 8503009090    | H                                       |               |             | ·            |        |        |
| 8503009090    | 余料                                      | 13 458 28     | 库存数量        | 0            |        |        |
| 8544110000 8  | P                                       |               | -13 X H     | -            |        |        |
| 9524000000 #  | <b>第</b><br>本                           |               |             |              |        |        |
| 8503000000    |                                         |               |             |              |        |        |
| 0303003030    |                                         |               |             | 200          |        |        |

### 核销模块提供了以下报表打印:

A、非套打核销表头 B、套打核销表头 C、非套打核销料件表 D、套打核销料件表

E、非套打核销成品表 F、套打核销成品表 G、非套打核销单耗表 H、套打核销单耗表

合同报海关核销通过后,可点击核销确认、或处理回执,将此合同变为"核销合同"。核销合同除了能查看合同内容、打印合同中报表外,不能作任何编辑操作。

## 11.统计报表

统计报表:统计一本合同不同时段料件和成品的进出口情况及料件使用情况。统计报表主要 分三大部分:合同执行结果。如图:

| 充已打开的窗口                                                                                                    | 😁 统计报表 🔀 |                    |  |
|----------------------------------------------------------------------------------------------------|----------|--------------------|--|
| 保税物流关务进出口管理:▲<br>示                                                                                                    | 合同执行结果   | 〇 进口科件情况统计表        |  |
| <ul> <li>参数设定</li> <li>报关商品资料</li> </ul>                                                                                                    |          | ○ 进口料件报关登记表        |  |
| ── 物料与报关对应表 ── 1 「「」「「「」」                                                                                                    |          | ○ 出口成品情况统计表        |  |
|                                                                                                    |          | ○ 出口成品报关登记表        |  |
| - □ 番条サ科库备条<br>- □ 通关手册备案 备案                                                                                                    | 资料库备案    | ○ 特殊报关登记表          |  |
| →     辻口报关单       →     出口报关单       →     特殊报关单       →     指关单删单查i       →     商品禁用维护       →     数据报核       →     指文查询       ●     指文查询       ●     电子乐册       ●     出口专用发票管理       →     外汇核销管理       ●     教师管理       ●     教子所       ●     第二 |          |                    |  |
| 录用户:A-CL                                                                                                    |          | 当前公司:广东百思维信息科技有限公司 |  |

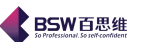

**合同执行结果统计表包括 4 个模块:**进口料件情况统计表、进口料件报关登记表、出口成品 情况统计表、出口成品报关登记表。

A、进口料件情况统计表:(如图)

| 《保税物流关务进出口管理             | 平台进口     | 科件情况统计表    |            |            |                                       |                             |          |            |               |        |                        | FX |
|--------------------------|----------|------------|------------|------------|---------------------------------------|-----------------------------|----------|------------|---------------|--------|------------------------|----|
| 系统 样式 视窗 输入法 导           | 航类型 帮助   |            |            |            |                                       |                             |          |            |               |        |                        |    |
| 系统已打开的窗口                 | 🗍 统计报表 🖂 | 进口料件情况     | 统计表 🔀      |            |                                       |                             |          |            |               |        |                        |    |
| 📑 保税物流关务进出口管理 🔺          | 进口料件数据   | 统计数据       |            |            |                                       |                             |          |            |               |        |                        |    |
| ▶ 📑 系统管理                 | ·        | 00404004   |            |            |                                       | -                           | 0.0*     |            | And Co.       |        |                        |    |
| ∽ 📑 权限管理                 | 18大甲推口期  | 2010-10-21 | 2011-10-21 | 筑计友崇数据     | 🔲 2007FANGUT 🕚                        |                             | ○ 至育     | 鱼间         | 31611         |        |                        | 退出 |
| ▶ 📑 海关基础资料               | 行号 序号    | 手册号        | 合同号        | 商品编码       | 品名                                    | 规格                          | 单位       | 合同定量       | 总进口量          |        | ○ 全选 ④ 全否              |    |
| ► □ 物流基础资料               | 1 1      |            |            | 8533400000 | [内购]变阻器                               | 微马达配件                       | 千个       | 3,000.     | 0.            | 0 🔺    | ✔ 正在执行的合同              |    |
| ▶ 🛄 単猪中心                 | 2 2      |            |            | 8503009090 | [内购]平衡块                               | 五金制品/扁平马                    | 千克       | 900.       | 0.            | 0      |                        |    |
| ♀ □ 电子化手册                | 3 3      |            |            | 8503009090 | [内购]平衡块                               | 五金制品/微马达                    | 千克       | 16,435.    | 10,100.       | 5      |                        |    |
| - 🗋 参数设定                 | 4 4      |            |            | 4819100000 | [内购]瓦楞纸箱                              |                             | 千克       | 9,600.     | 0.            | 0      | 2010/0003/C52070352599 |    |
| - 🗋 报关商品资料               | 5 5      |            |            | 3923900000 | [内购]吸塑                                | -<br>(15) shul              | 十克       | 14,530.    | 0.            | 0      | 2010/0005/052070353184 |    |
| - 物料与报关对应表               | 0 0      |            |            | 4823909000 | 内则就下权                                 | 北市シエモフルム                    | 十兄       | 330.       | 0.            | 0      |                        |    |
|                          | 0 0      |            |            | 0533400000 | 交阻器                                   | 11.1510円<br>北全居永磁は          | 千円<br>千古 | 6.070      | 30,351.789    | 4      | 2010/0005/C52070353184 |    |
| 山上の時代の時間                 | 9 9      |            |            | 8505130030 | 福和大                                   | 非亚庸小昭丹<br>全届永磁休             | 古        | 480        | 2,471.2       | -2     | 2132432/Chwy           |    |
| 1. 现大半社                  | 10 10    |            |            | 8503009090 | 底板                                    | 五全制品偏平马                     | 元        | 720        | 30.04         | -4     | 2102402/01111          |    |
|                          | 11 11    |            |            | 8503009090 |                                       | 五金制品微马达                     | 克        | 371.980    | 185 850 978   | 1      | C12345678901           |    |
| 通关手册备案                   | 12 12    |            |            | 8544491900 | 电线                                    | 耐压80V以下/无                   | 克        | 207,600.   | 21,560.993    | 8      |                        |    |
| — 🗋 进出口申请单               | 13 13    |            |            | 8544421900 | 电线                                    | 耐压80V以下有                    | 克        | 305,800.   | 7,584.136     | 1      |                        |    |
| - □ 进出口报关单               | 14 14    |            |            | 8503009090 | 端子                                    | 五金制品/微马达                    | 克        | 1,955,200. | 910,547.42    | 5      |                        |    |
|                          | 15 15    |            |            | 8483300090 | 滑动轴承                                  | 0.002-0.15克/个               | 千个       | 132,000.   | 62,672.077    | 2      |                        |    |
|                          | 16 16    |            |            | 8503009090 | 基板                                    | 塑胶制品/徵马达                    | 克        | 1,165,300. | 531,581.29    | 3      |                        |    |
|                          | 17 17    |            |            | 8542390000 | 集成电路/偏平马                              | . 1-200PIN/80-80            | 千个       | 6,000.     | 493.877       | 1      |                        |    |
| 一行外派大半                   | 18 18    |            |            | 8532241000 | 片状电容陶瓷                                | SMT/耐压±100V                 | 千个       | 6,000.     | 421.877       | 1      |                        |    |
| - 1 报关单删单查1              | 19 19    |            |            | 8503009090 | 平衡块                                   | 五金制品/微马达                    | 千克       | 16,535.    | 9,648.06      | 8      |                        |    |
| - 🗋 商品禁用錐护               | 20 20    |            |            | 8503009090 | 半衛決軍                                  | 五金制品/微马达                    | 克        | 76,400.    | 518.71        | 4      |                        |    |
| <ul> <li>数据报核</li> </ul> | 21 21    |            |            | 8544110000 | ※<br>                                 | 直径U.U1-U.ZMM                | 兄        | 426,000.   | 12,760.261    | 8      |                        |    |
|                          | 22 22    |            |            | 0044110000 | 源巴线                                   | 深巴朝线1里位0                    | 兄        | 1,714,400. | 1,290,093.201 | -      |                        |    |
| 14关分析                    | 23 23    |            |            | 8503009000 | · · · · · · · · · · · · · · · · · · · | - 0.004-0.04元/获<br>五全劃具備囚法  | 元        | 15.600     | 4,310.270     | -      |                        |    |
| 100057                   | 25 25    |            |            | 8503009090 | 朝腔熱關                                  | <u>出金</u> 明晶/家马达…<br>扁平马达配件 | 古        | 3.600      | 682.934       | - 6    |                        |    |
|                          | 26 26    |            |            | 8503009090 | 期腔垫圈                                  | 微马达配件                       | 克        | 42.670.    | 23.244.78     | 1      |                        |    |
|                          | 27 27    |            |            | 8503009090 | 铁芯                                    | 五金制品/微马达                    | 克        | 3,589,800. | 1,749,554.92  | 1      |                        |    |
| ▶ □ 电子于册                 | 28 28    |            |            | 8503009090 | 外壳                                    | 五金制品/徵马达                    | 千克       | 9,740.     | 4,037.98      | 4      |                        |    |
| ▶ 🔄 出口专用友票管理             | 29 29    |            |            | 8503009090 | 五金外壳                                  | 扁平马达配件                      | 千克       | 960.       | 32.83         | 3      |                        |    |
| ▶ 📑 外汇核销管理               | 30 30    |            |            | 8503009090 | 五金轴                                   | 扁平马达配件                      | 克        | 25,200.    | 1,379.313     | 2      |                        |    |
| ► □ 设备管理                 | 31 31    |            |            | 3923900000 | 吸塑                                    | 包装带                         | 千克       | 6,450.     | 1,848.57      | 1      |                        |    |
| ► □ 深加工结转                | 32 32    |            |            | 8503009090 | 橡胶支架                                  | 微马达配件                       | 克        | 1,430,900. | 282,120.4     | 1      |                        |    |
| ▶ 📑 转厂管理                 | 33 33    |            |            | 8503009090 | 整流子                                   | 微马达配件/40-4                  | 十个       | 64,000.    | 32,841.142    | 1      |                        |    |
| ▶ 📑 委外管理                 | 34 34    |            |            | 8503009090 | 文采                                    | 五金制品/微马达                    | 十克       | 4,990.     | 2,408.93      | 4      |                        |    |
| ▶ 📑 海关帐 🚽                | 35 35    |            |            | 4822900000 |                                       | 紙仮,香袖                       | 十兄       | 10,540.    | 3,200.        | 9<br>• |                        |    |
|                          | •        | 1          |            |            |                                       |                             |          |            |               |        |                        |    |
| 管录用户:A-CL                |          |            |            | 当前公司:广东西   | 百思维信息科技有限                             | 公司                          |          |            |               |        |                        |    |

# B、进口料件报关登记表: (如图)

| 的窗口                            | (二 统计报表 🛛 )   | 🔄 进口料件报关登证   | 表 🔀      |                      |                           |             |        |       |                        |  |  |
|--------------------------------|---------------|--------------|----------|----------------------|---------------------------|-------------|--------|-------|------------------------|--|--|
| 流关务进出口管理 <sup>:</sup> ▲<br>统管理 | 报关单状态         | ● 已生效 ○ :    | 未生效 🔾 全部 | 查询 C52070352599 ▼ 打印 |                           |             |        |       |                        |  |  |
| 艰管理                            | 行号 手册编号       | 合同号          | 备案序号     | 报关日期                 | 运输工具名称 报关单号               | 报关单流水号      | 商品项号   |       | ○ 全选 ⑧ 全否              |  |  |
| 关基础资料                          | 1 C520703525  | 39 2010/0003 | 7        | 2010-10-28           | @1000372104 520720101070  | 2 1         |        | 853 🔺 | ☑ 正在执行的合同              |  |  |
| <u> </u>                       | 2 C520703525  | 39 2010/0003 | 16       | 2010-10-28           | @1000372104 520720101070  | 2 2         | 2      | 850   | □ 核销的合同                |  |  |
| 居中心                            | 3 C520703525  | 39 2010/0003 | 28       | 2010-10-28           | @1000372104 520720101070  | 2 3         | }      | 850   |                        |  |  |
| 子化手册                           | 4 C520703525  | 39 2010/0003 | 32       | 2010-10-28           | @1000372104 520720101070  | 2 4         | 1      | 850   | 2010/0003/C520/0352599 |  |  |
| 参数设定                           | 5 C520703525  | 39 2010/0003 | 19       | 2010-10-29           | @1000372104 520720101070  | 3 1         |        | 850   | 2010/0005/C52070353184 |  |  |
| 2000000                        | 0 0520703525  | 19 2010/0003 | 19       | 2010-10-29           | @1000372104 520720101070  | 3 2         | 2      | 800   |                        |  |  |
| 加大向和双种                         | 9 0520703525  | 2010/0003    | 20       | 2010-10-29           | @1000372104 520720101070  | 3<br>2      | )<br>( | 000   | 2010/0005/C52070353184 |  |  |
| 物科与报关对应表                       | 9 0520703525  | 2010/0003    | 11       | 2010-10-25           | @1000372104 520720101070  | J 4         | •      | 950   | 2132432/Chwv           |  |  |
| 工厂与报关对比                        | 10 C520703525 | 99 2010/0003 | 11       | 2010-11-01           | @1000372104 520720101070  | 4 7         | )      | 850   |                        |  |  |
| 报关单耗                           | 11 0520703525 | 9 2010/0003  | 14       | 2010-11-01           | @1000372104 520720101070  | 4 2         | }      | 850   | C12345678901           |  |  |
| 各案资料库各案                        | 12 C520703525 | 9 2010/0003  | 14       | 2010-11-01           | @1000372104 520720101070  | 4 4         | 1      | 850   |                        |  |  |
| 潘光壬與久安 ≡                       | 13 C520703525 | 9 2010/0003  | 15       | 2010-11-01           | @1000372104 520720101070  | 4 6         | i      | 848   |                        |  |  |
| 但大于川留朱                         | 14 C520703525 | 9 2010/0003  | 16       | 2010-11-01           | @1000372104 520720101070  | 4 6         | )      | 850   |                        |  |  |
| 进出口申请单                         | 15 C520703525 | 9 2010/0003  | 16       | 2010-11-01           | @1000372104 520720101070  | 4 7         | ?      | 850   |                        |  |  |
| 进出口报关单                         | 16 C520703525 | 99 2010/0003 | 19       | 2010-11-01           | @1000372104 520720101070  | 4 8         | 3      | 850   |                        |  |  |
| 🗋 进口报关单                        | 17 C520703525 | 9 2010/0003  | 26       | 2010-11-01           | @1000372104 520720101070  | 4 9         | )      | 850   |                        |  |  |
|                                | 18 C520703525 | 9 2010/0003  | 26       | 2010-11-01           | @1000372104 520720101070  | 4 1         | 0      | 850   |                        |  |  |
|                                | 19 C520703525 | 9 2010/0003  | 28       | 2010-11-01           | @1000372104 520720101070  | 4 1         | 11     | 850   |                        |  |  |
|                                | 20 C520703525 | 9 2010/0003  | 32       | 2010-11-01           | @1000372104 520720101070  | 4 1         | 13     | 850   |                        |  |  |
| 1                              | 21 C520703525 | 99 2010/0003 | 32       | 2010-11-01           | @1000372104 520720101070  | 4 1         | 2      | 850   |                        |  |  |
| 🗋 商品禁用錐护                       | 22 C520703525 | 39 2010/0003 | 34       | 2010-11-01           | @1000372104 520720101070  | 4 1         | 4      | 850   |                        |  |  |
| 数据报核                           | 23 C520703525 | 39 2010/0003 | 34       | 2010-11-01           | @1000372104 520720101070  | 4 1         | 15     | 850   |                        |  |  |
| 统计报表                           | 24 C520703525 | 39 2010/0003 | 7        | 2010-11-02           | @1000372104 520720101070  | 5 1         |        | 853   |                        |  |  |
| HP Y /\ KC                     | 25 C520703525 | 39 2010/0003 | 8        | 2010-11-02           | @1000372104 520720101070  | 5 2         | 2      | 850   |                        |  |  |
| 很大万切                           | 26 C520703525 | 39 2010/0003 | 19       | 2010-11-02           | @1000372104 520720101070  | 5 3         | }      | 850   |                        |  |  |
| 报文查询                           | 27 C520703525 | 39 2010/0003 | 33       | 2010-11-02           | @1000372104 520720101070  | 5 4         | 1      | 850   |                        |  |  |
| 子帐册 👘                          | 28 C520703525 | 39 2010/0003 | 7        | 2010-11-03           | @1000372104 520720101070  | 6 1         |        | 853   |                        |  |  |
| 产手册                            | 29 C520703525 | 39 2010/0003 | 19       | 2010-11-03           | @1000372104 520720101070  | 6 2         | 2      | 850   |                        |  |  |
| 口专用发票管理                        | 30 C520703525 | 39 2010/0003 | 28       | 2010-11-03           | @1000372104 520720101070  | 6 3         | }      | 850   |                        |  |  |
| E核销管理                          | 31 C520703525 | 39 2010/0003 | 32       | 2010-11-03           | @1000372104 520720101070  | <u></u> б 4 |        | 850   |                        |  |  |
| \$管理                           | 32 C520703525 | 39 2010/0003 | 1        | 2010-11-04           | @1000409364 520720101070  | 1           |        | 853   |                        |  |  |
| 11丁结转                          | 33 C520703525 | 39 2010/0003 | 8        | 2010-11-04           | @1000409364 520720101070  | 7 2         | 2      | 850   |                        |  |  |
| -exam                          | 34 C520703525 | 39 2010/0003 | 14       | 2010-11-04           | @1000409364 520720101070  | 7 3         | 3      | 850   |                        |  |  |
| E- CI<br>REAL                  | 35 C520703525 | 99 2010/0003 | 15       | 2010-11-04           | @1000409364 520720101070  | 1 4         | -      | 848   |                        |  |  |
|                                | 36 0520703525 | 99 2010/0003 | 10       | 2010-11-04           | @1000409364 520720101070  | 1 5         | )      | 850   |                        |  |  |
| 大啦 🗸                           | 37 0520703525 | 39 20100003  | 20       | 2010-11-04           | @1000409364  520720101070 | / b         | )      | 850 - |                        |  |  |
|                                | ]•            |              |          |                      |                           |             |        | •     | <u></u>                |  |  |
| A-CL                           |               |              | 当        | 前公司:广东百思维            | 信息科技有限公司                  |             |        |       |                        |  |  |

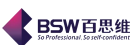

C、出口成品情况统计表(类似进口料件情况统计表) D、出口成品报关登记表(类似进口料件报关登记表) 统计报表中都提供了查询和打印功能。

## 12.报关分析

报关分析:在同一时间段可对一本或多本合同进行查询。其主要包括:合同执行分析、合同 执行情况两部分。如图:

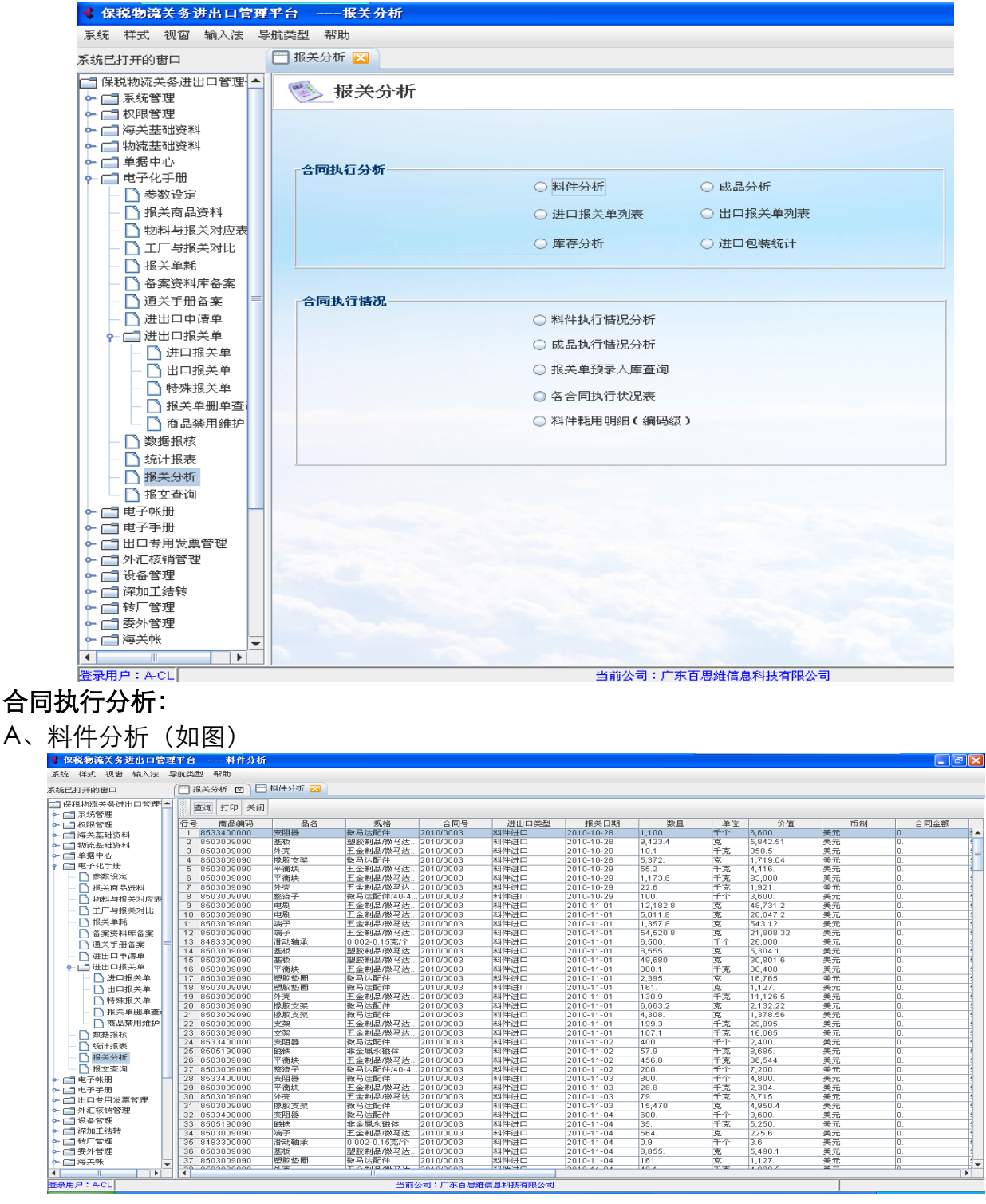

保税物流进出口关务管理平台操作手册 共40页 第38页

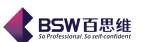

## B、成品分析

C、进口报关单列表:(如图)

| 开的窗口        | □ 报关分析 区      | 🥅 成品分析 🔀            |                  |           |            |                                                                                                    |            |          |           |           |       |
|-------------|---------------|---------------------|------------------|-----------|------------|----------------------------------------------------------------------------------------------------|------------|----------|-----------|-----------|-------|
| 物流关务进出口管理 🔺 | 査測 打印 ギ       | - 6FT               |                  |           |            |                                                                                                    |            |          |           |           |       |
| 系统管理        |               | 8.6                 | +0+2             | 스테미       | ********** | ***                                                                                                    | 42 수 미박9   | 90- EL   | àta />~   | 60        | 25.00 |
| KNK BUE     | 1 9601100000  | 1日1日<br>総刑 豆 ともいつ   | RANIVO/#14//F    | 2010/0002 | 774629220  | 「「「「」」の「「」」」の「「」」」の「「」」」の「「」」」の「「」」」の「「」」」の「」」の「」」。」。」。」。 | 2010 11 06 | 文里       | <u>半区</u> | 114.000   | 10 10 |
| 大金蜡设料       | 2 8501109990  | お刑马法日8              | SANVO(«1W/E      | 2010/0003 | 774538330  | 成品出口                                                                                                    | 2010-11-05 | 175.000  |           | 57 750    |       |
| 流基础资料       | 3 8501109990  | 微型 5/2/10<br>微型马达H9 | SANYO(<1)0(F     | 2010/0003 | 774538330  | 成品出口                                                                                                    | 2010-11-05 | 6 400    | 台         | 2 752     |       |
| 倨中心         | 4 8501109990  | 微型马达F1              | SANYO/<1W/F      | 2010/0003 | 774538330  | 成品出口                                                                                                    | 2010-11-05 | 89.100   | 台         | 28.512    | 姜元    |
| 予化手册        | 5 8501109990  | 微型马达H6              | SANYO/<1W/手      | 2010/0003 | 774538330  | 成品出口                                                                                                    | 2010-11-05 | 100.000. | 台         | 38,000.   | 美元    |
| 参数设定        | 6 8501109990  | 微型马达F3              | SANYO/<1W/手      | 2010/0003 | 774538333  | 成品出口                                                                                                    | 2010-11-08 | 403,400. | 台         | 133,122.  | 美元    |
| 报关商品资料      | 7 8501109990  | 微型马达H8              | SANYO/<1W/手      | 2010/0003 | 774538333  | 成品出口                                                                                                    | 2010-11-08 | 260.009. | 台         | 88,403.06 | 美元    |
| 物料片报关对应表    | 8 8501109990  | 微型马达H9              | SANYO/<1W/手      | 2010/0003 | 774538333  | 成品出口                                                                                                    | 2010-11-08 | 115,200. | 台         | 41,472.   | 美元    |
|             | 9 8501109990  | 微型马达F1              | SANYO/<1W/手      | 2010/0003 | 774538333  | 成品出口                                                                                                    | 2010-11-08 | 15,300.  | 台         | 6,273.    | 美元    |
| 工厂与损失对比     | 10 8501109990 | 微型马达D               | SANYO/<1W/手      | 2010/0003 | 774538333  | 成品出口                                                                                                    | 2010-11-08 | 24,000.  | 台         | 7,680.    | 美元    |
| 报关单耗        | 11 8501109990 | 微型马达H6              | SANYO/<1W/手      | 2010/0003 | 774538333  | 成品出口                                                                                                    | 2010-11-08 | 75,000.  | 台         | 27,000.   | 美元    |
| 备案资料库备案     | 12 8501109990 | 微型马达H1              | SANYO/<1W/手      | 2010/0003 | 774538333  | 成晶出口                                                                                                    | 2010-11-08 | 54,000.  | 台         | 19,980.   | 美元    |
| · 通关手册条案    | 13 8501109990 | 微型马达K2              | SANYO/<1W/手      | 2010/0003 | 774538333  | 成晶出口                                                                                                    | 2010-11-08 | 400.     | 台         | 2,764.    | 美元    |
| 進入了加留泉      | 14 8501109990 | 微型马达G               | SANYO/<1W/手      | 2010/0003 | 774538333  | 成晶出口                                                                                                    | 2010-11-08 | 43,200.  | 台         | 14,688.   | 美元    |
| 进击口中请单      | 15 8501109990 | 微型马达J               | SANYO/<1W/手      | 2010/0003 | 774538333  | 成晶出口                                                                                                    | 2010-11-08 | 10,000.  | 台         | 3,800.    | 美元    |
| 进出口报天里      | 16 8501109990 | 微型马达N3              | SANYO/<1W/手      | 2010/0003 | 774538334  | 成品出口                                                                                                    | 2010-11-09 | 380,000. | 台         | 190,000.  | 美元    |
| 🗋 进口报关单     | 17 8501109990 | 微型马达F3              | SANYO/<1W/手      | 2010/0003 | 774538334  | 成品出口                                                                                                    | 2010-11-09 | 44,400.  | 台         | 15,096.   | 美元    |
| 🗋 出口报关单     | 18 8501109990 | 微型马达H8              | SANYO/<1W/手      | 2010/0003 | 774538334  | 成晶出口                                                                                                    | 2010-11-09 | 5,000.   | 台         | 2,450.    | 美元    |
| □ 特殊报关单     | 19 8501109990 | 微型马达H9              | SANYO/<1W/手      | 2010/0003 | 774538334  | 成晶出口                                                                                                    | 2010-11-09 | 32,400.  | 台         | 11,988.   | 美元    |
|             | 20 8501109990 | 微型马达F1              | SANYO/<1W/手      | 2010/0003 | 774538334  | 成晶出口                                                                                                    | 2010-11-09 | 21,600.  | 台         | 7,128.    | 美元    |
| 10大平前平草     | 21 8501109990 | 微型马达H1              | SANYO/<1W/手      | 2010/0003 | 774538334  | 成晶出口                                                                                                    | 2010-11-09 | 29,700.  | 台         | 10,989.   | 美元    |
| 商品禁用維护      | 22 8501109990 | 微型马达H8              | SANYO/<1W/手      | 2010/0003 | 774538337  | 成晶出口                                                                                                    | 2010-11-10 | 188,089. | 台         | 60,188.48 | 美元    |
| 数据报核        | 23 8501109990 | 微型马达H9              | SANYO/<1W/手      | 2010/0003 | 774538337  | 成晶出口                                                                                                    | 2010-11-10 | 130,421. | 台         | 49,559.98 | 美元    |
| 统计报表        | 24 8501109990 | 微型马达B               | SANYO/<1W/手      | 2010/0003 | 774538337  | 成晶出口                                                                                                    | 2010-11-10 | 7,300.   | 台         | 2,628.    | 美元    |
| 据关分析        | 25 8501109990 | 微型马达F1              | SANYO/<1W/手      | 2010/0003 | 774538337  | 成品出口                                                                                                    | 2010-11-10 | 27,000.  | 台         | 9,450.    | 美元    |
| 10.202010   | 26 8501109990 | 微型马达D               | SANYO/<1W/手      | 2010/0003 | 774538337  | 成晶出口                                                                                                    | 2010-11-10 | 24,000.  | 台         | 7,680.    | 夫元    |
| 报艾查询        | 27 8501109990 | 微型马达D1              | SANYO/<1W/手      | 2010/0003 | 774538337  | 成晶出口                                                                                                    | 2010-11-10 | 6,000.   | 台         | 2,220.    | 夫元    |
| 子帐册 👘       | 28 8501109990 | 微型马达H6              | SANYO/<1W/手      | 2010/0003 | 774538337  | 成品出口                                                                                                    | 2010-11-10 | 30,000.  | 台         | 10,800.   | 夫元    |
| 子手册         | 29 8501109990 | 國型马达H1              | SANYU/«1W/手…     | 2010/0003 | //453833/  | 成品出口                                                                                                    | 2010-11-10 | 27,000.  | 台         | 9,990.    | 天兀    |
| 口专用发票管理     | 30 8501109990 | 周半与近し               | SANYU/<1W/于      | 2010/0003 | 1/453833/  | 成晶出口                                                                                                    | 2010-11-10 | 1,451.   | 1<br>     | 1,044.72  | 天兀    |
| 汇核销管理       | 31 8501109990 | 観空与広じ               | SAINTURTWF       | 2010/0003 | 774538337  | 以前田口                                                                                                    | 2010-11-10 | 4,200.   |           | 2,478.    | 天兀    |
| 备管理         | 32 8501109990 |                     | SAINTURTWF       | 2010/0003 | 774538342  | 成前田口                                                                                                    | 2010-11-11 | 304,000. |           | 152,000.  | 天元 美元 |
| 加丁结转        | 33 8501109990 |                     | SAINTURTWF       | 2010/0003 | 774538342  | 成前田口                                                                                                    | 2010-11-11 | 30,300.  |           | 29,008.   | 天元 美元 |
| 「管理         | 34 0001109990 |                     | SAINTURTWF       | 2010/0003 | 774538342  | 成前田日                                                                                                    | 2010-11-11 | 25,000.  |           | 12,200.   | 天兀 美元 |
| 山林田         | 33 0501108990 | (空号))へ目9<br>        | GAINTURINUT      | 2010/0003 | 774536342  | 成長の日本                                                                                                    | 2010-11-11 | +3,200.  |           | 10,410.   | 天兀    |
| 71 B AL     | 37 8501109990 |                     | SANVO(c1)//F     | 2010/0003 | 774539342  | 成品田日                                                                                                    | 2010-11-11 | 5 000    |           | 1.450     | 关儿    |
| ★ 77 ▼      | 00 0001103990 | NGE-016-01          | 0400107-100-100- | 2010/0003 | 74030342   |                                                                                                    | 2010-11-11 | 3,000.   |           | 0.000     | 火儿    |

- D、出口报关单列表
- E、库存分析
- F、进口包装统计

### 合同执行情况:

A、料件执行情况分析(如图)

| 已打开的窗口        | 🗍 报关分析 🖂 📋              | 料件执行情况分析                                                                                                    | ×             |           |                                        |                 |         |          |                                                                                                    |
|---------------|-------------------------|----------------------------------------------------------------------------------------------------|---------------|-----------|----------------------------------------|-----------------|---------|----------|----------------------------------------------------------------------------------------------------|
| 保税物流关务进出口管理 🔺 |                         |                                                                                                    |               |           |                                        |                 |         |          |                                                                                                    |
| 〒 系统管理        | <ul> <li>已生效</li> </ul> | ○ 未生效                                                                                                    | ○ 全部          | 3         | 11 11 11 11 11 11 11 11 11 11 11 11 11 | 印关              | 闭       |          |                                                                                                    |
| 1 权限管理        |                         | and the local second                                                                                                    |               |           |                                        |                 |         |          | 1                                                                                                    |
| <br>□ 海关基础资料  | 行号 商品编码                 | 商品名称                                                                                                    | 规格型号          | 计量单位      | 単位重量                                   |                 |         |          | ① 全选     ④ 全否     ①     ①     ①     ①     ①     ①     ①     ①     ①     ①     ①     ①     ①     ①     ①     ①     ①     ①     ①     ①     ①     ①     ①     ①     ①     ①     ①     ①     ①     ①     ①     ①     ①     ①     ①     ①     ①     ①     ①     ①     ①     ①     ①     ①     ①     ①     ①     ①     ①     ①     ①     ①     ①     ①     ①     ①     ①     ①     ①     ①     ①     ①     ①     ①     ①     ①     ①     ①     ①     ①     ①     ①     ①     ①     ①     ①     ①     ①     ①     ①     ①     ①     ①     ①     ①     ①     ①     ①     ①     ①     ①     ①     ①     ①     ①     ①     ①     ①     ①     ①     ①     ①     ①     ①     ①     ①     ①     ①     ①     ①     ①     ①     ①     ①     ①     ①     ①     ①     ①     ①     ①     ①     ①     ①     ①     ①     ①     ①     ①     ①     ①     ①     ①     ①     ①     ①     ①     ①     ①     ①     ①     ①     ①     ①     ①     ①     ①     ①     ①     ①     ①     ①     ①     ①     ①     ①     ①     ①     ①     ①     ①     ①     ①     ①     ①     ①     ①     ①     ①     ①     ①     ①     ①     ①     ①     ①     ①     ①     ①     ①     ①     ①     ①     ①     ①     ①     ①     ①     ①     ①     ①     ①     ①     ①     ①     ①     ①     ①     ①     ①      ①      ①      ①      ①      ①      ①      ①      ①      ①      ①      ①      ①      ①      ①      ①      ①      ①      ①      ①      ①      ①      ①      ①      ①      ①      ①      ①      ①      ①      ①      ①      ①      ①      ①      ①      ①      ①      ①      ①      ①      ①      ①      ①      ①      ①      ①      ①      ①      ①      ①      ①      ①      ①      ①      ①      ①      ①      ①      ①      ①      ①      ①      ①      ①      ①      ①      ①      ①      ①      ①      ①      ①      ①      ①      ①      ①      ①      ①      ①      ①      ①      ①      ①      ①      ①      ①      ①      ①      ①      ①      ①      ①      ①      ①      ①      ①      ①      ①      ①      ①      ①      ①      ①      ①      ①      ①      ①      ①      ①      ①      ①      ①      ①      ①      ①      ①      ① |
| ■ 物流基础资料      | 1 3919909000            | 具他目枯塑料板                                                                                                    |               |           | 0.0                                    |                 |         | <b>^</b> | 🖌 正在执行的合同                                                                                                    |
| 1 单据中心        | 2 3923900000            | 「「「「「「「」」」の「「「」」」の「「「」」」の「「「」」」の「「」」「「」」」の「「」」」の「「」」」の「「」」」の「「」」の「「」」」の「「」」の「」」の「「」」の「」」の「」」。 | 句妆基           | 千克        | 0.0                                    |                 |         | =        | ■ 核销的合同                                                                                                    |
| 「由子化手冊        | 4 481010000             | 10至<br>10回回 東伊廷 第                                                                                                    | 530.00        | 元<br>千古   | 0.0                                    |                 |         |          |                                                                                                    |
| □ 分析研究        | 5 4822900000            | 派業盘                                                                                                    | 纸板 兼轴         | 千古        | 0.0                                    |                 |         |          | K 2010/0003/0520/0352588                                                                                                    |
|               | 6 4823909000            | 内购紙卡板                                                                                                    | 紙制            | 千克        | 0.0                                    |                 |         |          | 2010/0005/C52070353184                                                                                                    |
| 1版大简前资料       | 7 8483300090            | 滑动轴承                                                                                                    | 0.002-0.15克/个 | 千个        | 0.0                                    |                 |         |          | 3040/0005/050070350404                                                                                                    |
| - ] 物科与报关对应表  | 8 8483300090            | 滑动轴承                                                                                                    | 0.002-0.15克/个 | 千个        | 0.0                                    |                 |         |          | 2010/0003/0520/0553184                                                                                                    |
| — 🗋 工厂与报关对比   | 9 8483300090            | 滑动轴承/国内购                                                                                                    |               | 千个        |                                        |                 |         |          | 2132432/Chwy                                                                                                    |
| — 🗋 报关单耗      | 10 8503009090           | (広阪)平衡中                                                                                                    | 五全制品(盧平马      | 千古        | 0.0                                    |                 |         |          |                                                                                                    |
|               | 行号 报关日期                 | 报关单号                                                                                                    | 手册编号          | 进出口类型     | 说明                                     | 入(进口数量)         | 出(出口数量) |          | 1012343078901                                                                                                    |
| □ 通关手册条案 =    | 1 2011-03-02            | 520720111071                                                                                                    | C52070353184  | 料件进口      | 滑动轴承/0.002                             | 4,320.          |         | <b>^</b> |                                                                                                    |
|               | 2 2011-03-15            | 520720111071                                                                                                    | C52070353184  | 科件进口      | 滑动轴承/0.002                             | 2,000.          |         |          |                                                                                                    |
|               | 3 2010-11-22            | 520720101070                                                                                                    | C52070352599  | 科件进口      | 宿动轴承/0.002                             | 5,030.          |         |          |                                                                                                    |
|               | 4 2011-02-12            | 520720111071                                                                                                    | C52070353184  | 科作进口      | 宿动畑本ル.002                              | 4,732.          |         |          |                                                                                                    |
| - ] 进口报关单     | 5 Z011-01-17            | 520720111071                                                                                                    | 052070353184  | 科什进口      | 宿河湘(車)(0.002)                          | 2,900.<br>8,600 |         |          |                                                                                                    |
| — 🗋 出口报关单     | 7 2010-11-01            | 520720101070                                                                                                    | C52070352599  | 科什进口      | (百列期年/0.002)<br>過去加速(0.002)            | 0,000.<br>4.267 |         |          |                                                                                                    |
| 特殊报关单         | 9 2010-12-13            | 520720101070                                                                                                    | C52070352599  | 料件进口      | 借約備/4/0.002*<br>漫計軸承(0.002-            | 4,207.          |         |          |                                                                                                    |
| - 7 报关单删单春;   | 9 2010-11-04            | 520720101070                                                                                                    | C52070352599  | 料件装厂      | 清新抽承(0.002)<br>漫动轴承(0.002)             | 3 200           |         |          |                                                                                                    |
|               | 10 2010-11-08           | 520720101070                                                                                                    | C52070352599  | 利件讲口      | 滑动轴承(0.002)<br>滑动轴承(0.002)             | 5,200.          |         |          |                                                                                                    |
|               | 11 2011-01-25           | 520720111071                                                                                                    | C52070353184  | 料件讲口      | 滑动轴承/0.002                             | 20.             |         |          |                                                                                                    |
| - ] 数据报核      | 12 2010-12-01           | 520720101070                                                                                                    | C52070352599  | 料件进口      | 滑动轴承/0.002                             | 4.300.45        |         |          |                                                                                                    |
| - 🗋 统计报表      | 13 2010-12-23           | 520720101070                                                                                                    | C52070352599  | 料件进口      | 滑动轴承/0.002                             | 1.              |         |          |                                                                                                    |
| 报关分析          | 14 2011-02-18           | 520720111071                                                                                                    | C52070353184  | 料件转厂      | 滑动轴承/0.002                             | 600.            |         |          |                                                                                                    |
| - 1 报文查询      | 15 2011-01-10           | 520720111071                                                                                                    | C52070352599  | 料件转厂      | 滑动轴承/0.002                             | 2,210.          |         |          |                                                                                                    |
| 日 由 子 峪 冊     | 16 2011-01-27           | 520720111071                                                                                                    | C52070353184  | 料件进口      | 滑动轴承/0.002                             | 200.            |         |          |                                                                                                    |
| 1 由子毛冊        | 17 2011-01-10           | 520720111071                                                                                                    | C52070353184  | 料件进口      | 滑动轴承/0.002                             | 4,330.          |         |          |                                                                                                    |
|               | 18 2010-11-22           | 520720101070                                                                                                    | C52070352599  | 料件转厂      | 滑动轴承/0.002                             | 1,400.          |         |          |                                                                                                    |
| 山口々用及奈日柱      | 19 2010-11-15           | 520720101070                                                                                                    | C52070352599  | 料件进口      | 滑动轴承/0.002                             | 4,871.          |         |          |                                                                                                    |
| 17日山依相日垣      | 20 2010-11-22           | 520720101070                                                                                                    | C52070352599  | 科件转厂      | 宿动轴承/0.002                             | 2,400.          |         |          |                                                                                                    |
|               | 21 2011-02-18           | 520720111071                                                                                                    | 052070353184  | 科件转       | 宿动轴承/0.002                             | 1,950.          |         |          |                                                                                                    |
| 休川上结转         | 22 2011-02-14           | 520720111071                                                                                                    | 052070353184  | 科作进口      | 宿动相球/0.002                             | 2,534.          |         |          |                                                                                                    |
| 「物」管理         | 23 2011-01-10           | 520720111071                                                                                                    | 052070352599  | (4)计符)    | 旧A別相/年/0.002                           | 2,820.<br>4 205 |         |          |                                                                                                    |
| ] 安外管理        | 24 2011-03-07           | 520720111071                                                                                                    | C52070303184  | 料件准日      | 信約7個/4/0.002*<br>漫动轴承伯 002-            | 4,200.<br>20    |         | -        |                                                                                                    |
| ■海关帐          | 利在地行病况 进F               | 1520720101070                                                                                                    | 1002010002088 | 1941T/ZLH | H自中型相関/単いしししし2*                        | 20.             |         |          | ·I                                                                                                    |
|               |                         |                                                                                                    | ز عد رن       |           | 白彩壮方明从来                                |                 |         |          |                                                                                                    |

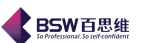

### 进口料件统计:

| 如                                     | 图。               |                                  |             |                  |              |           |             |          |          | :           |
|---------------------------------------|------------------|----------------------------------|-------------|------------------|--------------|-----------|-------------|----------|----------|-------------|
| 《保税物流关务进出口管理                          | 平台               | <b>执行情况分析</b>                    |             |                  |              |           |             |          |          |             |
| 系统 样式 视窗 输入法 导                        | 航类型 帮助           |                                  | 1           |                  |              |           |             |          |          |             |
| 系统已打开的窗口                              | 🗍 报关分析 🖂         | 🥅 料件执行情况分析 🔀                     |             |                  |              |           |             |          |          |             |
| 📑 保税物流关务进出口管理 🔺                       | 制件查询条件           |                                  |             |                  |              |           | _           |          |          |             |
| ▶ 📑 系统管理                              | 1-11-1-1-0-28(1- | ○ 料件名称                           | ○ 商品编码      | 3 〇 商品           | 编码+料件名称      |           |             |          |          |             |
| ~ □ 权限管理                              |                  | ○ 料件名称 + 规格                      | ○ 料件名和      | 你+规格+编码 🛛 🖲 料的   | +名称+规格+编码+   |           |             |          |          |             |
| ▶ 📑 海关基础资料                            |                  |                                  |             |                  |              |           |             |          |          |             |
| ▶ 📑 物流基础资料                            | 按时间段查询           | 2010-10-21 - 2011-7              | -29 🔻 💿 已生効 | □ 未生效 ○ 全部       | 查询 打印        | 10 关闭     |             |          |          |             |
| ⊶ 📑 单据中心                              |                  |                                  |             |                  |              |           |             |          |          |             |
| ♀- □ = 电子化手册                          | 行号 商品编码          | 马 品名规格                           | 单位 合同       | 总定量 总进口量         | 大单进口量        | 料件进口总量    | 转厂进口总量      | 退料出口总量   | 退料复;     | ○ 全选 ⑧ 🖆    |
| 参数设定                                  | 1 8533400000     | 〕 [内购]变阻器微 千个                    | 3,000.      | 0.               | 0.           | 0.        | 0.          | 0.       | 0. 🔺     |             |
| - 🗋 报关商品资料                            | 2 8503009090     | 」 [内炯]平衡块/ユ 十克                   | 900.        | U.               | U.<br>10.100 | U.        | U.          | U.       | 0.       | 上住执行的       |
| - 🗋 物料与报关对应表                          | 4 4919100000     | ) [内则于侧块/五 十兄)<br>) [内购]下樱纸箱( 千古 | 10,433.     | 10,100.          | 0            | 0.        | 0           | 0.       | 0.       | □ 核销的合同     |
| - 二 工厂与报关对比                           | 5 3923900000     | ) (内陷)昭朔( 千克                     | 14 530      | 0.               | 0.           | 0.        | 0           | 0.       | 0.       |             |
| - 1 报关单耗                              | 6 4823909000     | ) [内购]紙卡板/紙制 千克                  | 330.        | 0.               | 0.           | 0.        | 0.          | 0.       | 0.       | 2010/0003/0 |
|                                       | 7 8533400000     | ) 变阻器/微马达配 千个                    | 61,000.     | 30,351.789       | 26,390.      | 26,390.   | 0.          | 0.       | 0.       | 2010/0005/0 |
|                                       | 8 8505190090     | <ol> <li>磁铁/非金属永磁 千克</li> </ol>  | 6,070.      | 2,471.2          | 2,189.6      | 507.6     | 1,682.      | 0.       | 0.       | 0040/0005/  |
|                                       | 9 8505119000     | 〕 磁铁/金属永磁体 克                     | 480.        | 0.               | 0.           | 0.        | 0.          | 0.       | 0.       | 2010/0005/0 |
|                                       | 10 8503009090    | ) 底板/五金制品/ 千克                    | 720.        | 30.04            | 0.           | 0.        | 0.          | 0.       | 0.       | 2132432/Ch  |
| ♀ □ 进出凵报天里                            | 11 8503009090    | 〕 电刷(五金制品/ 克                     | 371,980     | 185,850.978      | 174,297.9    | 119,297.9 | 55,000.     | 0.       | 0.       | 012245679   |
|                                       | 12 8544491900    | 」 电线响压80V以 兄                     | 207,600     | J. 21,560.993    | 21.4         | 27.4      | 0.          | 1,499.98 | 1,499.98 |             |
| — 🗋 出口报关单                             | 13 8544421900    | ) 电线响压OUV以 兄<br>) 端子(玉仝制具) 古     | 305,800     | 0. 01054742      | 749.926.2    | 242 766 2 | 406.070     | 620.99   | 0.       |             |
| - 🗋 特殊报关单                             | 15 8483300090    | ) 満り <u>近金</u> 朝間/… 光<br>1       | 1,333,2     | 62 672 077       | 58 503 35    | 38 470 35 | 20.033      | 0        | 0        |             |
| - 🗋 报关单删单查i                           | 16 8503009090    | ) 基板/覷胶制品/ 克                     | 1,165.3     | 00. 531,581,29   | 432,195.3    | 432,195,3 | 0.          | 5,000.01 | 0.       |             |
| □ □ □ □ □ □ □ □ □ □ □ □ □ □ □ □ □ □ □ | 17 8542390000    | 〕 集成电路/扁平马千个                     | 6,000.      | 493.877          | 0.           | 0.        | 0.          | 303.924  | 303.924  |             |
| <ul> <li>数据据核</li> </ul>              | 18 8532241000    | ) 片状电容/陶瓷/S 千个                   | 6,000.      | 421.877          | 0.           | 0.        | 0.          | 252.774  | 252.774  |             |
|                                       | 19 8503009090    | ) 平衡块/五金制品 千克                    | 16,535.     | 9,648.06         | 9,366.6      | 9,366.6   | 0.          | 0.       | 0.       |             |
| 3/6/13/8/4%                           | 20 8503009090    | ) 平衡块罩/五金制克                      | 76,400.     | 518.71           | 0.           | 0.        | 0.          | 0.       | 0.       |             |
|                                       | 21 8544110000    | ) 漆包铜线圈/直径 兒                     | 426,000     | I. 12,760.261    | 4,045.2      | 4,045.2   | U.          | 14.33    | 0.       |             |
|                                       | 22 8534009000    | ) 家已级/家已钢线… 兄                    | 85 740      | 4 318 278        | 002,090.     | 002,090.  | 0.          | 1.036.48 | 1.036.48 |             |
|                                       | 24 8503009090    | ) 受轴板/万金制品克                      | 15.600.     | 0.               | 0.           | 0.        | 0.          | 0.       | 0.       |             |
| ~ □ 电子手册                              | 25 8503009090    | ) 塑胶垫圈/扁平马克                      | 3,600.      | 682.934          | 73.1         | 73.1      | 0.          | 0.       | 0.       |             |
| ▶ □ 出口专用发票管理                          | 26 8503009090    | ) 塑胶垫圈微马达克                       | 42,670.     | 23,244.78        | 15,039.4     | 15,039.4  | 0.          | 0.       | 0.       |             |
| ▶ □ 外汇核销管理                            | 27 8503009090    | D 铁芯/五金制品/ 克                     | 3,589,81    | 00. 1,749,554.92 | 1,702,485.1  | 16,485.1  | 1,686,000.  | 23.18    | 0.       |             |
|                                       | 28 8503009090    | ) 外壳/五金制品/ 千克                    | 9,740.      | 4,037.98         | 3,909.5      | 2,509.5   | 1,400.      | 89.37    | 0.       |             |
| ▶ □ 採加上結转                             | 29 8503009090    | 〕 <u></u>                        | 960.        | 32.83            | 0.3          | 0.3       | 0.          | 1.16     | 1.16     |             |
|                                       | 30 8503009090    | 」 血金釉/扁半与达… 見<br>の 取録/向波書 手支     | 25,200.     | 1,379.313        | 330.         | 336.      | U.<br>1.600 | 0.       | 0.       |             |
| ● □ 受外管理                              | 1 3923900000     |                                  | 10,430.     | [1,040.37        | F1,000.      | JU.       | 11,000.     | 10.      | 0.       |             |
| ●□海天账                                 | 料件协 行使问          | 2# [] #1/#####                   |             |                  |              |           |             |          |          |             |
|                                       | 101111110L       | 2011年1月1日第1日                     |             |                  |              |           |             |          |          |             |
| 登录用户:A-CL                             |                  |                                  | 当前公司:广东     | 医百思维信息科技有限公司     | ]            |           |             |          |          |             |

### 每张报表都可以打印

- B、成品执行情况表:(图略)
- C、报关单预录入库查询(图略)
- D、各合同执行状况表(图略)
- E、料件耗用明细(编码级)(图略)
- 所有的报关统计分析,都可以在同一时间内查询和打印分析结果。